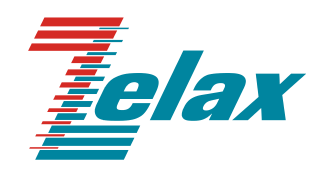

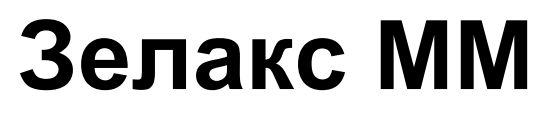

Руководство по настройке MM-101, MM-116M

© 1998 – 2023 Zelax. Все права защищены.

Редакция 09 от 02.06.2023 г.

Россия, 124681 Москва, г. Зеленоград, ул. Заводская, дом 1Б, строение 2 Телефон: +7 (495) 748-71-78 (многоканальный) • <u>http://www.zelax.ru</u> Отдел технической поддержки: <u>tech@zelax.ru</u> • Отдел продаж: <u>sales@zelax.ru</u>

## Оглавление

| 1    | Упра   | авление устройством                                                             | 5   |
|------|--------|---------------------------------------------------------------------------------|-----|
| 2    | Упра   | авление по teinet или через порт console                                        | 5   |
|      | 2.1    | Отображение основных и расширенных параметров                                   | 5   |
|      | 2.2    | Перемещение между пунктами меню                                                 | 6   |
|      | 2.3    | Изменение значения параметров                                                   | 6   |
|      | 2.4    | Добавление новых элементов                                                      | 7   |
|      | 2.5    | Быстрый доступ к пунктам меню                                                   | 7   |
| •    | 2.6    | Клавиши быстрого доступа                                                        | 7   |
| 3    | Упра   | авление через WEB-интерфейс                                                     | 9   |
|      | 3.1    | Отображение основных и расширенных параметров                                   | 9   |
|      | 3.2    | Перемещение между пунктами меню                                                 | .10 |
|      | 3.3    | Изменение значения параметров                                                   | .10 |
|      | 3.4    | Дооавление новых элементов                                                      | .10 |
| 4    | Стат   | истика работы устроиства                                                        | .11 |
|      | 4.1    | Статистика работы в реальном времени                                            | .11 |
| _    | 4.2    | Статистика работы с разбиением по 15-минутным интервалам                        | .11 |
| 5    | Глав   |                                                                                 | 13  |
| 6    | Haci   | роика и мониторинг параметров работы портов Е1                                  | 15  |
|      | 6.1    | Настроика параметров расоты портов Е1                                           | 15  |
|      | 6.2    | Просмотр статистики работы портов Е1 в реальном времени                         | .18 |
| -    | 6.3    | Просмотр статистики раооты портов Е1 по 15-минутным интервалам                  | 20  |
| 1    | Haci   | роика и мониторинг параметров передачи потоков Е1 через IP/Etnernet сеть        | 23  |
|      | 7.1    | Настроика соединения между шлюзами                                              | 24  |
|      | 7.2    | Просмотр состояния соединения между шлюзами                                     | 28  |
|      | 7.3    | Просмотр статистики прихода пакетов с данными потока Е1 в реальном времени      | 30  |
|      | 7.4    | просмотр статистики прихода пакетов с данными потока Е1 разоитой по 15-минутным | ~~  |
| инте | ервала | Μ                                                                               | 33  |
| 8    | Haci   | роика и мониторинг параметров работы портов Ethernet                            | 35  |
|      | 8.1    | Настроика основных параметров портов Etnernet                                   | 36  |
|      | 8.2    | Просмотр и настроика параметров протокола LLDP                                  | 38  |
|      | 8.3    | Просмотр и настроика физических параметров портов Etnernet                      | 39  |
|      | 8.4    | Настроика параметров QoS на портах Ethernet                                     | .41 |
|      | 8.1    | Включение протокола RSTP                                                        | .43 |
|      | 8.2    | Просмотр состояния портов Ethernet                                              | .43 |
|      | 8.3    | Просмотр статистики передачи пакетов через порты Ethernet в реальном времени    | .44 |
|      | 8.4    | Просмотр статистики передачи пакетов через порты Ethernet по 15-минутным        | 40  |
| инте | ервала |                                                                                 | 40  |
|      | 8.5    | Настроика параметров VLAN на портах Ethernet                                    | .48 |
|      | 8.6    | Просмотр информации об установленных SFP/CSFP модулях                           | 50  |
| ~    | 8.7    | Просмотр DDM-параметров SFP/CSFP-модулей                                        | .51 |
| 9    | Haci   | роика и мониторинг сетевых параметров                                           | 52  |
|      | 9.1    | Настроика ІР-параметров устроиства                                              | 52  |
|      | 9.2    | Настроика ІСМР                                                                  | .54 |
|      | 9.3    | Настроика списка доверенных узлов для доступа на шлюз                           | .57 |
|      | 9.4    | Управление доступом к устроиству                                                | .58 |
|      | 9.5    | Просмотр/очистка АКР таолицы                                                    | .59 |
|      | 9.6    | Просмотр статистики обработки входящих ІР-пакетов и ведения АКР таблицы         | .60 |
| 10   | ) Ha   | астроика VLAN                                                                   | 62  |
| T    | I Ha   | астроика КБТР                                                                   | .65 |
|      | 11.1   | Настроика глобальных параметров КСТР                                            | .65 |
|      | 11.2   | Настроика и мониторинг RSTP параметров интерфеисов Ethernet                     | 66  |
| 12   | 2 Ha   | астроика и мониторинг системных параметров                                      | 68  |
|      | 12.1   | управление терминальным сервером                                                | 68  |
|      | 12.2   | Настроика зеркалирования трафика                                                | 68  |
|      | 12.3   | Просмотр и настроика общесистемных параметров                                   | 69  |
|      | 12.4   | просмотр состояния и настроика НТТР-сервера                                     | ./1 |
|      | 12.5   | Настроика LLDP                                                                  | /1  |
|      | 12.6   | Настроика SMTP                                                                  | /5  |
|      | 12.7   | Пастроика SNNP                                                                  | 10  |
|      | 12.8   | настроика SSH                                                                   | 83  |
|      | 12.9   | настроика отправки системных сообщении на syslog-сервер                         | 84  |
|      | 12.10  | настроика теглет                                                                | 50  |
| _    | 12.11  | пастроика времени и даты                                                        | 00  |

| 12.12 Сохранение настроек                                                         | 88    |
|-----------------------------------------------------------------------------------|-------|
| 12.13 Просмотр текущей (running-config) конфигурации                              | 88    |
| 12.14 Просмотр загрузочной (startup-config) конфигурации                          | 88    |
| 12.15 Просмотр/очистка log-файла                                                  | 88    |
| 12.16 Создание архива с полной статистикой работы шлюза                           | 88    |
| 12.17 Изменение паролей пользователей                                             | 89    |
| 12.18 Просмотр/очистка таблицы МАС-адресов                                        | 91    |
| 13 Настройка ААА(RADIUS/TACACS)                                                   | 91    |
| 14 Настройка таблицы МАС-адресов и правил приоритезации на основе МАС-адресов     | 93    |
| 15 Просмотр информации о температуре и напряжениях платы устройства               | 96    |
| 15.1 Просмотр информации о температуре и напряжениях платы в реальном времени     | 96    |
| 15.2 Просмотр статистики температуры и напряжений платы по 15-минутным интервалам | 98    |
| 16 Просмотр и настройка глобальных параметров встроенного коммутатора             | 99    |
| 17 Примеры настройки шлюзов                                                       | . 100 |
| 17.1 Трафик управления и данные E1 без меток VLAN через канал Ethernet. Полный E1 | . 100 |
| 17.2 Трафик управления и данные E1 без меток VLAN через IP канал. Полный E1       | . 102 |
| 17.3 Трафик управления и данные E1 в разных VLAN через IP канал. Частичный E1     | . 103 |
| 17.4 Трафик управления и данные E1 в разных VLAN. Полный E1. Настройка VLAN       |       |
| встроенного коммутатора                                                           | . 105 |
| 17.5 Соединение ММ-104 и ММ-116М. Трафик управления без метки VLAN, данные E1 с   |       |
| меткой VLAN через Ethernet канал. Полный E1                                       | . 108 |

## 1 Управление устройством

Настройка основных параметров устройства осуществляется через систему меню, помимо этого, для осуществления ряда операций, не доступных в системе меню, используется интерфейс командной строки. Интерфейс командной строки не является альтернативой системе меню, а содержит только команды для дополнительных, недоступных через меню операций. Далее по тексту необходимость перехода в режим командной строки для выполнения какой-либо операции будет оговорена отдельно.

Доступ к системе меню можно получить через WEB-интерфейс, telnet и через порт console.

Доступ к командной строке можно получить только через telnet и через порт console.

## 2 Управление по telnet или через порт console

После получения доступа к шлюзу по протоколу telnet или через порт console пользователь также попадает в главное меню.

Главное меню доступное при управлении через telnet и порт console имеет следующий вид:

| LPOS                                                                                 | ESC+h - Help |
|--------------------------------------------------------------------------------------|--------------|
| >                                                                                    |              |
| AAA                                                                                  |              |
| ATU                                                                                  |              |
| E1                                                                                   |              |
| Envir                                                                                |              |
| Eth                                                                                  |              |
| EthGlobal                                                                            |              |
| flash                                                                                |              |
| IP                                                                                   |              |
| System                                                                               |              |
| TDMoP                                                                                |              |
| VLAN                                                                                 |              |
|                                                                                      |              |
|                                                                                      |              |
| Filter: <press any="" filtering="" items="" key="" letter="" start="" to=""></press> |              |
| LOG:12.04.17 22:26:23.236 : [SID=8] Control session starte                           | ed by admin  |

### 2.1 Отображение основных и расширенных параметров

Все настраиваемые параметры на шлюзе разделены на две группы: основные параметры и расширенные параметры.

При управлении по telnet или через порт console расширенные параметры по умолчанию скрыты, для включения отображения расширенных параметров необходимо в любом меню нажать ESC+а. Если отображение расширенных параметров включено, в верхнем правом углу меню отображается сообщение Advanced.

Например, при отключенном отображении расширенных параметров меню настройки параметров порта Е1 имеет вид:

|                   | 11                                 |          |              |
|-------------------|------------------------------------|----------|--------------|
| /E1/0/config LPOS |                                    | Advanced | ESC+h - Help |
| >                 |                                    |          |              |
| Status            |                                    |          |              |
| StrStatus         | Send: AIS Recv: NOS,CodeErr,RarePu | lseErr   |              |
| LinkStatus        | Down                               |          |              |
| RX                | NOS,CodeErr,RarePulseErr           |          |              |
| TX                | AIS                                |          |              |
| Config            |                                    |          |              |
| Description       |                                    |          |              |
| Enable            | Yes                                |          |              |
| Unframed          | No                                 |          |              |

При включенном отображении расширенных параметров это же меню имеет вид:

```
/E1/0/config LPOS Advanced ESC+h - Help
|>..
| --Status--
| StrStatus Send: AIS Recv: NOS,CodeErr,RarePulseErr
```

|  | LinkStatus  | Down                     |
|--|-------------|--------------------------|
|  | SignalLevel |                          |
|  | RTT         | 0                        |
|  | RX          | NOS,CodeErr,RarePulseErr |
|  | ТХ          | AIS                      |
|  | Config      |                          |
|  | LongLine    | Disabled                 |
|  | Description |                          |
|  | Enable      | Yes                      |
|  | Loop        | No                       |
|  | Unframed    | No                       |
|  | SendFormat  | TDMoP                    |
|  | SyncSource  | -1                       |
|  | PRBSCheck   | No                       |
|  | RxSpeed     |                          |
|  | Encoding    | HDB3                     |
|  | CRC4        |                          |
|  | FASOffload  | Disabled                 |

Далее вид каждого меню будет приведён при включенном отображении расширенных параметров.

### 2.2 Перемещение между пунктами меню

Для входа в определённый пункт меню необходимо:

- С помощью клавиш ↑↓ выбрать нужный пункт меню.
- Нажать Enter для перехода в выбранный пункт меню

Для выхода из определённого пункта меню (перехода в меню, располагающееся на уровень выше) необходимо:

- С помощью клавиш ↑↓ выбрать пункт меню «..».
- Нажать Enter

Пункт «. .» присутствует в любом меню и предназначен специально для выхода из этого меню. Например, для того, чтобы из меню /E1/0/config попасть в меню /E1/0/, то есть подняться на один уровень вверх, необходимо в меню /E1/0/config выбрать «. .» и нажать Enter.

### 2.3 Изменение значения параметров

Для изменения значения какого-либо параметра необходимо выбрать его с помощью клавиш ↑↓ и нажать **Enter**. В зависимости от типа изменяемого параметра изменение его значения может осуществляться двумя способами:

- Непосредственный ввод значения для таких параметров как IP адрес, список тайм слотов, имя устройства и т.д. В этом случае после нажатия клавиши Enter появляется поле для ввода нового значения. Для применения нового значения необходимо после его ввода повторно нажать клавишу Enter.
- Выбор одного значения из выпадающего списка для таких параметров как формат выходного потока, установка/снятие шлейфа и т.д. В этом случае после нажатия клавиши Enter появляется подменю для выбора нового значения. Выбор требуемого значения осуществляется с помощью клавиш ↑↓, для применения изменений необходимо нажать Enter.
- Выбор нескольких значений из выпадающего списка например, для настройки списка портов, на которых разрешён определённый VLAN. В этом случае после нажатия клавиши Enter появляется подменю для выбора новых значений. Перемещение между элементами списка осуществляется с помощью клавиш ↑↓, выбор требуемого значения осуществляется с помощью клавиши Space (пробел), для применения изменений необходимо нажать Enter.

Изменения применяются автоматически сразу после их внесения.

## 2.4 Добавление новых элементов

В определённых меню, например в меню /VLAN имеется возможность добавления новых элементов. Для добавления новых элементов необходимо:

- в нужном меню, например в меню /VLAN, нажать ESC+c
- в появившемся поле ввести название элемента, например номер VLANID при добавлении нового VLAN
- нажать Enter

## 2.5 Быстрый доступ к пунктам меню

При управлении через telnet или порт console в каждом меню имеется специальный пункт Filter: данный пункт предназначен для быстрого доступа к пунктам текущего меню. При вводе символов фильтр применяется автоматически, и остаются только те пункты меню, названия которых начинаются с введённой последовательности символов. Например, если находясь в главном меню ввести **sy**, то к пунктам данного меню автоматически применится фильтр и останется только пункт **System**, при этом меню примет следующий вид:

LPOS ESC+h - Help | .. |>System Filter: sy

Таким образом, для быстрого перехода в меню **System** достаточно в главном меню ввести **sy** и нажать **Enter**.

## 2.6 Клавиши быстрого доступа

При управлении по telnet или через порт console имеется возможность использовать набор клавиш быстрого доступа («горячих» клавиш). Клавиши быстрого доступа можно использовать в любом меню.

| Сочетание | Описание                                                                       |
|-----------|--------------------------------------------------------------------------------|
| клавиш    |                                                                                |
| ESC+h     | Вывод списка доступных клавиш быстрого доступа                                 |
| ESC+ESC   | Возможно три варианта применения этого сочетания клавиш в зависимости от       |
|           | текущего активного пункта меню:                                                |
|           | 1) если выведен список доступных клавиш быстрого доступа, то применение        |
|           | данного сочетания клавиш приводит к закрытию указанного списка и возвращению в |
|           | меню, из которого указанный список был открыт;                                 |
|           | 2) в любом разделе меню, применение данного сочетания клавиш приводит к        |
|           | переводу курсора на пункт «»;                                                  |
|           | 3) в окне редактирования значения выбранного параметра, применение данного     |
|           | сочетания клавиш приводит к отмене внесенных изменений и выходу из меню        |
|           | редактирования данного параметра.                                              |
| ESC+q     | Выход из системы меню в командную строку                                       |
| CTRL+c    | Аналогично ESC+q                                                               |
| ESC+s     | Сохранение текущей конфигурации в файл system.cfg. При каждом включении шлюз   |
|           | настраивается, выполняя построчно команды, указанные в файле system.cfg.       |
| ESC+r     | Очистка статистики в текущем меню или во всех вложенных меню.                  |
|           | Например, при нажатии ESC+r в меню /TDMoP/0/statistics очистится статистика    |
|           | только в данном меню, поскольку данное меню не имеет вложенных; при нажатии    |
|           | ESC+r в меню /TDMoP/0 очистится статистика во вложенных меню:                  |
|           | /TDMoP/0/state                                                                 |
|           | /TDMoP/0/statistics;                                                           |
|           | При нажатии ESC+r в главном меню очистится вся статистика на всём устройстве.  |
| ESC+c     | Добавление нового элемента, например добавление (создание) нового VLAN в       |
|           | меню /VLAN.                                                                    |
| ESC+a     | Включение отображения расширенных параметров.                                  |
| ESC+d     | Включение/отключение автоматического обновления меню.                          |
|           | Если автоматическое обновление ВКЛЮЧЕНО - меню обновляется каждую секунду.     |
|           | Если автоматическое обновление ОТКЛЮЧЕНО - меню обновляется только при         |
|           | нажатии управляющих клавиш                                                     |

Перечень клавиш быстрого доступа:

| ESC+m | Вывод текущей конфигурации устройства(running config).                      |
|-------|-----------------------------------------------------------------------------|
| Enter | Переход в выбранный пункт меню или изменение значения выбранного параметра. |

## 3 Управление через WEB-интерфейс

После получения доступа к шлюзу через WEB-интерфейс пользователь попадает в главное меню. Главное меню доступное через WEB-интерфейс имеет вид:

| <b>T</b> ofax | Name:<br>Software version:<br>Hardware Version:<br>System ID: | LPOS<br>LPOS 1.0.9.4SR37 (15.03.2017) [1837 ,11641D]<br>634.110<br>B02IDV14                                         | Сохранить настройки ( | Обновить ПО | Выход |
|---------------|---------------------------------------------------------------|----------------------------------------------------------------------------------------------------|-----------------------|-------------|-------|
| Статистика    |                                                               | Последнее сообщение журнала                                                                                         |                       |             |       |
| VLAN<br>Eth   |                                                               | Назначение контактов на порту E1 (8P8C):<br>1:TX+ 2:TX- 3:RX+ 6:RX-                                                 |                       |             |       |
| E1            |                                                               | Назначение контактов на порту E1 для MM-101-2E1<br>E1 ~1: 1.TX+ 2:TX- 3:RX+ 6:RX-<br>E1 ~2: 4:TX+ 5:TX- 7:RX+ 8:RX- | I (8P8C):             |             |       |
| TDMoP         |                                                               |                                                                                                    |                       |             |       |
| Envir         |                                                               |                                                                                                    |                       |             |       |
| ATU           |                                                               |                                                                                                    |                       |             |       |
| IP            |                                                               |                                                                                                    |                       |             |       |
| System        |                                                               |                                                                                                    |                       |             |       |
| EthGlobal     |                                                               |                                                                                                    |                       |             |       |
| tiash         |                                                               |                                                                                                    |                       |             |       |
| ААА           |                                                               |                                                                                                    |                       |             |       |

© 2017 Zelax. +7 (495) 748-71-87 | tech@zelax.ru | www.zelax.ru

### 3.1 Отображение основных и расширенных параметров

При управлении через WEB-интерфейс расширенные параметры отображаются всегда. Например, меню настройки параметров порта E1 имеет вид:

|            |      |              |                                             | janowiast ng masage                                                                                                    |
|------------|------|--------------|---------------------------------------------|----------------------------------------------------------------------------------------------------|
| Statistics | » E1 | » 0 » config |                                             |                                                                                                    |
| VLAN       |      |              |                                             |                                                                                                    |
| Eth        |      |              |                                             | Contra-                                                                                                    |
| 54         |      |              |                                             | Status                                                                                                    |
| TDMoP      |      | StrStatus    | Send: AIS Recv:<br>NOS,CodeErr,RarePulseErr | Текущий статус передатчика/приемника                                                                                                    |
|            |      | LinkStatus   | Down                                        | Текущее состояние                                                                                                    |
| Envir      |      | SignalLevel  |                                             | Уровень сигнала, дБм                                                                                                    |
| ATU        |      | RTT          | 0                                           | Round Trip Time - время от момента посылки запроса до момента получения ответа в микросекундах                                                                                            |
| IP         |      | RX           | NOS,CodeErr,RarePulseErr                    | Статус приемника.                                                                                                    |
| System     |      | TX           | AIS                                         | Статус передатчика.                                                                                                    |
| EthGlobal  |      |              |                                             | Config                                                                                                    |
| flash      |      | LongLine     | Disabled 💌                                  | Передача на дистанции более 100 метров                                                                                                    |
|            |      | Description  |                                             | Символьное описание.                                                                                                    |
|            |      | Enable       | Yes 💌                                       | Включен ли интерфейс                                                                                                    |
|            |      | Loop         | No 💌                                        | Удаленный шлейф - имитация летли в Е1 (TDMoP->E1->TDMoP)                                                                                                    |
|            |      | Unframed     | No 💌                                        | Прием G.703 потока, если опция выключена - G.704                                                                                                    |
|            |      | SendFormat   | TDMoP -                                     | Данные передаваемые в линию                                                                                                    |
|            |      | SyncSource   | -1                                          | Номер канала, от которого синхронизировать данный канал (внешняя синхронизация)                                                                                                    |
|            |      | PRBSCheck    | No 💌                                        | Проверка потока, как PRBS-31 последовательности                                                                                                    |
|            |      | RxSpeed      |                                             | Отклонение частоты входящего потока от внутренней, в ppb                                                                                                    |
|            |      | Encoding     | HDB3 V                                      | Способ кодирования сигнала. «br />HDB3 - биполярное кодирование с высокой плотностью (по умолчанию), «br />AMI - поочередная инверсия единиц.                                             |
|            |      |              | Check                                       |                                                                                                    |
|            |      |              | Send                                        |                                                                                                    |
|            |      | CRC4         |                                             | Использование циклической проверки избыточности в мультифреймах                                                                                                    |
|            |      |              | E REICHECK                                  |                                                                                                    |
|            |      |              | L REISend                                   |                                                                                                    |
|            |      | FASOffload   | Disabled                                    | Генерация О-ота тайи-спота -br />Enabled - генерировать -0-ой тайм-спот,-br />Disabled - не генерировать 0-ой тайм-спот, передавать его прозрячно с<br>потаком-br />TDMoP (по умолчанию). |

Здесь отображаются сразу и основные и расширенные параметры.

## 3.2 Перемещение между пунктами меню

Для входа в определённый пункт меню необходимо щелкнуть по данному пункту меню левой кнопкой мыши.

Для выхода из определённого пункта меню достаточно перейти в любой другой пункт меню, список пунктов главного меню постоянно доступен в любом другом меню.

## 3.3 Изменение значения параметров

Изменения значения какого-либо параметра осуществляется следующими способами:

- Непосредственный ввод значения в поле напротив названия параметра, например, для таких параметров как IP-адрес, список тайм слотов, имя устройства и т.д.;
- Выбор одного значения из выпадающего списка, расположенного напротив названия параметра, например, для таких параметров как формат выходного потока, установка/снятие шлейфа и т.д.;
- Выбор нескольких значений из списка путём установкой галочек напротив нужных элементов списка, например, для настройки списка портов, на которых разрешён определённый VLAN.

После внесения изменений внизу страницы в WEB-интерфейсе появится кнопка «**apply X changes**», где X – количество изменений, произведённых на данной странице (в данном меню). Для применения внесенных изменений необходимо нажать на эту кнопку.

## 3.4 Добавление новых элементов

В определённых меню, например в меню /VLAN имеется возможность добавления новых элементов. Для добавления новых элементов необходимо:

- в нужном меню в специальном поле вести название элемента, например номер VLANID при добавлении нового VLAN в например в меню **/VLAN**;
- нажать кнопку «Добавить элемент».

## 4 Статистика работы устройства

В процессе работы устройство собирает статистические данные по ключевым параметрам своей работы. Для каждого параметра собирается два вида статистики:

- Статистика работы в реальном времени;
- Статистика работы с разбиением на 15-минутные интервалы.

## 4.1 Статистика работы в реальном времени

Данная статистика имеет следующие особенности:

- Статистика отображает значения счетчиков, накопленные за время работы устройства с момента последней перезагрузки или с момента последней очистки статистики;
- Статистика обновляется каждую секунду;
- Очистить данную статистику можно при управлении устройством по telnet или через порт console, нажав ESC+r в меню просмотра данной статистики или в любом вышестоящем меню;
- Просмотр данной статистики доступен при управлении через WEB-интерфейс, по telnet или через порт console.

## 4.2 Статистика работы с разбиением по 15-минутным интервалам

Данная статистика имеет следующие особенности:

- Статистика содержит информацию, собранную за последние 24 часа работы устройства с момента последней перезагрузки;
- В каждом 15-минутном интервале отображается значение счетчиков, накопленное в течение этого 15-минутного интервала. Например:
  - В течение первого 15-минутного интервала в статистике работы порта E1 накопилось 10 ошибок NOS;
  - По истечении первого 15-минутного интервала в файл статистики запишется значение NOS=10;
  - В течение второго 15-минутного интервала в статистике работы порта E1 накопилось ещё 7 ошибок NOS, то есть всего за первый и второй интервал накопилось 17 ошибок NOS;
  - о По истечении второго 15-минутного интервала в файл статистики запишется значение NOS=7 и т.д.
- Обновляется каждые 15 минут;
- Очистить данную статистику можно только перезагрузкой устройства;
- Статистика хранится в файлах с расширением csv:
  - ADC-Info данный файл содержит показания температурных датчиков (температура встроенного модуля коммутации и устройства в целом) и значения напряжения на различных элементах платы, а также напряжение питания устройства;
  - E1-Errors данный файл содержит показания счетчиков ошибок (NOS, AIS, LOS, CodeErr, RAI) по всем портам E1 на входе (rx) и на выходе с порта (tx).
  - E1-Extended данный файл содержит показания дополнительных счетчиков ошибок (RareErr, FastErr, PRBSErr, NoPRBSErr, TestErr, RTT) по всем портам E1 на входе (rx) и на выходе с порта (tx). Счетчики отображают состояние потока, сгенерированного самим шлюзом, т.е. растут на портах E1, находящихся в режиме «Test».
  - E1-FErrors данный файл содержит показания счетчиков ошибок, касающихся цикловой синхронизации и циклического контроля по

избыточности (CRC4, CRC4Sec, CRC4Rem, MfASErr), по всем портам E1 на входе (rx) и на выходе с порта (tx).

- E1-Info данный файл содержит общую информацию о состоянии потока на всех портах E1 на входе (rx) и на выходе с порта (tx).
- Eth-Errors данный файл содержит показания счетчиков ошибок (Undersize, Oversize, Err, FCSErr, Discard, BadOctets, Fragmets, Jabber, Collisions, Excessive, Late) по всем портам E1 на входе (rx) и на выходе с порта (tx).
- Eth-Hist данный файл содержит показания счетчиков пакетов по размерам в байтах: 64, 65-127, 128-255, 256-511, 512-1023, 1024-max.
- Eth-Info данный файл содержит показания счетчиков пакетов Unicast, Broadcast, Multicast, а также счетчика GoodOctets по всем портам Ethernet на входе (rx) и на выходе с порта (tx).
- Eth-Warning данный файл содержит показания счетчиков пакетов Pause, Filtered, Deferred, Single, Multiple по всем портам Ethernet на входе (rx) и на выходе с порта (tx). Счетчики растут, если на устройстве присутствуют настройки, касающиеся обработки меток Vlan.
- TDMoP-Error данный файл содержит показания счетчиков ошибок (Ovf, Undf, Interp, Lost, Restored, LostReq, Resend, Fatal, txDiscards) по всем установленным соединениям TDMoP.
- TDMoP-Info данный файл содержит показания дополнительных счетчиков (Valid, Ignored, SlipAdd, SlipRem, AvgJB, MinJB, MaxJB, RecommenedJB) по всем установленным соединениям TDMoP.
- Просмотр данной статистики доступен при управлении через WEB-интерфейс, по telnet или через порт console.

## 5 Главное меню

Главное меню имеет следующий вид:

| LPOS      | ESC+h - Help |
|-----------|--------------|
| >         |              |
| AAA       |              |
| ATU       |              |
| E1        |              |
| Envir     |              |
| Eth       |              |
| EthGlobal |              |
| flash     |              |
| IP        |              |
| System    |              |
| TDMoP     |              |
| VLAN      |              |

| <b>T</b> elax | Name:<br>Software version:<br>Hardware Version:<br>System ID: | LPOS<br>LPOS 1.0.9.4SR37 (15.03.2017) [1837 ,11641D]<br>634.110<br>В02IDV14            |
|---------------|---------------------------------------------------------------|----------------------------------------------------------------------------------------|
|               |                                                               | і Последнее сообщение журнала                                                          |
| Статистика    |                                                               |                                                                                        |
| VLAN          |                                                               |                                                                                        |
| Eth           |                                                               | 1:ТХ + 2:ТХ - 3:RX - 6:RX -<br>Назначение контактов на порту Е 1 ля МИ-101-2E1 (8Р8С): |
| E1            |                                                               | E1 "1: 1:TX+ 2:TX- 3:RX+ 6:RX-<br>E1 "2: 4:TX+ 5:TX- 7:RX+ 8:RX-                       |
| TDMoP         |                                                               |                                                                                        |
| Envir         |                                                               |                                                                                        |
| ATU           |                                                               |                                                                                        |
| IP            |                                                               |                                                                                        |
| System        |                                                               |                                                                                        |
| EthGlobal     |                                                               |                                                                                        |
| flash         |                                                               |                                                                                        |
| AAA           |                                                               |                                                                                        |

© 2017 Zelax. +7 (495) 748-71-87 | <u>tech@zelax.ru</u> | <u>www.zelax.ru</u>

Описание отображаемых параметров:

| Параметр  | Описание                                                                        |
|-----------|---------------------------------------------------------------------------------|
| AAA       | Hастройка RADIUS и TACACS                                                       |
| ATU       | Ручная настройка таблицы коммутации (таблицы МАС адресов) и настройка           |
|           | установки меток приоритета на основе МАС адреса источника                       |
| E1        | Настройка параметров и просмотр статистики работы портов Е1                     |
| Envir     | Просмотр информации о температуре устройства и значениях напряжений на          |
|           | контрольных точках внутренней платы устройства                                  |
| Eth       | Настройка параметров портов встроенного коммутатора                             |
| EthGlobal | Настройка общих параметров встроенного коммутатора                              |
| flash     | Просмотр содержимого flash памяти устройства                                    |
| IP        | Просмотр статистики и настройка IP параметров устройства. Просмотр таблицы ARP  |
| System    | Просмотр и настройка общесистемных параметров, LLDP, RSTP, SMTP, SNMP, NTP      |
| TDMoP     | Настройка параметров и просмотр статистики передачи потока E1 через IP/Ethernet |
|           | Сеть                                                                            |

| VLAN       | Создание и настройка VLAN                          |
|------------|----------------------------------------------------|
| Статистика | Просмотр и сохранение статистики работы устройства |

# 6 Настройка и мониторинг параметров работы портов E1

Настройка и мониторинг параметров работы портов Е1 осуществляется в меню /Е1.

Указанное меню имеет вид:

| /E1 LPOS  | ESC+h - Help                             |
|-----------|------------------------------------------|
| > Name    | Status                                   |
| 0         | Send: AIS Recv: NOS,CodeErr,RarePulseErr |
| 1 potok 1 | Send: AIS Recv: NOS,CodeErr,RarePulseErr |
| 2         | Send: AIS Recv: NOS,CodeErr,RarePulseErr |
| 3 potok_3 | Send: Ok Recv: Ok                        |

| <b>T</b> afax | Name:<br>Software version:<br>Hardware Version:<br>System ID: | LPOS<br>LPOS 1.0.9.4SF<br>634.110<br>B02IDV14 | R37 (15.03.) | 2017) [1837 ,11641D]                     | Сохранить настройки | Обновить ПО | Выход |
|---------------|---------------------------------------------------------------|-----------------------------------------------|--------------|------------------------------------------|---------------------|-------------|-------|
|               |                                                               |                                               | L            | ↓Последнее сообщение журнала             |                     |             |       |
| Статистика    | F1                                                            |                                               |              |                                          |                     |             |       |
| VI AN         |                                                               |                                               |              |                                          |                     |             |       |
|               |                                                               | id                                            | Name         | Status                                   |                     |             |       |
| Eth           |                                                               | <u>0</u>                                      | unset        | Send: AIS Recv: NOS,CodeErr,RarePulseErr |                     |             |       |
| E1            |                                                               | 1                                             | unset        | Send: AIS Recv: NOS,CodeErr,RarePulseErr |                     |             |       |
| TDMoP         |                                                               | 2                                             | unset        | Send: AIS Recv: NOS,CodeErr,RarePulseErr |                     |             |       |
| Envir         |                                                               | 3                                             | unset        | Send: AIS Recv: NOS,CodeErr,RarePulseErr |                     |             |       |
| ATU           |                                                               |                                               |              |                                          |                     |             |       |
| 10            |                                                               |                                               |              |                                          |                     |             |       |
| IP            |                                                               |                                               |              |                                          |                     |             |       |
| System        |                                                               |                                               |              |                                          |                     |             |       |
| EthGlobal     |                                                               |                                               |              |                                          |                     |             |       |
| flash         |                                                               |                                               |              |                                          |                     |             |       |
| AAA           |                                                               |                                               |              |                                          |                     |             |       |
|               |                                                               |                                               |              |                                          |                     |             |       |
|               |                                                               |                                               |              |                                          |                     |             |       |
|               |                                                               |                                               |              |                                          |                     |             |       |
|               |                                                               |                                               |              |                                          |                     |             |       |
|               |                                                               |                                               |              |                                          |                     |             |       |
|               |                                                               |                                               |              |                                          |                     |             |       |
|               |                                                               |                                               |              |                                          |                     |             |       |
|               |                                                               |                                               |              |                                          |                     |             |       |
|               |                                                               |                                               |              |                                          |                     |             |       |
|               |                                                               |                                               |              |                                          |                     |             |       |
|               |                                                               |                                               |              |                                          |                     |             |       |

Здесь приведён вид меню E1 для шлюза MM-116M-4E1, для других модификаций шлюзов вид меню будет отличаться только количеством доступных портов E1.

Для настройки параметров и просмотра статистики работы определённого порта E1 необходимо выбрать его в списке доступных портов. Также в данном меню доступен быстрый просмотр текущего состояния всех портов E1.

## 6.1 Настройка параметров работы портов Е1

Для настройки параметров работы определённого порта Е1 необходимо зайти в меню:

#### /Е1/номер порта/config

Где номер порта — номер порта Е1, для которого требуется произвести настройки.

Меню настройки параметров порта Е1 имеет вид:

```
/E1/0/config LPOS
| ..
| --Status--
| StrStatus Send: Ok Recv: Ok
```

Advanced ESC+h - Help

+7 (495) 748-71-87 | tech@zelax.ru | www.zelax.r

| LinkStatus  | Up       |
|-------------|----------|
| SignalLevel | -1.0     |
| RTT         |          |
| RX          | Ok       |
| TX          | Ok       |
| Config      |          |
| >LongLine   | Disabled |
| Description |          |
| Enable      | Yes      |
| Loop        | No       |
| Unframed    | No       |
| SendFormat  | Normal   |
| SyncSource  | -1       |
| PRBSCheck   | No       |
| RxSpeed     | 495      |
| Encoding    | HDB3     |
| CRC4        |          |
| FASOffload  | Disabled |

| Tele       | Name:<br>Software version:<br>Hardware Version:<br>System ID: | LPOS<br>LPOS 1.0.9.4SR3<br>634.110<br>B02IDV14 | 7 (15.03.2017) [1837 ,11641D]        | Сохранить настройки                         | Обновить ПО       | Выход |
|------------|---------------------------------------------------------------|------------------------------------------------|--------------------------------------|---------------------------------------------|-------------------|-------|
|            |                                                               |                                                | ↓Последнее сообщение журнала         |                                             |                   |       |
| Статистика | E1 / 0 / config                                               |                                                |                                      |                                             |                   |       |
| VLAN       |                                                               |                                                |                                      |                                             |                   |       |
| Eth        | _                                                             |                                                |                                      |                                             |                   | _     |
|            |                                                               |                                                | Status                               |                                             |                   |       |
| E1         | StrStatus Send: ANOS,C                                        | <pre>\IS Recv: odeErr,RarePulseErr</pre>       | Текущий статус передатчика/приемн    | ика                                         |                   |       |
| TDMoP      | LinkStatus Down                                               |                                                | Текущее состояние                    |                                             |                   |       |
| Envir      | SignalLevel                                                   |                                                | Уровень сигнала, дБм                 |                                             |                   |       |
| ATU        | RTT 0                                                         |                                                | Round Trip Time - время от момента г | юсылки запроса до момента пол               | тучения ответа в  |       |
| IP         | RX NOS,C                                                      | odeErr,RarePulseErr                            | Статус приемника.                    |                                             |                   |       |
| System     | TX AIS                                                        |                                                | Статус передатчика.                  |                                             |                   |       |
| EthGlobal  |                                                               |                                                | Config                               |                                             |                   | 1     |
| flash      | LongLine Disab                                                | led 🔻                                          | Передача на дистанции более 100 м    | етров                                       |                   |       |
| AAA        | Description                                                   |                                                | Символьное описание порта.           |                                             |                   |       |
|            | Enable Yes •                                                  | ]                                              | Включен ли интерфейс                 |                                             |                   |       |
|            | Loop No 🔻                                                     | ]                                              | Удаленный шлейф - имитация петли     | в E1 (TDMoP->E1->TDMoP)                     |                   |       |
|            | Unframed No 🔻                                                 | ]                                              | Прием G.703 потока, если опция вык   | лючена - G.704                              |                   |       |
|            | SendFormat TDMc                                               | PT                                             | Данные передаваемые в линию          |                                             |                   |       |
|            | SyncSource -1                                                 |                                                | Номер канала, от которого синхрони   | зировать данный кана <mark>л</mark> (внешн: | яя синхронизация) | l     |
|            | PRBSCheck No •                                                | ]                                              | Проверка потока, как PRBS-31 после   | довательности                               |                   |       |
|            | RxSpeed                                                       |                                                | Отклонение частоты входящего пото    | ка от внутренней, в ppb                     |                   |       |
|            | Encoding HDB3                                                 | •                                              | Способ кодирования сигнала           |                                             |                   |       |
|            | Che                                                           | ack                                            |                                      |                                             |                   |       |
|            | Ser                                                           | d                                              | 1.22                                 | 17.7%                                       |                   |       |
|            | CRC4                                                          |                                                | Использование циклической проверн    | ки избыточности в мультифрейм               | ах                |       |

Отображаемые параметры (пункты) меню разделены на две группы:

- Status параметры показывающие текущее состояние порта E1, для данных параметров возможен только просмотр.
- Config параметры, предназначенные для настройки режима работы порта E1.

Описание отображаемых параметров:

Параметры Status:

| Параметр  | Описание                                                             |  |  |  |  |
|-----------|----------------------------------------------------------------------|--|--|--|--|
| StrStatus | Отображает состояние приёмника (Recv) и передатчика (Send) порта E1, |  |  |  |  |
|           | отображаемые параметры:                                              |  |  |  |  |
|           | ОК — отсутствие ошибок в работе приёмника/передатчика порта Е1       |  |  |  |  |
|           | AIS — присутствие на входе/выходе порта E1 сигнала AIS               |  |  |  |  |
|           | RAI — присутствие сигнала RAI в принимаемом/передаваемом потоке E1   |  |  |  |  |
|           |                                                                      |  |  |  |  |

|             | LOS – отсутствие кадровой структуры в принимаемом/передаваемом потоке E1                                                                                                    |
|-------------|----------------------------------------------------------------------------------------------------|
|             | AZS — присутствие сигнала AZS в принимаемом/передаваемом потоке E1                                                                                                    |
|             | NOS — отсутствие сигнала на приёмнике/передатчике порта E1                                                                                                    |
|             | CodeErr — присутствие ошибок кодирования на приёмнике/передатчике порта E1                                                                                                    |
|             | PRBSErr – присутствие ошибок в принимаемой псевдослучайной двоичной                                                                                                    |
|             | последовательности (данное сообщение используется, если включен один из                                                                                                    |
|             | следующих режимов:                                                                                                    |
|             | <ul> <li>на порту E1 включен тестовый режим PRBS, подробнее см. меню /E1/номер<br/>порта/config/SendFormat=PRBS)</li> </ul>                                                                      |
|             | <ul> <li>на порту E1 включен режим проверки входящего потока E1 на присутствие в<br/>нем PRBS-31 тестовой последовательности, подробнее см. меню /E1/номер<br/>порта/config/PRBSCheck</li> </ul> |
|             | TestErr — присутствие ошибок в принимаемом тестовом потоке E1(данное                                                                                                    |
|             | сообщение используется только если на порту E1 включен тестовый режим Test,                                                                                                    |
|             |                                                                                                    |
|             | чем попожено при колировании HDB3                                                                                                    |
|             | <b>ТХІоск</b> — присутствие короткого замыкания на передатчике порта E1 (TX+ на TX-):                                                                                                    |
|             | Unframed — порт E1 работает в нефреймированном режиме и не отслеживает                                                                                                    |
|             | присутствие кадровой структуры в принимаемом/передаваемом потоке Е1                                                                                                    |
|             | Loop — на порту включен локальный шлейф                                                                                                    |
|             | Remote loop — на порту включен удалённый шлейф                                                                                                    |
|             | RTT — Round Trip Time, см. пункт /Е1/номер порта/config/RTT                                                                                                    |
| LinkStatus  | Отображает состояние порта Е1, возможные значения:                                                                                                    |
|             | Up — на входе приёмника порта E1 отсутствуют аварии.                                                                                                    |
|             | Down — на входе приёмника порта E1 присутствуют аварии.                                                                                                    |
| SignalLevel | Уровень сигнала [дБм] на входе приёмника порта Е1. Данный параметр                                                                                                    |
| U U         | отображается только при включенном алгоритме подстройки уровня сигнала на                                                                                                    |
|             | длинных линиях E1, подробнее см. /E1/номер порта/config/LongLine=Enabled                                                                                                    |
| RTT         | Round Trip Time — время с момента отправки со шлюза тестовых данных потока E1                                                                                                    |
|             | до момента их возвращения обратно на шлюз. Другими словами, RTT это                                                                                                    |
|             | двусторонняя задержка прохождения тестового потока Е1 через канал, в который                                                                                                    |
|             | этот тестовый поток запущен.                                                                                                    |
|             | Параметр RTT отображается только в случае, если на порту E1 включен тестовый                                                                                                    |
|             | режим Test, подробнее см. меню /E1/номер порта/config/SendFormat=Test).                                                                                                    |
| RX          | Отображение состояния приёмника порта Е1. Отображаемые параметры:                                                                                                    |
|             | OK, AIS, RAI, LOS, NOS, HBD3Err, PRBSErr, TestErr, RarePulseErr.                                                                                                    |
| TX          | Отображение состояния передатчика порта Е1. Отображаемые параметры:                                                                                                    |
|             | OK, AIS, RAI, LOS, NOS, PRBSErr, TestErr, Loop, TXLock.                                                                                                    |
|             |                                                                                                    |

| Парам       | иетры Config:                                                                                                    |
|-------------|----------------------------------------------------------------------------------------------------|
| Параметр    | Описание                                                                                                    |
| LongLine    | Включение/отключение алгоритма подстройки уровня сигнала на длинных (более<br>100 м) линиях Е1. На коротких линиях включать не рекомендуется. Возможные<br>значения:<br>Enabled - включено<br>Disabled - отключено                                                                                                    |
|             | Значение по умолчанию: Disabled                                                                                                    |
| Description | Имя соединения с удалённым шлюзом, в котором задействован данный порт E1.<br>Данный параметр также может быть изменён в меню настройки соответствующего<br>соединения: /TDMoP/0/config<br>Значение по умолчанию: отсутствует                                                                                                    |
| Enable      | Включение/отключение порта Е1, возможные значения:                                                                                                    |
|             | No — порт вылючен<br>Значение по умолчанию: Yes                                                                                                    |
| Loop        | Установка удалённого шлейфа на порту E1, возможные значения:<br>Yes — шлейф установлен. В этом режиме локальный шлюз принимает пакеты с<br>данными потока E1 от удалённого шлюза, восстанавливает из этих пакетов поток<br>E1, осуществляет заворот, снова разбивает на пакеты и передаёт обратно на<br>удалённый шлюз. Установка данного шлейфа эквивалентна установке физической<br>заглушки в порт E1.<br>No — шлейф снят. Порт E1 работает в нормальном режиме<br>Значение по умолчанию: No |

| Unframed   | Включение/отключение контроля фреймовой структуры входного потока E1,                                                                                                    |
|------------|----------------------------------------------------------------------------------------------------|
|            | ВОЗМОЖНЫЕ ЗНАЧЕНИЯ:<br>Yes — установлен режим прозрачной передачи без контроля фреймовой структуры                                                                              |
|            | No — установлен режим прозрачной передачи сез контроля фреймовой структуры                                                                                                    |
|            | Значение по умолчанию: No                                                                                                    |
| SendFormat | Установка формата выходных данных порта Е1, возможные значения:                                                                                                    |
|            | AZS — тестовый режим — на выход порта E1 подаётся сигнал AZS                                                                                                    |
|            | AIS — тестовый режим — на выход порта E1 подаётся сигнал AIS                                                                                                    |
|            | РКВЗ — тестовый режим — на выход порта Е1 подается псевдослучаиная                                                                                                    |
|            | двоичная последовательность РКВЗ (ресцо-тапцотт binary sequence), то есть нефреймированный тестовый поток данных со скоростью 2048 кбит/с                                       |
|            | Одновременно на входе порта Е1 осуществляется контроль возвращения данной                                                                                                    |
|            | последовательности и контроль количества ошибок в возвращаемой                                                                                                    |
|            | последовательности.                                                                                                    |
|            | Test — тестовый режим — на выход порта Е1 подаётся фреймированный тестовый                                                                                                    |
|            | поток Е1. Одновременно на входе порта Е1 осуществляется контроль возвращения                                                                                                    |
|            | данного тестового потока, контроль количества ошибок в возвращаемом потоке и                                                                                                    |
|            | измеряется задержка возвращения этого потока: RTT.                                                                                                    |
|            | иоппан — нормальный режим рассты порта ст                                                                                                    |
| SyncSource | Настройка источника синхронизации передатчика данного порта Е1. Здесь                                                                                                    |
| Cynocouroc | указывается номер порта Е1, синхросигнал, выделенный на входе приёмника                                                                                                    |
|            | которого, будет использоваться для синхронизации передатчика.                                                                                                    |
|            | Например для настройки синхронизации передатчика порта E1_0 от синхросигнала                                                                                                    |
|            | выделенного на приёмнике порта Е1_4 необходимо настроить:                                                                                                    |
|            | /E1/0/config/SyncSource=4                                                                                                    |
|            | имеется также возможность прозрачной передачи синхросигнала через IP/Ethernet                                                                                                   |
|            |                                                                                                    |
|            | IP/Ethernet сети. Лля режима прозрачной передачи синхросигнала необходимо                                                                                                    |
|            | указывать значение -1. Режим синхронизации от восстановленной частоты является                                                                                                  |
|            | рекомендуемым, поскольку в этом случае шлюзы абсолютно прозрачно передают                                                                                                    |
|            | поток Е1 не внося изменений ни в данные, передаваемые в потоке, ни в частоту                                                                                                    |
|            | синхронизации потока Е1.                                                                                                    |
|            | Значение по умолчанию: -1                                                                                                    |
| PRBSCheck  | Включение/отключение режима проверки входящего потока Е1 на присутствие в                                                                                                    |
|            | нем РКВЗ-31 тестовой последовательности. Данный режим может использоваться в                                                                                                    |
|            | контропирующего ощибки в тестовой поспеловательности, а в качестве устроиства,                                                                                                  |
|            | генерирующего тестовую последовательность выступает сторонне оборудование.                                                                                                    |
|            | например другой ММ-116М.                                                                                                    |
|            | Возможные значения:                                                                                                    |
|            | Yes — включено                                                                                                    |
|            | No — выключено                                                                                                    |
| BySpood    | Значение по умолчанию: No                                                                                                    |
| RxSpeed    | $C_{100}$ Стооражается отклонение частоты синхронизации входящего потока с т от частоты в<br>внутреннего генератора шпоза. Панное значение измеряется в ppb (parts per billion) |
|            | Отображается значение за поспелнюю секунду                                                                                                    |
| Encoding   | Изменение способа кодирования сигнала:                                                                                                    |
| 5          | HDB3 — биполярное кодирование с высокой плотностью                                                                                                    |
|            | АМІ — поочередная инверсия единиц                                                                                                    |
|            | Значение по умолчанию: HDB3                                                                                                    |
| CRC4       | Использование циклической проверки избыточности в мультифреймах:                                                                                                    |
|            | Спеск - пересчитывать СКС-4 и проверять его с переданным                                                                                                    |
|            | осто тайм-спота)                                                                                                    |
|            | очно таличинова)<br>REICheck - проверять биты индикации ошибок CRC-4                                                                                                    |
|            | ElSend - устанавливать биты индикации ошибок CRC-4.                                                                                                    |
|            | По умолчанию все опции CRC-4 выключены.                                                                                                    |
|            |                                                                                                    |

# 6.2 Просмотр статистики работы портов E1 в реальном времени

Для просмотра статистики работы определённого порта E1 в реальном времени необходимо зайти в меню:

#### /Е1/номер порта/statistics

Ста VLA Eth

TDN Envi

IP Syst Eth flash AAA

#### Где номер порта — номер порта Е1, для которого требуется вывести статистику.

| Меню просмотра статистики | работы портов Е1 | в реальном в | ремени имеет вид: |
|---------------------------|------------------|--------------|-------------------|
|---------------------------|------------------|--------------|-------------------|

| /E1/1/statistics |                   | Advanced | ESC+h - Help      |
|------------------|-------------------|----------|-------------------|
| >                |                   |          |                   |
| rx               |                   | tx       |                   |
| Start            | 23.12.14 14:22:59 | Start    | 23.12.14 14:22:59 |
| Finish           | 23.12.14 16:26:28 | Finish   | 23.12.14 16:26:28 |
| Total            | 7409              | Total    | 7409              |
| Ok               | 5                 | Ok       | 221               |
| NOS              | 7357              | NOS      | 1                 |
| AIS              | 47                | AIS      | 7187              |
| AZS              | 0                 | AZS      | 0                 |
| LOS              | 0                 | LOS      | 0                 |
| RAI              | 0                 | RAI      | 0                 |
| PRBSErr          | 0                 | PRBSErr  | 0                 |
| TestErr          | 0                 | TestErr  | 0                 |
| Loops            | 0                 | Loops    | 0                 |
| TXLocks          | 0                 | TXLocks  | 0                 |
| NOPRBS           | 0                 | NOPRBS   | 0                 |
| HDB3Err          | 7357              | HDB3Err  | 0                 |
| RareErr          | 7354              | RareErr  | 0                 |
| FastErr          | 0                 | FastErr  | 0                 |

|             | Name:                                 | LPOS                                                    |                     |             |       |
|-------------|---------------------------------------|---------------------------------------------------------|---------------------|-------------|-------|
| <b>e</b> ax | Sonware version:<br>Hardware Version: | LPOS 1.0.9.4SR37 (15.03.2017) [1837 ,11641D]<br>634.110 | Сохранить настройки | Обновить ПО | Выход |
|             | System ID:                            | B02ID∨14                                                |                     |             |       |
|             |                                       | 1 Последнее сообщение журнала                           |                     |             |       |

| Статистика | E1 / 0 / statistics |                      |                                                                                                    |
|------------|---------------------|----------------------|----------------------------------------------------------------------------------------------------|
| VLAN       |                     |                      |                                                                                                    |
| Eth        | Total               | 1308                 | Время сбора статистики в секундах.                                                                                                    |
| E1         | Start               | 12.04.17<br>04:11:31 | Дата и время начала сбора статистики.                                                                                                    |
| TDMoP      | Finish              | 12.04.17             | Дата и время окончания сбора статистики.                                                                                                    |
| Envir      | rxOk                | 0                    | Количество секунд, в течение которых в принимаемом/передаваемом потоке Е1 отсутствуют ошибки                                                  |
| ATU        | rxNOS               | 1308                 | Количество секунд, в течение которых на входе приёмника порта Е1 отсутствует входной сигнал.                                                  |
| IP         | rxAIS               | 0                    | Количество секунд, в течение которых передается/принимается сигнал AIS.                                                                       |
| System     | rxAZS               | 0                    | Количество секунд, в течение которых передается/принимается сигнал AZS.                                                                       |
| EthGlobal  | rxLOS               | 0                    | Количество секунд, в течение которых передается/принимается сигнал LOS (индикатор отсутствия<br>синхронизации G.704).                         |
| flash      | rxRAI               | 0                    | Количество секунд, в течение которых передается/принимается сигнал RAI (индикатор удаленной ошибки в E1<br>потоке, устанавливаемый станцией). |
| AAA        | rxPRBSErr           | 0                    | Копичество ошибок псевдослучайной двоичной последовательности PRBS.                                                                           |
|            | rxTestErr           | 0                    | Количество ошибок работы тестера Е1.                                                                                                    |
|            | rxCodeErr           | 1308                 | Количество ошибок кодирования HDB3/AMI на приёмнике/передатчике порта E1.                                                                     |
|            | rxRareErr           | 1308                 | Количество ошибок, говорящих о том, что импульсы приходят реже, чем положено при кодировании HDB3.                                            |
|            | rxFastErr           | 0                    | Количество ошибок, говорящих о том, что импульсы приходят чаще, чем положено при кодировании HDB3.                                            |
|            | rxFDev              | 0                    | Отклонение частоты входящего потока от внутренней, в ppb                                                                                      |
|            | rxCRC4              | 0                    | Количество ошибок CRC4                                                                                                    |
|            | rxCRC4Sec           | 0                    | Количество секунд, в течении которых были обнаружены ошибки CRC4 на приёмнике                                                                 |
|            | rxCRC4Rem           | 0                    | Количество секунд, в течении которых был обнаружен флаг REI на приёмнике                                                                      |
|            | rxMfASErr           | 0                    | Количество секунд, в течении которых были обнаружены ошибоки мультифреймовой синхронизации на<br>приёмнике                                    |
|            | txOk                | 0                    | Количество секунд, в течение которых в принимаемом/передаваемом потоке Е1 отсутствуют ошибки.                                                 |
|            | txNOS               | 1                    | Количество секунд, в течение которых на входе приёмника порта Е1 отсутствует входной сигнал.                                                  |

Меню просмотра статистики делится на два раздела:

- В первом разделе **гх** отображаются значения счётчиков, характеризующих работу • приёмника порта Е1;
- Во втором разделе **tx** отображаются значения счётчиков, характеризующих работу ٠ передатчика порта Е1;

Очистить статистику работы порта можно только при работе через командную строку.

Для очистки статистики работы определённого порта E1 необходимо в меню просмотра статистики работы этого порта нажать **ESC+r**. Для очистки статистики работы всех портов E1 необходимо нажать **ESC+r** в меню **/E1**. Для очистки всей накопленной на устройстве статистики работы в реальном времени необходимо нажать **ESC+r** в главном меню.

Описание отображаемых параметров:

| Параметр | Описание                                                                                    |
|----------|---------------------------------------------------------------------------------------------|
| Start    | Дата и время начала сбора статистики передачи и приёма данных через порт Е1                 |
| Finish   | Дата и время окончания сбора статистики передачи и приёма данных через порт Е1              |
| Ok       | Количество секунд в течение которого в принимаемом/передаваемом потоке Е1                   |
|          | отсутствуют ошибки                                                                          |
| NOS      | Количество секунд в течение которого на входе приёмника порта Е1, отсутствует               |
|          | входной сигнал                                                                              |
| AIS      | Количество секунд в течение которого передаётся/принимается сигнал AIS                      |
| AZS      | Количество секунд в течение которого передаётся/принимается сигнал AZS                      |
| LOS      | Количество секунд в течение которого в принимаемом/передаваемом потоке Е1                   |
|          | отсутствует кадровая структура                                                              |
| RAI      | Количество секунд в течение которого в принимаемом/передаваемом потоке Е1                   |
|          | присутствует сигнал RAI                                                                     |
| RareErr  | Количество ошибок, говорящих о том, что импульсы приходят реже, чем положено при            |
|          | кодировании HDB3.                                                                           |
| FastErr  | Количество ошибок, говорящих о том, что импульсы приходят чаще, чем положено                |
|          | при кодировании HDB3.                                                                       |
| Total    | Количество секунд, прошедшее с момента начала сбора статистики                              |
| PRBSErr  | Количество ошибок в псевдослучайной двоичной последовательности PRBS, данный                |
|          | счетчик используется, если включен один из следующих режимов:                               |
|          | <ul> <li>на порту E1 включен тестовый режим PRBS, подробнее см. меню /E1/номер</li> </ul>   |
|          | порта/config/SendFormat=PRBS)                                                               |
|          | <ul> <li>на порту Е1 включен режим проверки входящего потока Е1 на присутствие в</li> </ul> |
|          | нем тестовой последовательности PRBS-31, подробнее см. меню /Е1/номер                       |
|          | порта/config/PRBSCheck                                                                      |
| TestErr  | Количество ошибок в принимаемом тестовом потоке Е1, данный счетчик используется             |
|          | если на порту E1 включен тестовый режим Test, подробнее см. меню /E1/номер                  |
|          | nopta/config/SendFormat=Test                                                                |
| CodeErr  | Количество ошибок кодирования HDB3/AMI на приемнике/передатчике порта E1.                   |
| Loops    | Ошиоки регистрируемые, когда на порту Е1 установлен локальный шлеиф                         |
| IXLOCKS  | Ошибки, регистрируемые при коротком замыкании на передаче (ТХ+ на ТХ-)                      |
| NOPRBS   | Количество секунд, в течение которого не было зарегистрировано ошибок в                     |
|          | псевдослучаинои двоичнои последовательности PRBS, данныи счетчик используется               |
| 50.      | когда на порту Е1 установлен формат передачи РКВS                                           |
| FDev     | Отклонение частоты входящего потока от внутреннеи, в рро                                    |
|          |                                                                                             |
| CRC4Sec  | количество секунд, в течении которых были обнаружены ошибки СКС4                            |
| CRC4Rem  | Количество секунд, в течении которых был обнаружен флаг REI на приёмнике                    |
| MfASErr  | Количество секунд, в течении которых были обнаружены ошибки мультифреймовой                 |
|          | синхронизации                                                                               |

## 6.3 Просмотр статистики работы портов E1 по 15-минутным интервалам

Просмотр данной статистики через WEB-интерфейс:

Для просмотра данной статистики необходимо зайти в меню:

#### /Statistics/

Окно просмотра статистики работы портов Е1 разбитой на 15-минутные интервалы имеет

вид:

#### E1

Порт Все 🔻

Info

| -/- | start               | Total | rxOk | txOk | rxFDev | txFDev |
|-----|---------------------|-------|------|------|--------|--------|
| 0   | 26.01.2000 21:45:54 | 54    | 0    | 0    | 0      | 0      |
| 0   | 26.01.2000 21:45:00 | 900   | 0    | 0    | 0      | 0      |
| 1   | 26.01.2000 21:45:54 | 54    | 0    | 0    | 0      | 0      |
| 1   | 26.01.2000 21:45:00 | 900   | 0    | 0    | 0      | 0      |
| 2   | 26.01.2000 21:45:54 | 54    | 0    | 0    | 0      | 0      |
| 2   | 26.01.2000 21:45:00 | 900   | 0    | 0    | 0      | 0      |
| 3   | 26.01.2000 21:45:54 | 54    | 0    | 0    | 0      | 0      |
| 3   | 26.01.2000 21:45:00 | 900   | 0    | 0    | 0      | 0      |

#### FErrors

| -/- | start               | rxCRC4 | rxCRC4Sec | rxCRC4Rem | rxMfASErr | txCRC4Sec | txCRC4Rem | txMfASErr |
|-----|---------------------|--------|-----------|-----------|-----------|-----------|-----------|-----------|
| 0   | 26.01.2000 21:45:54 | 0      | 0         | 0         | 0         | 0         | 0         | 0         |
| 0   | 26.01.2000 21:45:00 | 0      | 0         | 0         | 0         | 0         | 0         | 0         |
| 1   | 26.01.2000 21:45:54 | 0      | 0         | 0         | 0         | 0         | 0         | 0         |
| 1   | 26.01.2000 21:45:00 | 0      | 0         | 0         | 0         | 0         | 0         | 0         |
| 2   | 26.01.2000 21:45:54 | 0      | 0         | 0         | 0         | 0         | 0         | 0         |
| 2   | 26.01.2000 21:45:00 | 0      | 0         | 0         | 0         | 0         | 0         | 0         |
| 3   | 26.01.2000 21:45:54 | 0      | 0         | 0         | 0         | 0         | 0         | 0         |
| 3   | 26.01.2000 21:45:00 | 0      | 0         | 0         | 0         | 0         | 0         | 0         |

#### Errors

| -/- | start               | rxNOS | rxAIS | rxLOS | rxCodeErr | rxRAI | txNOS | txAIS | txLOS | txLocks | txRAI |
|-----|---------------------|-------|-------|-------|-----------|-------|-------|-------|-------|---------|-------|
| 0   | 26.01.2000 21:45:54 | 54    | 0     | 0     | 54        | 0     | 0     | 54    | 0     | 0       | 0     |
| 0   | 26.01.2000 21:45:00 | 900   | 0     | 0     | 900       | 0     | 0     | 900   | 0     | 0       | 0     |
| 1   | 26.01.2000 21:45:54 | 54    | 0     | 0     | 54        | 0     | 0     | 54    | 0     | 0       | 0     |
| 1   | 26.01.2000 21:45:00 | 900   | 0     | 0     | 900       | 0     | 0     | 900   | 0     | 0       | 0     |
| 2   | 26.01.2000 21:45:54 | 54    | 0     | 0     | 54        | 0     | 0     | 54    | 0     | 0       | 0     |
| 2   | 26.01.2000 21:45:00 | 900   | 0     | 0     | 900       | 0     | 0     | 900   | 0     | 0       | 0     |
| 3   | 26.01.2000 21:45:54 | 54    | 0     | 0     | 54        | 0     | 0     | 54    | 0     | 0       | 0     |
| 3   | 26.01.2000 21:45:00 | 900   | 0     | 0     | 900       | 0     | 0     | 900   | 0     | 0       | 0     |

В данной статистике отображаются те же параметры что и в статистике работы портов E1 в реальном времени. Описание этих параметров приведено в пункте 6.2. По умолчанию статистика выводится по всем портам, но имеется возможность выбрать конкретный порт для просмотра статистики:

| Статистика за:             |                     |                                                                                         |                                        |                           |                      |                                        |                           |                        |                           |                                          |                                         |                           |                                            |                    |     |
|----------------------------|---------------------|-----------------------------------------------------------------------------------------|----------------------------------------|---------------------------|----------------------|----------------------------------------|---------------------------|------------------------|---------------------------|------------------------------------------|-----------------------------------------|---------------------------|--------------------------------------------|--------------------|-----|
| 15 минут 🔻                 |                     | E1                                                                                      |                                        |                           |                      |                                        |                           |                        |                           |                                          |                                         |                           |                                            |                    |     |
| Интервал<br>группирования: | По                  | орт 0 🔻                                                                                 |                                        |                           |                      |                                        |                           |                        |                           |                                          |                                         |                           |                                            |                    |     |
| 15 минут 🔻                 |                     | Info                                                                                    |                                        |                           |                      |                                        |                           |                        |                           |                                          |                                         |                           |                                            |                    |     |
| Построить                  | -/-                 | start                                                                                   | Total                                  | rxOk t                    | xOk n                | xFDev 1                                | txFDev                    |                        |                           |                                          |                                         |                           |                                            |                    |     |
| таблицы                    | 0                   | 26.01.2000 22:05:29                                                                     | 328                                    | 0                         | 0                    | 0                                      | 0                         |                        |                           |                                          |                                         |                           |                                            |                    |     |
|                            | 0                   | 26.01.2000 22:00:00                                                                     | 900                                    | 0                         | 0                    | 0                                      | 0                         |                        |                           |                                          |                                         |                           |                                            |                    |     |
|                            |                     | FErrors                                                                                 |                                        |                           |                      |                                        |                           |                        |                           |                                          |                                         |                           |                                            |                    |     |
|                            | -/-                 | start                                                                                   | rxCRC4                                 | rxCR                      | C4Sec                | rxCRC4                                 | Rem                       | rxMfAS                 | SErr tx                   | CRC4Sec                                  | txCRC                                   | 4Rem                      | txMfASErr                                  |                    |     |
|                            | 0                   | 26.01.2000 22:05:29                                                                     | 0                                      |                           | 0                    | 0                                      |                           | 0                      |                           | 0                                        | 0                                       | )                         | 0                                          |                    |     |
|                            |                     |                                                                                         |                                        |                           |                      |                                        |                           |                        |                           |                                          |                                         |                           |                                            |                    |     |
|                            | 0                   | 26.01.2000 22:00:00                                                                     | 0                                      |                           | 0                    | 0                                      |                           | 0                      |                           | 0                                        | C                                       |                           | 0                                          |                    |     |
|                            | 0                   | 26.01.2000 22:00:00<br>Errors                                                           | 0                                      |                           | 0                    | 0                                      |                           | 0                      |                           | 0                                        | C                                       |                           | 0                                          |                    |     |
|                            | -/-                 | 26.01.2000 22:00:00 Errors start                                                        | 0<br>rxNOS                             | rxAIS                     | 0<br>rxLOS           | 0<br>rxCod                             | leErr 1                   | 0<br>xRAI              | txNOS                     | 0<br>txAIS                               | txLOS t                                 | xLocks                    | 0<br>txRAI                                 |                    |     |
|                            | 0<br>-/-<br>0       | 26.01.2000 22:00:00<br>Errors<br>start<br>26.01.2000 22:05:29                           | 0<br>rxNOS<br>328                      | rxAIS<br>0                | 0<br>rxLOS<br>0      | 0<br>rxCod<br>32                       | leErr r<br>8              | 0<br>xRAI<br>0         | txNOS<br>0                | 0<br>txAIS<br>328                        | txLOS t                                 | xLocks                    | 0<br>txRAI<br>0                            |                    |     |
|                            | 0<br>-/-<br>0<br>0  | 26.01.2000 22:00:00<br>Errors<br>26.01.2000 22:05:29<br>26.01.2000 22:00:00             | 0<br>rxNOS<br>328<br>900               | rxAIS<br>0<br>0           | 0<br>rxLOS<br>0<br>0 | 0<br>rxCod<br>32<br>90                 | leErr r<br>8 0            | 0<br>×RAI<br>0<br>0    | txNOS<br>0<br>0           | 0<br>txAIS<br>328<br>900                 | txLOS 1<br>0<br>0                       | xLocks<br>0<br>0          | 0<br>txRAI<br>0<br>0                       |                    |     |
|                            | 0<br>-/-<br>0<br>0  | 26.01.2000 22:00:00<br>Errors<br>26.01.2000 22:05:29<br>26.01.2000 22:00:00<br>Extended | 0<br>rxNOS<br>328<br>900               | rxAIS<br>0<br>0           | 0<br>rxLOS<br>0<br>0 | 0<br>rxCod<br>32<br>90                 | leErr r<br>8 0            | xRAI<br>0<br>0         | txNOS<br>0<br>0           | 0<br>txAIS<br>328<br>900                 | txLOS 1                                 | xLocks<br>0<br>0          | 0<br>txRAI<br>0<br>0                       |                    |     |
|                            | 0<br><br>0<br>0     | 26.01.2000 22:00:00 Errors  5401 26.01.2000 22:05:29 26.01.2000 22:00:00 Extended 5401  | 0<br>rxNOS<br>328<br>900               | rxAIS<br>0<br>0<br>rxRare | o<br>rxLOS<br>0<br>0 | 0<br>rxCod<br>32<br>90                 | leErr r<br>8 0            | xRAI<br>0 0            | txNOS<br>0<br>0<br>rxNOPF | 0<br>txAIS<br>328<br>900                 | txLOS t<br>0 0<br>1<br>0<br>0           | xLocks<br>0<br>0<br>txAZS | 0<br>txRAI<br>0<br>0                       | r txNOPRBSErr      | RTT |
|                            | 0<br> -<br> 0<br> 0 | 26.01.2000 22:00:00 Errors                                                              | 0<br>rxNOS<br>328<br>900<br>rxAZS<br>0 | rxAIS<br>0<br>0<br>rxRare | 0<br>rxLOS<br>0<br>0 | 0<br>rxCod<br>32<br>90<br>FastErr<br>0 | leErr I<br>8 0<br>0 rxPRE | xRAI<br>0<br>0<br>SErr | txNOS<br>0<br>0<br>rxNOPF | 0<br>txAIS<br>328<br>900<br>RBSErr<br>88 | txLOS 1<br>0 0<br>0 0<br>rxTestErr<br>0 | xLocks<br>0<br>0<br>txAZS | 0<br>txRAI<br>0<br>0<br>0<br>5<br>txPRBSEn | txNOPRBSErr<br>328 | RTT |

По умолчанию статистика выводится за последний 15-минутный интервал, но имеется возможность вывести статистику за последние 30 минут, 1 час, 1 сутки, 3 суток, 1 неделю, 1 месяц и за все время.

**ВНИМАНИЕ!** Статистика на устройстве хранится минимум за сутки и максимум за месяц работы устройства. Однако, в зависимости от количества произошедших событий и количества задействованных в работе портов Е1 и Ethernet, максимальный промежуток времени, за который хранится статистика, может изменяться в меньшую сторону. Поэтому, гарантированным промежутком хранения статистики является 24 часа.

# 7 Настройка и мониторинг параметров передачи потоков E1 через IP/Ethernet сеть

Шлюзы в своей работе используют собственный протокол TDMoP, который устанавливает виртуальное соединение между конечными узлами сети (псевдопроводной канал). Для передачи каждого потока E1 устанавливается отдельное соединение. Если имеется пара шлюзов, на каждом из которых располагается несколько портов E1, и эти шлюзы используются для передачи нескольких потоков E1, то между данными шлюзами будет установлено несколько соединений, для каждого потока E1 отдельное соединение.

Помимо этого, один шлюз может установить одновременно несколько соединений с несколькими удалёнными шлюзами. При этом для каждого порта E1 на этом шлюзе будет использоваться своё соединение. Для каждого порта E1 возможна настройка только одного соединения.

Для установки соединения шлюзы используют протокол SIP. Для передачи потока E1 используется протокол транспортной инкапсуляции Ethernet или IP/UDP. Каждое соединение настраивается отдельно.

Настройка параметров передачи потока E1 через IP/Ethernet сеть сводится к настройке соответствующего соединения.

Настройка и мониторинг соединений осуществляется в меню /TDMoP.

#### Указанное меню имеет вид:

| /TDMoP    |                          | ESC+h - Help |  |
|-----------|--------------------------|--------------|--|
| > Name    | Status                   |              |  |
| 0         | Power Down               |              |  |
| 1 potok_1 | Waiting sync,PID Startup |              |  |
| 2         | Power Down               |              |  |
| 3 potok_3 | Working,PID Sync         |              |  |
| 4         | Power Down               |              |  |
| 5         | Power Down               |              |  |
| 6         | Power Down               |              |  |
| 7         | Power Down               |              |  |

| <b>T</b> efax | Name:<br>Software version:<br>Hardware Version:<br>System ID: | LPOS<br>LPOS 1.0.9.4SR37 (15.03<br>634.110<br>B02IDV14 | .2017) [1837 ,11 | 641D]          | Сохранить настройки | Обновить ПО | Вых |
|---------------|---------------------------------------------------------------|--------------------------------------------------------|------------------|----------------|---------------------|-------------|-----|
|               |                                                               | L                                                      | ↓Последнее сос   | бщение журнала |                     |             |     |
| Статистика    | TDMoP                                                         |                                                        |                  |                |                     |             |     |
| VLAN          |                                                               |                                                        | id Name          | Status         |                     |             |     |
| Eth           |                                                               |                                                        | <u>0</u> unset   | Power Down     |                     |             |     |
| E1            |                                                               |                                                        | 1 unset          | Power Down     |                     |             |     |
| ТДМоР         |                                                               |                                                        | 2 unset          | Power Down     |                     |             |     |
| Envir         |                                                               |                                                        | 3 unset          | Power Down     |                     |             |     |
| ATU           |                                                               |                                                        |                  |                |                     |             |     |
| IP            |                                                               |                                                        |                  |                |                     |             |     |
| System        |                                                               |                                                        |                  |                |                     |             |     |
| EthGlobal     |                                                               |                                                        |                  |                |                     |             |     |
| flash         |                                                               |                                                        |                  |                |                     |             |     |
| ААА           |                                                               |                                                        |                  |                |                     |             |     |

Здесь приведён вид меню **/TDMoP** для шлюзов MM-116M-8E1 и MM-116M-4E1, для других модификаций шлюзов вид меню будет отличаться только количеством доступных портов E1.

Для настройки параметров и просмотра статистики работы определённого соединения необходимо в меню **/TDMoP** выбрать номер соответствующего порта E1. Также в данном меню доступен быстрый просмотр текущего состояния соединений для каждого порта E1.

### 7.1 Настройка соединения между шлюзами

Для настройки параметров определённого соединения необходимо зайти в меню:

#### /TDMoP/номер порта/config

Меню настройки параметров соединения имеет вид:

| /TDMoP/0/config LPOS |               |               |   | Advanced         | ESC+h - Help |
|----------------------|---------------|---------------|---|------------------|--------------|
| >                    | >             |               | I | Description      |              |
|                      | Status        |               | I | JBSize           | 4            |
|                      | StrStatus     | Power Down    |   | LocalTS          | 0-31         |
|                      | SIPStatus     | WaitingInvite |   | RemoteTS         | 0-31         |
|                      | LinkStatus    | Down          |   | Loop             | No           |
|                      | CurrentJB     | 0             |   | SpeedReg         | PID          |
|                      | Speed         | 0             |   | Compression      | Disabled     |
|                      | NetConfig     |               |   | KeyFrameInterval | 16           |
|                      | AdminStatus   | Listen        |   | DoubleSend       | -1           |
|                      | RemoteIP      | 0.0.0.0       | I | LostRequest      | Enabled      |
|                      | RemoteChannel | 0             |   | ConstSpeed       | No           |
|                      | FrameSize     | 2             |   | ConstSpeedValue  | 0            |
|                      | VLANID        | 32            |   | Slip             | Disabled     |
|                      | VLANPri       | 6             |   | SlipLeft         | 75           |
|                      | ToS           | 0             |   | SlipRight        | 125          |
|                      | MaxTimeout    | 4000          |   | NATConfig        |              |
|                      | UseIP         | Yes           |   | WANIP            | 0.0.0.0      |
|                      | GatewayBypass | Disabled      |   | SIPPort          | 5060         |
|                      | Config        |               |   | TDMPort          | 41000        |

| <b>Telax</b> | Name:<br>Software version:<br>Hardware Version:<br>System ID: | LPOS<br>LPOS 1.0.9.4SR37 (1<br>634.110<br>B02IDV14 | 15.03.2017) [1837 ,11641D]                                                         | Сохранить настройки                          | Обновить ПО   | Выход |
|--------------|---------------------------------------------------------------|----------------------------------------------------|------------------------------------------------------------------------------------|----------------------------------------------|---------------|-------|
|              |                                                               |                                                    | ↓Последнее сообщение журнала                                                       |                                              |               |       |
| Статистика   | TDMoP / 0 / config                                            |                                                    |                                                                                    |                                              |               |       |
| VLAN         |                                                               |                                                    |                                                                                    |                                              |               |       |
| Eth          |                                                               |                                                    | Phates                                                                             |                                              |               |       |
| E1           | StrStatus Po                                                  | ower Down                                          | status<br>Текуший статус TDMoP.                                                    |                                              |               |       |
| ТДМоР        | SIPStatus W                                                   | aitingInvite                                       | Текущий статус SIP-соединения.                                                     |                                              |               |       |
| Envir        | LinkStatus Do                                                 | own                                                | Текущее состояние.                                                                 |                                              |               |       |
|              | CurrentJB 0                                                   |                                                    | Текущий размер джиттер-буфера в мкс.                                               |                                              |               |       |
| AIU          | Speed 0                                                       |                                                    | Значение выходной частоты потока на ин                                             | терфейсе Е1                                  |               |       |
| IP           |                                                               |                                                    | NetConfig                                                                          |                                              |               |       |
| System       | AdminStatus L                                                 | isten 🔻                                            | Режим работы                                                                       |                                              |               |       |
| EthGlobal    | RemoteIP 0.                                                   | 0.0.0                                              | IP-адрес встречного устройства.                                                    |                                              |               |       |
| flash        | RemoteChannel 0                                               |                                                    | Номер порта Е1 на встречном устройстве                                             | , с которым устанавливается                  | а соединение. |       |
| AAA          | FrameSize 2                                                   |                                                    | Размер фрейма в ½ мс                                                               |                                              |               |       |
|              | VLANID 3                                                      | 2                                                  | Метка VLAN ID 802.1p                                                               |                                              |               |       |
|              | VLANPri 6                                                     |                                                    | Бит приоритета в метке VLAN ID 802.1р                                              |                                              |               |       |
|              | DSCP de                                                       | əfault                                             | Метка приоритета                                                                   |                                              |               |       |
|              | MaxTimeout 40                                                 | 000                                                | Максимальное время экстраполяции в ми                                              | ллисекундах                                  |               |       |
|              | UselP                                                         | 'es 🔻                                              | Включение/отключение режима передачи<br>заголовков                                 | пакетов с данными потока (                   | E1 без IP/UDP |       |
|              | GatewayBypass                                                 | isabled <b>T</b>                                   | Отвечает за прохождение потока Е1 межд                                             | у различными подсетями, м                    | инуя шлюз     |       |
|              |                                                               |                                                    | Config                                                                             |                                              |               |       |
|              | Description                                                   |                                                    | Символьное описание                                                                |                                              |               |       |
|              | JBSize 4                                                      |                                                    | Размера джиттер-буфера, в миллисекунд                                              | ах                                           |               |       |
|              | LocalTS 0-                                                    | 31                                                 | Список тайм-слотов, входного потока Е1 л<br>передаваться на удалённый шлюз через I | окального шлюза, данные н<br>P/Ethernet-сеть | которых будут |       |

Отображаемые параметры (пункты) меню разделены на три группы:

- Status параметры, показывающие текущее состояние соединения между шлюзами, для данных параметров возможен только просмотр;
- NetConfig параметры, предназначенные для настройки IP/Ethernet-параметров соединения;
- **Config** параметры, предназначенные для настройки Е1-параметоров данного соединения;
- **NATConfig** параметры, предназначенные для настройки работы шлюзов через NAT.

Описание отображаемых параметров:

Параметры Status:

| Параметр   | Описание                                                                          |
|------------|-----------------------------------------------------------------------------------|
| StrStatus  | Статус передачи ТОМоР фреймов. Возможные значения:                                |
|            | Working — осуществляется приём пакетов от удалённого шлюза;                       |
|            | PID Startup — начальный этап работы механизма восстановления частоты              |
|            | синхронизации потока E1 на основе статистики прихода пакетов из IP/Ethernet сети, |
|            | начальный этап это первые несколько минут после установки соединения, на          |
|            | данном этапе возможны колебания выходной частоты потока E1;                       |
|            | PID Sync — основной режим работы механизма восстановления частоты                 |
|            | синхронизации, при данном режиме работы обеспечивается восстановление             |
|            | частоты синхронизации с точностью до 1 ppm (10 <sup>-∞</sup> )                    |
|            | Waiting Sync — со стороны Ethernet сети не поступает пакетов с данными потока E1; |
|            | Power Down — соединение между шлюзами не установлено                              |
| SIPStatus  | Статус соединения по протоколу SIP. Возможные значения:                           |
|            | Down — соединение не установлено;                                                 |
|            | WaitingInvite — ожидание приглашения на установку соединения;                     |
|            | WaitingAck — ожидание подтверждения;                                              |
|            | ResolvingHost — определение устройства в сети;                                    |
|            | WaitingResponce — ожидание ответа;                                                |
|            | Connected — соединение установлено.                                               |
| LinkStatus | При установленном соединении между шлюзами отображает состояние порта Е1          |
|            | удалённого шлюза, возможные значения:                                             |
|            | Up — на вход приёмника порта E1 удалённого шлюза поступает сигнал                 |
|            | Down — на вход приёмника порта E1 удалённого шлюза не поступает сигнал            |
|            | На удалённом шлюзе состояние порта E1 отображается в меню /E1/0/config            |
| CurrentJB  | Текущий размер джиттер-буфера, в микросекундах                                    |
| Speed      | Значение PID-регулятора выходной частоты. Значение данного параметра              |
|            | устанавливается на основе внутреннего алгоритма восстановления частоты            |
|            | синхронизации. Значения могут быть разными на двух шлюзах для одного и того же    |
|            | потока Е1, но при этом само значение на одном шлюзе практически не должно         |
|            | изменятся с течением времени                                                      |

#### Параметры NetConfig:

| Параметр    | Описание                                                                      |
|-------------|-------------------------------------------------------------------------------|
| AdminStatus | Устанавливает режим работы для данного порта. Режим работы выбирается         |
|             | отдельно для каждого порта. Возможные значения:                               |
|             | Listen — в данном режиме шлюз ожидает запрос на установление соединения от    |
|             | удалённого шлюза;                                                             |
|             | Connect — в данном режиме шлюз отправляет запросы на установление             |
|             | соединения                                                                    |
|             | Blocked — порт заблокирован, установление соединения для этого порта          |
|             | невозможно                                                                    |
|             | AlwaysSend – передача потока E1 производится без предварительной установки    |
|             | соединения между шлюзами                                                      |
|             | Значение по умолчанию: Listen                                                 |
| RemotelP    | IP-адрес удалённого шлюза                                                     |
| Remote      | Номер порта Е1 на удалённом шлюзе, с которым устанавливается соединение       |
| Channel     | Значение по умолчанию: 0                                                      |
| FrameSize   | Установка времени пакетизации в единицах ½ мс. Например, установка значения 9 |
|             | соответствует времени пакетизации 4.5 мс. Диапазон значений: от 1 до 63.      |
|             | Значение по умолчанию: 2                                                      |

| VLANID      | Установка VLAN, в котором будет передаваться данный поток E1.                                                                                             |
|-------------|----------------------------------------------------------------------------------------------------|
|             | Если поток E1 передаётся в определённом VLAN (данные потока E1 передаются в                                                                               |
|             | тегированных кадрах), то:                                                                                                    |
|             | • этот VLAN на устроистве должен оыть создан (см. меню /vian);                                                                                            |
|             | <ul> <li>соответствующему интерфейсу VLAN должен быть назначен IP адрес (см.<br/>меню /VLAN/номер VLAN/IPAddr);</li> </ul>                                |
|             | • на удалённом (ответном) шлюзе в меню                                                                                                    |
|             | /TDMoP/номер порта/config/RemoteIP необходимо указывать IP адрес<br>интерфейса VLAN, используемого для передачи потока E1 на локальном<br>(дациом) швизар |
|             | (данном) шлюзе.<br>Если поток Е1 передаётся без использования VI AN (данные потока Е1 передаются                                                          |
|             | в не тегированных кадрах), то:                                                                                                    |
|             | • на удалённом (ответном) шлюзе в меню                                                                                                    |
|             | /TDMoP/номер порта/config/RemoteIP необходимо указывать IP адрес                                                                                          |
|             | указанный в меню /IP/current-config на локальном (данном) шлюзе                                                                                           |
|             |                                                                                                    |
|             | VLAN задается как десятичное число от 0 до 4095. При установке значения 0 поток<br>Е1 передоётся без использования VLAN                                   |
|             | Значение по умопчанию: 32                                                                                                    |
| VLANPri     | Метка приоритета CoS в теге VLAN (метка приоритета VLAN ID 802.1p). Задаётся                                                                              |
|             | как десятичное число от 0 до 7.                                                                                                    |
|             | Значение по умолчанию: 6                                                                                                    |
| ToS         | Установка метки приоритета (байта) IP ToS для пакетов, передающихся в рамках                                                                              |
|             | данного соединения. Значение задаётся в десятичном формате, диапазон значений                                                                             |
|             |                                                                                                    |
| MaxTimeout  | Устанавливает максимальное время экстралогичии в миллисекундах                                                                                            |
| maximitoodt | Максимальное время, в течение которого в случае отсутствия пакетов с данными                                                                              |
|             | потока Е1, шлюз будет восстанавливать содержимое этих пакетов на основе                                                                                   |
|             | предыдущих принятых пакетов и тем самым поддерживать выходной поток Е1.                                                                                   |
|             | Может принимать значения: от 0 до 7000.                                                                                                    |
|             | Значение по умолчанию: 4000 мс                                                                                                    |
| Use IP      | Включение/отключение режима передачи пакетов с данными потока Е1 без                                                                                      |
|             | ПР/ОДР заголовков. данный режим расоты позволяет снизить пропускную способность необходимую для передаци потока E1. Работа в данном режиме                |
|             | способность необходимую для передачи потока с т. габота в данном режиме<br>возможна только в спучае, если шлюзы находятся в одной IP подсети. Установка   |
|             | соединения между шлюзами происходит с использованием IP заголовков. без IP                                                                                |
|             | заголовков передаются только пакеты с данными потока Е1.                                                                                                  |
|             | Возможные значения:                                                                                                    |
|             | Yes — IP/UDP заголовки используются;                                                                                                    |
|             | No — IP/UDP заголовки не используются;                                                                                                    |
| Ostavas     | Значение по умолчанию: Yes                                                                                                    |
| Gateway     | ключевое слово, включает или отключает ооход шлюза по умолчанию (default                                                                                  |
| Dypass      | уалечного устройства и установить соединение в пределах одного                                                                                            |
|             | широковешательного домена, даже в том случае, если IP-адрес удаленного                                                                                    |
|             | устройства принадлежит другой сети.                                                                                                    |
|             |                                                                                                    |

| I Іараме    | тры Config:                                                                                                    |
|-------------|----------------------------------------------------------------------------------------------------|
| Параметр    | Описание                                                                                                    |
| Description | Имя соединения                                                                                                    |
| JBSize      | Размер джиттер-буфера в миллисекундах. Для стабильной работы шлюза размер<br>джиттер-буфера должен быть больше, чем флуктуация транзитного времени в<br>сети. Например, если для 100 пакетов время транзита колеблется от 2.5 до 6.5 мс,<br>то буфер должен быть не менее 4 мс, то есть не менее чем разница между<br>максимальным и минимальным временем прохождения пакета через сеть, чтобы<br>ни один пакет не был потерян. Лучше, если буфер еще больше, тогда сможет<br>работать механизм перезапроса потерянных пакетов. Во всех случаях, когда<br>дисперсия времени задержки превышает единицы миллисекунд, величина буфера<br>— компромисс между задержкой и количеством потерянных пакетов. Может<br>принимать значения: от 0 до 2000.<br>Значение по умолчанию: 4 |

| LocalTS              | Список таймслотов, потока E1, входящего на локальный шлюз, данные которых<br>будут передаваться на удалённый шлюз через IP/Ethernet сеть. Список тайм<br>слотов задается перечислением (20,11,18,19), диапазоном (18-20) или их<br>комбинациями (11, 18-20). Порядок перечисления таймслотов в списке не имеет<br>значения.<br>Значение по умолчанию: 0-31                                                                                                    |
|----------------------|----------------------------------------------------------------------------------------------------|
| RemoteTS             | Список таймслотов, потока E1 выходящего с удалённого шлюза, в которых будут<br>размещаться данные принятые удалённым шлюзом из IP/Ethernet сети. Список<br>тайм слотов задаётся аналогично LocaITS.<br>Значение по умолчанию: 0-31                                                                                                    |
| Loop                 | Установка локального шлейфа на порту E1, возможные значения:<br>Yes — шлейф установлен — данные поступающие из линии E1 передаются<br>обратно в линию;<br>No — шлейф снят — порт E1 работает в режиме передачи данных;<br>Значение по умолчанию: No                                                                                                    |
| SpeedReg             | Установка режима восстановления частоты синхронизации.<br>Значение по умолчанию: PID                                                                                                    |
| Compression          | Включение/отключение режима передачи только активных таймслотов потока E1.<br>В данном режиме шлюз анализирует содержимое всех таймслотов входного<br>потока E1. Активным считается тайм-слот, информация в котором изменяется в<br>течение нескольких циклов (фреймов). Не активным считается таймслот,<br>информация в котором в течение нескольких циклов не изменяется, например,<br>постоянно передаётся IDLE код.<br>Возможные значения:<br>Enabled — режим передачи только активных таймслотов включен – на удалённый                                                                                                    |
|                      | шлюз передаются только активные тайм слоты. В случае необходимости можно<br>установить шаг, через который на удаленный шлюз будет передаваться весь<br>поступивший на вход порта E1 фрейм, вне зависимости от того, есть в нём<br>активные тайм слоты или нет. Подробнее см. пункт KeyFrameInterval;<br>Disabled — режим передачи только активных таймслотов отключен. В данном<br>режиме на удалённый шлюз передается содержимое всех тайм слотов указанных<br>в пункте LocaITS.<br>Значение по умолчанию: Disabled                                                                                                    |
| KeyFrame<br>Interval | Установка шага (количества фреймов), через который фрейм, поступивший на<br>вход порта E1 локального шлюза, полностью передаётся на удалённый шлюз,<br>несмотря на то, что включено определение неактивных тайм слотов. Данная<br>настройка используется только при включенном определении неактивных тайм<br>слотов, см. пункт Compression.<br>Например, если установлено значение 4, то каждый четвертый фрейм входного<br>потока E1 полностью передается на удалённый шлюз, из остальных фреймов<br>передаются только активные тайм слоты; если установлено значение 0 — то на<br>удалённый шлюз полные фреймы никогда не передаются.<br>Значение по умолчанию 16                      |
| DoubleSend           | Установка временного интервала (в фреймах) между моментом отправки<br>оригинального пакета с данными потока E1 и моментом отправки копии этого<br>пакета. Размер фрейма задается в меню FrameSize.<br>Режим с отправкой копий пакетов (дублирование пакетов) используется на сетях с<br>большими потерями и позволяет компенсировать потери пакетов эффективнее,<br>чем это делает механизм перезапроса. Однако при включенном дублировании<br>полоса пропускания, требуемая для передачи потока E1 возрастает в два раза.<br>Возможные значения: от -1 до 63. При установке значения -1 дублирование<br>отключено. Каждый пакет передаётся только один раз.<br>Значение по умолчанию -1. |
| LostRequest          | Включение/отключение механизма перезапроса потерянных пакетов. Потерянным<br>считается пакет, отсутствующий в последовательности принятых пакетов.<br>Enabled – процедура перезапроса включена: в случае если локальный шлюз<br>обнаружит, что пакет с данными потока Е1 был потерян, на удалённый шлюз<br>будет отправлен запрос на повторную передачу данного пакета.<br>Disabled – процедура перезапроса отключена.<br>Значение по умолчанию: Enabled                                                                                                    |

| Сопстреес Включение/отключение режима работы с ручной установкой частоты выхс                                                                                                    | дного               |
|----------------------------------------------------------------------------------------------------|---------------------|
| Yes – включен режим работы с ручной установкой значения частоты выход потока E1. В данном режиме значение частоты выходного потока E1 будет изменяться с течением времени. Значение устанавливается путем задания параметра ConstSpeedValue.<br>No – отключен режим работы с ручной установкой значения частоты выход | дного<br>г<br>дного |
| потока Е1.                                                                                                    |                     |
| Значение по умолчанию: No                                                                                                    |                     |
| Внимание! Данный режим необходимо использовать только по рекоменда<br>инженеров технической поддержки компании Zelax                                                                                                    | ации                |
| ConstSpeed Установка значения частоты выходного потока E1. Значение устанавлива                                                                                                    | ется                |
| Value путём задания сдвига по частоте в ppb (parts per billion) относительно собо                                                                                                    | твенной             |
|                                                                                                    |                     |
| Slip Включение/отключение режима отслеживания проскальзываний то есть                                                                                                    |                     |
| переполнений/опустошений джиттер-буфера возникающих во время рабо                                                                                                    | ты в                |
| режиме синхронизации передатчика данного порта Е1 от синхросигнала,                                                                                                    |                     |
| выделенного на приёмнике какого-либо другого (или этого же) порта Е1.                                                                                                    |                     |
| Настройки синхронизации осуществляются в меню /E1/номер порта/config                                                                                                    | /                   |
| SyncSource.                                                                                                    |                     |
| Возможные значения:                                                                                                    |                     |
| Disabled - выключено (по умолчанию);                                                                                                    |                     |
| Enabled - включено.                                                                                                    |                     |
| Значение по умолчанию: Disabled                                                                                                    |                     |
| Бірсент Левая граница в процентах от размера джиттер-оуфера. Может принимат                                                                                                    | 5                   |
| Значения в диапазоне 10-90%.                                                                                                    |                     |
| Сір Вірна Порада полици в процентах от реамора пунитар буфера. Межат принима                                                                                                    | <b>T</b> 1          |
| значения в лиапазоне 110-200%                                                                                                    | ID                  |
| Значение по умолчанию: 125                                                                                                    |                     |

#### Параметры NATConfig:

| Параметр   | Описание                                                                |
|------------|-------------------------------------------------------------------------|
| WANIP      | IP-адрес шлюза в публичной сети.                                        |
|            | Значение по умолчанию 0.0.0.0, при таком значении данный параметр       |
|            | игнорируется.                                                           |
| SIPPort    | Номер UDP-порта назначения в SIP пакетах, формируемых шлюзом.           |
|            | Значение по умолчанию: 5060                                             |
| TDMPort    | Номер UDP-порта назначения в TDMoP фреймах, формируемых шлюзом. В       |
|            | TDMoP фреймах содержатся данные потоков E1, передаваемых между шлюзами. |
|            | После установки соединения между шлюзами идёт обмен только TDMoP        |
|            | фреймами.                                                               |
|            | Значение по умолчанию: 41000                                            |
| InterpMode | Тип данных, передаваемых на порт Е1 для поддержания выходного потока в  |
|            | случае отсутствия пакетов с данными потока Е1.                          |
|            | Возможные значения:                                                     |
|            | PrevData: передача последних принятых пакетов (значение по умолчанию);  |
|            | AIS: передача сигнала AIS                                               |

## 7.2 Просмотр состояния соединения между шлюзами

Для просмотра состояния соединения между шлюзами необходимо зайти в меню:

#### /TDMoP/номер порта/state

Меню просмотра состояния соединения имеет вид:

```
/TDMoP/0/stateAdvanced ESC+h - Help|>..StrStatusPower Down| SIPStatusWaitingResponse| Uptime0 days, 0 hours, 0 min, 0 sec| LinkStatusDown| Timeout0| RedirectedMAC00:00:00:00:00:00
```

| RedirectedIP      | 172.16.20.172 |
|-------------------|---------------|
| RedirectedChannel | 0             |
| CurrentJB         | 0             |
| Speed             | 0             |
| UsedTimeslots     | 0             |
| FPS               | 1024          |
| EthFrameSize      | 316           |
| Bandwidth         | 2528          |
| MinJB             | 0             |
| MaxJB             | 0             |

| <b>T</b> elax | Name:<br>Software version:<br>Hardware Version:<br>System ID: | LPOS<br>LPOS 1.0.9.4SR37 (15.0<br>634.110<br>B02IDV14 | 3.2017) [1837 ,11641D]                   | Сохранить настройки    | Обновить ПО | Выход |
|---------------|---------------------------------------------------------------|-------------------------------------------------------|------------------------------------------|------------------------|-------------|-------|
|               |                                                               |                                                       | ↓Последнее сообщение журнала             |                        |             |       |
| Статистика    | TDMoP / 0 / state                                             |                                                       |                                          |                        |             |       |
| VLAN          |                                                               |                                                       |                                          |                        |             |       |
| Eth           | StrStatus                                                     | Power Down                                            | Текущий статус TDMoP.                    |                        |             |       |
| E1            | SIPStatus                                                     | WaitingInvite                                         | Текущий статус SIP-соединения.           |                        |             |       |
| TDMoP         | Uptime                                                        | 0 days, 0 hours, 0 min, 0 sec                         | Время работы.                            |                        |             |       |
|               | LinkStatus                                                    | Down                                                  | Текущее состояние.                       |                        |             |       |
| Envir         | Timeout                                                       | 0                                                     | Количество милисекунд, в течение которых | к не поступали TDMoP-ф | реймоы.     |       |
| ATU           | RedirectedMAC                                                 | 00:00:00:00:00                                        | МАС-адрес устройства, которому отправля  | ются TDMoP-фреймы.     |             |       |
| IP            | RedirectedIP                                                  | 0.0.0.0                                               | IP-адрес устройства, которому отправляют | ся ТОМоР-фреймы.       |             |       |
| System        | RedirectedChannel                                             | 0                                                     | Номер канала на устройстве, которому отп | равляются TDMoP-фрей   | мы.         |       |
|               | CurrentJB                                                     | 0                                                     | Текущий размер джиттер-буфера в мкс.     |                        |             |       |
| EthGlobal     | Speed                                                         | 0                                                     | Значение выходной частоты потока на инт  | ерфейсе Е1             |             |       |
| flash         | UsedTimeslots                                                 | 0                                                     | Количество тайм-слотов, которые в текущи | й момент используются. |             |       |
| AAA           | FPS                                                           | 1000                                                  | Количество фреймов в секунду.            |                        |             |       |
|               | EthFrameSize                                                  | 316                                                   | Общий размер фрейма.                     |                        |             |       |
|               | Bandwidth                                                     | 2528                                                  | Текущая занимаемая пропускная спос обно  | исть, кбит/с.          |             |       |
|               | MinJB                                                         | 0                                                     | Минимальный размер джиттер-буфера, ме    | (C.                    |             |       |
|               | MaxJB                                                         | 0                                                     | Максимальный размер джиттер-буфера, м    | IKC.                   |             |       |

© 2017 Zelax. +7 (495) 748-71-87 | <u>tech@zelax.ru</u> | <u>www.zelax.ru</u>

Описание отображаемых параметров:

| Параметр      | Описание                                                               |
|---------------|------------------------------------------------------------------------|
| StrStatus     | Статус передачи TDMoP фреймов. Возможные значения:                     |
|               | Working — осуществляется приём пакетов от удалённого шлюза;            |
|               | PID Startup — работает механизм восстановления частоты синхронизации   |
|               | потока E1 на основе статистики прихода пакетов из IP/Ethernet сети;    |
|               | Waiting Sync — со стороны Ethernet сети не поступает пакетов с данными |
|               | потока Е1;                                                             |
|               | Power Down — соединение между шлюзами не установлено                   |
| SIPStatus     | Статус соединения по протоколу SIP. Возможные значения:                |
|               | Down — соединение не установлено;                                      |
|               | WaitingInvite — ожидание приглашения на установление соединения;       |
|               | WaitingAck — ожидание подтверждения;                                   |
|               | ResolvingHost — определение устройства в сети;                         |
|               | WaitingResponce — ожидание ответа;                                     |
|               | Connected — соединение установлено                                     |
| Uptime        | Общее время безошибочной работы потока                                 |
| LinkStatus    | При установленном соединении между шлюзами отображает состояние порта  |
|               | Е1 удалённого шлюза, возможные значения:                               |
|               | Up — на вход приёмника порта E1 удалённого шлюза поступает сигнал      |
|               | Down — на вход приёмника порта E1 удалённого шлюза не поступает сигнал |
|               | На удалённом шлюзе состояние порта E1 отображается в меню /E1/0/config |
| RedirectedMAC | МАС-адрес удалённого шлюза, с которым устанавливается соединение       |

| RedirectedIP      | IP адрес удалённого шлюза, с которым устанавливается соединение            |
|-------------------|----------------------------------------------------------------------------|
| RedirectedChannel | Номер порта Е1 на удалённом шлюзе, с которым устанавливается соединение    |
| CurrentJB         | Мгновенный размер джиттер-буфера, в микросекундах                          |
| UsedTimeslots     | Количество активных тайм слотов, в передаваемом потоке Е1. Активным        |
|                   | считается тайм-слот, информация в котором изменяется в течение нескольких  |
|                   | циклов (фреймов). Не активным считается таймслот, информация в котором в   |
|                   | течение нескольких циклов не изменяется, например, постоянно передаётся    |
|                   | IDLE код.                                                                  |
|                   | По умолчанию на удалённый шлюз передаются все таймслоты и активные и       |
|                   | не активные, однако для экономии полосы пропускания имеется возможность    |
|                   | включить механизм передачи только активных тайм слотов, см. меню           |
|                   | /E1/номер порта/config/ Compression                                        |
| FPS               | Количество передаваемых в секунду пакетов                                  |
| EthFrameSize      | Размер пакета в байтах                                                     |
| Bandwidth         | Пропускная способность требуемая для передачи данных потока Е1 с           |
|                   | локального шлюза на удалённый                                              |
| Timeout           | Текущее значение максимального времени экстраполяции в миллисекундах.      |
|                   | Максимальное время, в течение которого, в случае отсутствия пакетов с      |
|                   | данными потока Е1, шлюз будет восстанавливать содержимое этих пакетов на   |
|                   | основе предыдущих принятых пакетов, тем самым поддерживая выходной         |
|                   | поток Е1. Изменить значение максимального времени экстраполяции можно в    |
|                   | меню /TDMoP/номер порта/config, параметр MaxTimeout                        |
| Speed             | Значение PID-регулятора выходной частоты. Значение данного параметра       |
|                   | устанавливается на основе внутреннего алгоритма восстановления частоты     |
|                   | синхронизации. Значения могут быть разными на двух шлюзах для одного и     |
|                   | того же потока Е1, но при этом само значение на одном шлюзе практически не |
|                   | должно изменятся с течением времени                                        |
| MinJB             | Минимальный размер джиттер-буфера, в миллисекундах, за последнюю           |
|                   | секунду                                                                    |
| MaxJB             | Максимальный размер джиттер-буфера, в миллисекундах, за последнюю          |
|                   | секунду                                                                    |

## 7.3 Просмотр статистики прихода пакетов с данными потока Е1 в реальном времени

Для просмотра статистики прихода на локальный шлюз пакетов с данными потока E1 от удалённого шлюза необходимо зайти в меню:

#### /TDMoP/номер порта/statistics

Для очистки статистики прихода пакетов для выбранного порта E1 необходимо в меню просмотра статистики по этому порту нажать ESC+r. Для очистки статистики прихода пакетов для всех портов E1 необходимо нажать ESC+r в меню /TDMoP. Для очистки статистики всех счётчиков на всём устройстве необходимо нажать ESC+r в главном меню.

Меню отображения статистики прихода пакетов с данными потока Е1 от удалённого шлюза

| имеет вид:          |                   |         |          |         |      |
|---------------------|-------------------|---------|----------|---------|------|
| /TDMoP/0/statistics | LPOS              |         | Advanced | ESC+h - | Help |
| >                   |                   | MinJB   |          | 4       |      |
| Start               | 12.04.17 04:11:31 | MaxJB   |          | 4       |      |
| Finish              | 12.04.17 23:07:53 | Recomme | nedJB    | 4       |      |
| Valid               | 0                 |         |          |         |      |
| Resend              | 0                 |         |          |         |      |
| Ovf                 | 0                 |         |          |         |      |
| Undf                | 0                 |         |          |         |      |
| Ignored             | 0                 |         |          |         |      |
| Interp              | 0                 |         |          |         |      |
| Resync              | 0                 |         |          |         |      |
| SlipAdd             | 0                 |         |          |         |      |
| SlipRem             | 0                 |         |          |         |      |
| Lost                | 0                 |         |          |         |      |
| LostReq             | 0                 |         |          |         |      |
| Restored            | 0                 |         |          |         |      |
| Fatal               | 0                 |         |          |         |      |
| txDiscards          | 0                 |         |          |         |      |
| AvgSpeed            | 0                 |         |          |         |      |

| AvgJB      | 0                                                                                                    |           |                                                                                                    |  |  |  |  |  |
|------------|----------------------------------------------------------------------------------------------------|-----------|----------------------------------------------------------------------------------------------------|--|--|--|--|--|
|            | Name:<br>Software version<br>Hardware Version<br>System ID:                                                                                                    | n:<br>in: | LPOS<br>LPOS 1.0.9.4SR37 (15.03.2017) [1837 ,11641D]<br>634.110<br>В02/DV/14 Обновить ПО Выход                       |  |  |  |  |  |
|            |                                                                                                    |           | Последнее сообщение журнала                                                                                          |  |  |  |  |  |
| Статистика | TDMoP / 0 / statistics                                                                                                    | s         |                                                                                                    |  |  |  |  |  |
| VLAN       |                                                                                                    |           |                                                                                                    |  |  |  |  |  |
| Eth        | Start                                                                                                    | 12.04.17  | Время начала сбора статистики.                                                                                       |  |  |  |  |  |
| E1         | Finish                                                                                                    | 12.04.17  | Влемя окончания сбола статистики                                                                                     |  |  |  |  |  |
| томор      | and the second second sec | 04:42:36  |                                                                                                    |  |  |  |  |  |
| Envir      | Valid                                                                                                    | 0         | Количество безошибочно переданных TDMoP-фреймов.                                                                     |  |  |  |  |  |
| ATU        | Resend                                                                                                    | 0         | Количество фреймов, переданных повторно по запросу удаленного шлюза.                                                 |  |  |  |  |  |
|            | Ovf                                                                                                    | 0         | Количество фреймов, отброшенных из-за переполнения джиттер-буфера.                                                   |  |  |  |  |  |
| IP         | Undf                                                                                                    | 0         | Количество сбоев, вызванных нехваткой данных в джиттер-буфере.                                                       |  |  |  |  |  |
| System     | Ignored                                                                                                    | 0         | Количество отброшенных TDMoP-фреймов.                                                                                |  |  |  |  |  |
| EthGlobal  | Interp                                                                                                    | 0         | Количество фреймов, замененных при передаче на предыдущий пакет из-за задержки или потери<br>данных в сети Ethernet. |  |  |  |  |  |
| flash      | Resync                                                                                                    | 0         | Количество инициаций процесса передачи, возникает при ресинхронизации.                                               |  |  |  |  |  |
| AAA        | SlipAdd                                                                                                    | 0         | Количество проскальзываний, возникших из-за малой заполненности джиттер-буфера                                       |  |  |  |  |  |
|            | SlipRem                                                                                                    | 0         | Количество проскальзываний, возникших из-за малой заполненности джиттер-буфера                                       |  |  |  |  |  |
|            | Lost                                                                                                    | 0         | Количество обнаруженных потерь фреймов TDMoP в Ethernet.                                                             |  |  |  |  |  |
|            | LostReq                                                                                                    | 0         | Количество перезапросов фреймов TDMoP.                                                                               |  |  |  |  |  |
|            | Restored                                                                                                    | 0         | Количество восстановленных фреймов TDMoP с помощью процедуры повторной передачи.                                     |  |  |  |  |  |
|            | Fatal                                                                                                    | 0         | Количество аппаратных ошибок.                                                                                        |  |  |  |  |  |
|            | txDiscards                                                                                                    | 0         | Количество пакетов, которые были отброшены и не обработаны из-за переполнения выходной очереди.                      |  |  |  |  |  |
|            | AvgSpeed                                                                                                    | 0         | Отклонение восстановленной частоты синхронизации потока Е1 от частоты внутреннего генератора<br>шлюза.               |  |  |  |  |  |
|            | AvgJB                                                                                                    | 0         | Средний размер джиттер-буфера, мкс.                                                                                  |  |  |  |  |  |
|            | MinJB                                                                                                    | 4         | Минимальный размер джиттер-буфера, мс.                                                                               |  |  |  |  |  |
|            | MaxJB                                                                                                    | 4         | Максимальный размер джиттер-буфера, мс.                                                                              |  |  |  |  |  |
|            | RecommenedJB                                                                                                    | 4         | Рекомендуемый размер джиттер-буфера, мс.                                                                             |  |  |  |  |  |

#### Описание отображаемых параметров:

| Основные параметры |                                                                              |  |  |  |
|--------------------|------------------------------------------------------------------------------|--|--|--|
| Параметр           | Описание                                                                     |  |  |  |
| Start              | Дата и время начала сбора статистики прихода пакетов                         |  |  |  |
| Finish             | Дата и время окончания сбора статистики прихода пакетов                      |  |  |  |
| Valid              | Количество безошибочно принятых пакетов                                      |  |  |  |
| Interp             | Количество пакетов, замененных при передаче на предыдущий пакет из-за        |  |  |  |
|                    | задержки или потери данных в сети Ethernet. Такая замена позволяет сохранить |  |  |  |
|                    | структуру потока и не допустить потери синхронизации и «падения» потока Е1   |  |  |  |
| Lost               | Количество потерянных пакетов. Потерянным считается пакет, отсутствующий в   |  |  |  |
|                    | последовательности принятых пакетов. Потерянный пакет может быть             |  |  |  |
|                    | восстановлен с помощью процедур перезапроса и перепосылки                    |  |  |  |
| Restored           | Количество восстановленных пакетов с помощью процедуры перезапроса и         |  |  |  |
|                    | перепосылки (resend) потерянных пакетов. Пакет будет успешно восстановлен,   |  |  |  |
|                    | если общее время перезапроса и доставки пакета менее времени опустошения     |  |  |  |
|                    | джиттер-буфера                                                               |  |  |  |
|                    | Расширенные параметры                                                        |  |  |  |
| Параметр           | Описание                                                                     |  |  |  |
| Resend             | Количество пакетов, переданных повторно по запросу удаленного шлюза          |  |  |  |
| Ovf                | Количество пакетов, отброшенных из-за переполнения джиттер-буфера. В         |  |  |  |
|                    | случае возникновения данных ошибок требуется увеличить размер джиттер-       |  |  |  |
|                    | буфера                                                                       |  |  |  |
| Undf               | Количество сбоев, вызванных опустошением джиттер-буфера. В случае            |  |  |  |
|                    | возникновения данных ошибок требуется увеличить размер джиттер-буфера        |  |  |  |
| Ignored            | Количество отброшенных пакетов с данными потока Е1                           |  |  |  |
| Interp             | Количество фреймов, замененных при передаче на предыдущий пакет из-за        |  |  |  |
|                    | задержки или потери данных в сети Ethernet.                                  |  |  |  |
| Resync             | Количество повторных инициаций установки соединения с удалённым шлюзом,      |  |  |  |
|                    | возникает при потере соединения                                              |  |  |  |
| SlipAdd            | Количество проскальзываний, возникших из-за опустошения джиттер-буфера.      |  |  |  |
|                    | Данный счетчик используется только при синхронизации передатчика порта Е1    |  |  |  |
|                    | от синхросигнала выделенного на приёмнике другого (или этого же) порта.      |  |  |  |

| SlipRem      | Количество проскальзываний, возникших из-за переполнения джиттер-буфера.  |
|--------------|---------------------------------------------------------------------------|
|              | Данный счетчик используется только при синхронизации передатчика порта Е1 |
|              | от синхросигнала выделенного на приёмнике другого (или этого же) порта.   |
| Lost         | Количество TDMoP-фреймов, потерянных при передаче от удаленного шлюза к   |
|              | локальному.                                                               |
| LostReq      | Количество запросов за переотправку TDMoP-фреймов, переданных удалённому  |
|              | ШЛЮЗУ                                                                     |
| Restored     | Количество TDMoP-фреймов, потерянных при передаче от удаленного шлюза к   |
|              | локальному, которых удалось восстановить после переотправки               |
| Fatal        | Количество аппаратных ошибок                                              |
| txDiscards   | Количество пакетов, которые были отброшены и не обработаны из-за          |
|              | переполнения выходной очереди порта Ethernet.                             |
| AvgSpeed     | Показывает отклонение восстановленной частоты синхронизации потока Е1 от  |
|              | частоты внутреннего генератора шлюза. Данное значение измеряется в ppb    |
|              | (parts per billion). Отображается значение за последнюю секунду.          |
| AvgJB        | Мгновенный размер джиттер-буфера, в микросекундах                         |
| MinJB        | Минимальный размер джиттер-буфера, в миллисекундах, за все время          |
|              | измерений                                                                 |
| MaxJB        | Максимальный размер джиттер-буфера, в миллисекундах, за все время         |
|              | измерений                                                                 |
| RecommenedJB | Рекомендуемый размер джиттер-буфера в миллисекундах. При работе шлюз      |
|              | анализирует статистику прихода пакетов и на основе данной статистики      |
|              | рассчитывает оптимальный размер джиттер-буфера. Сразу после установки     |
|              | соединения рекомендуемый размер джиттер-буфера совпадает с настроенным,   |
|              | однако по мере накопления статистики шлюз рассчитывает более оптимальное  |
|              | значение. Рекомендуется устанавливать размер джиттер буфера несколько     |
|              | больше отображаемого здесь значения.                                      |
|              |                                                                           |

При управлении устройством через WEB-интерфейс в меню просмотра данной статистики отображается также гистограмма, характеризующая размер (степень заполненности) джиттербуфера во время передачи потока E1.

Гистограмма размера джиттер-буфера имеет вид:

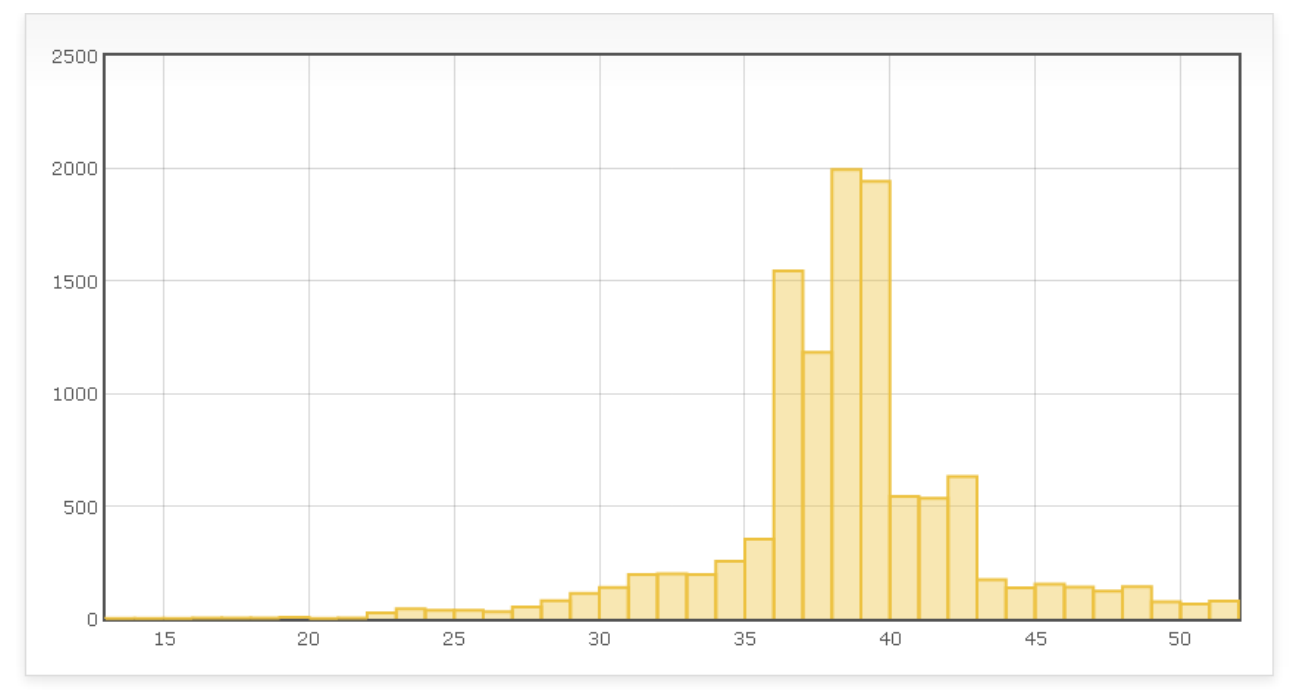

Ось Х - размер (степень заполненности) джиттер-буфера.

Ось Y - количество измерений, при которых был зафиксирован соответствующий размер джиттер-буфера. Например, столбец гистограммы, расположенный на отметке 40 по оси X показывает количество измерений, при которых размер джиттер-буфера составил 40 мс.

Идеальной ситуации, например, при соединении шлюзов патч-кордом, соответствует гистограмма, все столбцы которой расположены по оси Х вблизи отметки, соответствующей величине настроенного джиттер-буфера. Это означает, что во всех измерениях заполненность джиттер-буфера соответствовала заданным настройкам, т.е. не происходило ни опустошения ни

переполнения джиттер-буфера, а значит задержка прохождения пакетов в сети практически не изменялась.

Если же помимо столбца на отметке, соответствующей величине настроенного джиттербуфера, присутствуют столбцы на других отметках по оси X, значит размер буфера (степень заполненности буфера) изменялся. Например, если задержка в сети начинает увеличиваться, то джиттер-буфер начинает опустошаться, поэтому в ряде измерений размер буфера окажется меньше настроенного и в гистограмме появятся столбцы, соответствующие меньшему размеру джиттер-буфера, чем настроенный. Если джиттер-буфер полностью опустошается, то в гистограмме появляются столбцы соответствующие отрицательным значениям по оси X.

Отсюда можно сделать вывод, что чем больше "размазана" гистограмма вдоль оси X, тем больше джиттер в сети между шлюзами. Объем джиттер-буфера можно установить равным чуть больше ширины "размазанной" гистограммы, или чуть больше параметра RecommenedJB, отображаемого в этой же статистике.

### 7.4 Просмотр статистики прихода пакетов с данными потока Е1 разбитой по 15-минутным интервалам

Просмотр данной статистики через WEB-интерфейс:

Для просмотра данной статистики необходимо зайти в меню:

#### /Statistics/

Окно просмотра статистики прихода пакетов с данными потока Е1 разбитой на 15минутные интервалы имеет вид:

| Статистика за:                                                  |     |                           |       |      |        |       |         |          |        |        |           | Скачать zip  |
|-----------------------------------------------------------------|-----|---------------------------|-------|------|--------|-------|---------|----------|--------|--------|-----------|--------------|
| 15 минут 🔻                                                      |     |                           |       |      |        |       |         |          |        |        |           |              |
| Интервал<br>руппирования:<br>15 минут •<br>Построить<br>таблицы | Πο  | TDMoP<br>PT Bce V<br>Info |       |      |        |       |         |          |        |        |           |              |
|                                                                 | -1- | start                     | Valid | Igno | red R  | esync | SlipAdd | SlipRem  | AvgJB  | MinJB  | MaxJB     | RecommenedJB |
|                                                                 | 0   | 26.01.2000 22:39:53       | 0     | 0    |        | 0     | 0       | 0        | 0      | 4      | 4         | 4            |
|                                                                 | 0   | 26.01.2000 22:30:00       | 0     | 0    |        | 0     | 0       | 0        | 0      | 4      | 4         | 4            |
|                                                                 | 1   | 26.01.2000 22:39:53       | 0     | 0    |        | 0     | 0       | 0        | 0      | 4      | 4         | 4            |
|                                                                 | 1   | 26.01.2000 22:30:00       | 0     | 0    |        | 0     | 0       | 0        | 0      | 4      | 4         | 4            |
|                                                                 | 2   | 26.01.2000 22:39:53       | 0     | 0    |        | 0     | 0       | 0        | 0      | 4      | 4         | 4            |
|                                                                 | 2   | 26.01.2000 22:30:00       | 0     | 0    |        | 0     | 0       | 0        | 0      | 4      | 4         | 4            |
|                                                                 | 3   | 26.01.2000 22:39:53       | 0     | 0    |        | 0     | 0       | 0        | 0      | 4      | 4         | 4            |
|                                                                 | 3   | 26.01.2000 22:30:00       | 0     | 0    |        | 0     | 0       | 0        | 0      | 4      | 4         | 4            |
|                                                                 |     | Error                     |       |      |        |       |         |          |        |        |           |              |
|                                                                 | -1- | start                     | Ovf   | Undf | Interp | Lost  | Restore | d LostRe | q Rese | nd Fat | al txDisc | cards        |
|                                                                 | 0   | 26.01.2000 22:39:53       | 0     | 0    | 0      | 0     | 0       | 0        | 0      | 0      | (         | )            |
|                                                                 | 0   | 26.01.2000 22:30:00       | 0     | 0    | 0      | 0     | 0       | 0        | 0      | 0      | 0         | )            |
|                                                                 | 1   | 26.01.2000 22:39:53       | 0     | 0    | 0      | 0     | 0       | 0        | 0      | 0      | 0         | )            |
|                                                                 | 1   | 26.01.2000 22:30:00       | 0     | 0    | 0      | 0     | 0       | 0        | 0      | 0      | (         | )            |
|                                                                 | 2   | 26.01.2000 22:39:53       | 0     | 0    | 0      | 0     | 0       | 0        | 0      | 0      | (         | )            |
|                                                                 | 2   | 26.01.2000 22:30:00       | 0     | 0    | 0      | 0     | 0       | 0        | 0      | 0      | (         | )            |
|                                                                 | 3   | 26.01.2000 22:39:53       | 0     | 0    | 0      | 0     | 0       | 0        | 0      | 0      | (         | )            |
|                                                                 |     |                           |       |      |        |       |         |          |        |        |           |              |

В данной статистике отображаются те же параметры что и в статистике прихода пакетов с данными потока E1 в реальном времени. Описание этих параметров приведено в пункте 7.3. По умолчанию статистика выводится по всем портам, но имеется возможность выбрать конкретный порт для просмотра статистики:

| 15 минут 🔻                               |     |                     |       |      |        |       |          |         |         |       |        |              |
|------------------------------------------|-----|---------------------|-------|------|--------|-------|----------|---------|---------|-------|--------|--------------|
| Интервал<br>группирования:<br>15 минут 💌 | n   | Т <b>DМоР</b>       |       |      |        |       |          |         |         |       |        |              |
| Построить<br>таблицы                     |     | Info                |       |      |        |       |          |         |         |       |        |              |
|                                          | -/- | start               | Valid | Igno | red Re | esync | SlipAdd  | SlipRem | AvgJB N | linJB | MaxJB  | RecommenedJB |
|                                          | 0   | 26.01.2000 22:39:53 | 0     | 0    |        | 0     | 0        | 0       | 0       | 4     | 4      | 4            |
|                                          | 0   | 26.01.2000 22:30:00 | 0     | 0    |        | 0     | 0        | 0       | 0       | 4     | 4      | 4            |
|                                          |     | Error               |       |      |        |       |          |         |         |       |        |              |
|                                          | -1- | start               | Ovf   | Undf | Interp | Lost  | Restored | LostReq | Resend  | Fatal | txDisc | ards         |
|                                          | 0   | 26.01.2000 22:39:53 | 0     | 0    | 0      | 0     | 0        | 0       | 0       | 0     | 0      |              |
|                                          | 0   | 26.01.2000 22:30:00 | 0     | 0    | 0      | 0     | 0        | 0       | 0       | 0     | 0      |              |

По умолчанию статистика выводится за последний 15-минутный интервал, но имеется возможность вывести статистику за последние 30 минут, 1 час, 1 сутки, 3 суток, 1 неделю, 1 месяц и за все время.

| ВНИМАНИЕ! | Статистика на устройстве хранится минимум за сутки и максимум за месяц |
|-----------|------------------------------------------------------------------------|
|           | работы устройства. Однако, в зависимости от количества произошедших    |
|           | событий и количества задействованных в работе портов E1 и Ethernet,    |
|           | максимальный промежуток времени, за который хранится статистика, может |
|           | изменяться в меньшую сторону. Поэтому, гарантированным промежутком     |
|           | хранения статистики является 24 часа.                                  |

# 8 Настройка и мониторинг параметров работы портов Ethernet

Настройка и мониторинг параметров работы портов Ethernet осуществляется в меню /Eth.

| /Eth    |           |      |       |        |         | Advanced ESC+h -  | Help  |
|---------|-----------|------|-------|--------|---------|-------------------|-------|
| >       | Name      | Link | Speed | Duplex | STP     | ChangeTime        | Queue |
| emac    |           | Up   | Auto  | Full   | Forward | 24.12.14 13:20:03 | 0     |
| CSFP0   |           | Down | N/A   | N/A    | Disable | 24.12.14 15:23:08 | 0     |
| CSFP0.1 |           | Down | N/A   | N/A    | Disable | 24.12.14 12:16:08 | 0     |
| CSFP1   | UPLINK    | Up   | 1G    | Full   | Forward | 25.12.14 09:24:20 | 0     |
| CSFP1.1 |           | Down | N/A   | N/A    | Disable | 24.12.14 13:10:08 | 0     |
| 2       | USER PORT | Up   | 1G    | Full   | Forward | 25.12.14 09:24:26 | 0     |
| 3       | _         | Down | N/A   | N/A    | Forward | 24.12.14 14:16:08 | 0     |
| cpu     |           | Up   | 200M  | Full   | Forward | 24.12.14 13:20:04 | 0     |

#### Для шлюзов на 2 и 4 потока E1 указанное меню имеет вид:

#### Для шлюзов на 8, 16 и 24 потока E1 указанное меню имеет вид:

| /Eth    |           |      |       |        |         | Advanced ESC+h -  | Help  |
|---------|-----------|------|-------|--------|---------|-------------------|-------|
| >       | Name      | Link | Speed | Duplex | STP     | ChangeTime        | Queue |
| emac    |           | Up   | Auto  | Full   | Forward | 24.12.14 12:16:08 | 0     |
| CSFP0   |           | Down | N/A   | N/A    | Disable | 24.12.14 15:23:08 | 0     |
| CSFP0.1 |           | Down | N/A   | N/A    | Disable | 24.12.14 12:16:08 | 0     |
| CSFP1   | UPLINK    | Up   | 1G    | Full   | Forward | 24.12.14 15:55:48 | 0     |
| 2       |           | Down | N/A   | N/A    | Forward | 24.12.14 15:56:42 | 0     |
| 3       |           | Down | N/A   | N/A    | Forward | 24.12.14 12:16:08 | 0     |
| 4       | USER_PORT | Up   | 1G    | Full   | Forward | 24.12.14 15:56:58 | 0     |
| Combo5  |           | Down | N/A   | N/A    | Forward | 24.12.14 15:56:56 | 0     |
| cpu     |           | Up   | 200M  | Full   | Forward | 24.12.14 12:16:09 | 0     |

#### При доступе через веб-интерфейс указанное меню выглядит следующим образом:

| <b>Telax</b> | Name:<br>Software version:<br>Hardware Version:<br>System ID: | LPOS<br>LPOS<br>634.11<br>B02ID | 1.0.9.4SR3<br>10<br>∨14 | 7 (15.03.201 | 17) [1837 ,11 | 641D]        |         | Сохранить настрой | ки Обновить ПО | Выход |
|--------------|---------------------------------------------------------------|---------------------------------|-------------------------|--------------|---------------|--------------|---------|-------------------|----------------|-------|
|              |                                                               |                                 |                         | (†u          | Іоследнее со  | общение журн | ала     |                   |                |       |
| Статистика   | Eth                                                           |                                 |                         |              |               |              |         |                   |                |       |
| VLAN         |                                                               | id                              | name                    | Link         | Speed         | Duplex       | STP     | ChangeTime        |                |       |
| Eth          |                                                               | 0                               | unset                   | Up           | 1G            | Full         | Forward | 12.04.17 04:11:34 |                |       |
| E1           |                                                               | 1                               | unset                   | Down         | unset         | unset        | Forward | 12.04.17 04:11:30 |                |       |
| TDMoP        |                                                               | cpu                             | unset                   | Up           | 100M          | Full         | Forward | 12.04.17 04:11:30 |                |       |
| Envir        |                                                               | CSFP2                           | unset                   | Down         | unset         | unset        | Disable | 12.04.17 04:11:30 |                |       |
| ATH          |                                                               | CSFP2.1                         | unset                   | Down         | unset         | unset        | Disable | 12.04.17 04:11:30 |                |       |
| AIO          |                                                               | CSFP3                           | unset                   | Down         | unset         | unset        | Disable | 12.04.17 04:11:30 |                |       |
| IP           |                                                               | CSFP3.1                         | unset                   | Down         | unset         | unset        | Disable | 12.04.17 04:11:30 |                |       |
| System       |                                                               | emac                            | unset                   | Up           | 100M          | Full         | Forward | 12.04.17 04:11:30 |                |       |
| EthGlobal    |                                                               |                                 |                         |              |               |              |         |                   |                |       |
| flash        |                                                               |                                 |                         |              |               |              |         |                   |                |       |
| AAA          |                                                               |                                 |                         |              |               |              |         |                   |                |       |

Для настройки параметров и просмотра статистики работы определённого порта Ethernet необходимо выбрать его в списке доступных портов. Также в данном меню доступен быстрый просмотр текущего состояния всех портов Ethernet.

| Οπν     | сание доступных портов:                                                                                                    |
|---------|----------------------------------------------------------------------------------------------------|
| Порт    | Описание                                                                                                    |
| emac    | Порт встроенного коммутатора, смотрящий в сторону процессора шлюза                                                                         |
| CSFP0   | SFP/CSFP порт, который задействуется при установке в слот 0 модуля SFP или                                                                 |
|         | модуля CSFP.                                                                                                    |
| CSFP0.1 | CSFP порт, который задействуется только при установке в слот 0 модуля CSFP.                                                                |
| CSFP1   | SFP/CSFP порт, который задействуется при установке в слот 1 модуля SFP или<br>модуля CSFP.                                                 |
| CSFP1.1 | CSFP порт, который присутствует только в модификациях шлюзов на 2 и 4 потока E1 и задействуется только при установке в слот 1 модуля CSFP. |
| 2       |                                                                                                    |
| 3       | Медные порты Ethernet 10/100/1000                                                                                                    |
| 4       |                                                                                                    |
| Combo5  | Комбо-порт 10/100/1000 BASE-T   CSFP, который присутствует только в модификациях                                                           |
|         | шлюзов на 8, 16 и 24 потока Е1.                                                                                                    |
|         | Если в SFP/CSFP-слот 1 установлен CSFP-модуль, то задействуется CSFP-порт.                                                                 |
|         | Если в SFP/CSFP-слот 1 не установлен модуль или установлен SFP-модуль, то                                                                  |
|         | задействуется Ethernet 10/100/1000 BASE-Т порт: Ethernet_№5.                                                                               |
| сри     | Порт процессора                                                                                                    |

Структурные схемы шлюзов приведены на стр. 10 технического описания. Техническое описание доступно по ссылке: <u>http://www.zelax.ru/assets/docs/mm-101\_116m\_technical\_manual.pdf</u>

Описание отображаемых параметров:

| Параметр   | Описание                                                                |
|------------|-------------------------------------------------------------------------|
| Name       | Имя (описание) порта Ethernet                                           |
| Link       | Состояние линка порта                                                   |
| Speed      | Текущая скорость соединения, при отсутствии соединения отображается N/A |
| Duplex     | Текущие параметры дуплекса, при отсутствии соединения отображается N/A  |
| STP        | Статус режима работы порта:                                             |
|            | Discarding – порт слушает и начинает сам отправлять BPDU,               |
|            | кадры с данными не отправляет.                                          |
|            | Learning – порт слушает и отправляет BPDU, а также вносит               |
|            | изменения в таблицу МАС-адресов, но данные не перенаправляет.           |
|            | Forwarding – отправляет/получает BPDU, учавствует в, и участвует в      |
|            | поддержании таблицы тас-адресов. То есть это обычное состояние рабочего |
|            | порта.                                                                  |
| ChangeTime | Время и дата последнего изменения состояния порта.                      |
| Queue      | Длина очереди пакетов, отправляемых в данный порт.                      |

## 8.1 Настройка основных параметров портов Ethernet

Для настройки параметров определённого порта Ethernet необходимо зайти в меню:

#### /Eth/порт/config

Меню настройки порта Ethernet имеет вид:

| /Eth/0/config LPOS |         | Advanced | ESC+h - Help |
|--------------------|---------|----------|--------------|
| >                  |         |          |              |
| Description        | to_LAN  |          |              |
| Speed              | Auto    |          |              |
| Duplex             | Auto    |          |              |
| Link               | Auto    |          |              |
| FlowControl        | Disable |          |              |
| Reservation        | No      |          |              |
| Learning           | Enabled |          |              |
| <b>T</b> elax | Name:<br>Software version:<br>Hardware Version:<br>System ID: | LPOS<br>LPOS 1.0.9.4SR37 (15.03.2017) [1837 ,11641D]<br>634.110<br>B02IDV14 | Сохранить настройки Обновить ПО Выход         |
|---------------|---------------------------------------------------------------|-----------------------------------------------------------------------------|-----------------------------------------------|
|               |                                                               | ↓ Последнее сообщение журнала                                               |                                               |
| Статистика    | Eth / 0 / config                                              |                                                                             |                                               |
| VLAN          |                                                               |                                                                             |                                               |
| Eth           | Description                                                   | Символьное описание.                                                        |                                               |
| E1            | Speed Auto •                                                  | Скорость передачи                                                           |                                               |
| TDMoP         | Duplex Auto •                                                 | Режим обмена                                                                |                                               |
| Envir         | Link Auto                                                     | Состояние порта                                                             |                                               |
| ATU           | Reservation No V                                              | Тип резервирования                                                          |                                               |
| IP            | Learning Enabled                                              | Динамическое добавление МАС-адресов в та<br>поот                            | блицу АТU, с которых приходят пакеты в данный |
| System        |                                                               | ing i                                                                       |                                               |
| EthGlobal     |                                                               |                                                                             |                                               |
| flash         |                                                               |                                                                             |                                               |
| AAA           |                                                               |                                                                             |                                               |

© 2017 Zelax. +7 (495) 748-71-87 | tech@zelax.ru | www.zelax.ru

| Описание    | е отображаемых параметров:                                                  |
|-------------|-----------------------------------------------------------------------------|
| Параметр    | Описание                                                                    |
| Description | Настройка имени (описания) порта Ethernet                                   |
|             | Значение по умолчанию отсутствует.                                          |
| Speed       | Настройка скоростей, на которых может работать данный порт Ethernet,        |
|             | возможные значения:                                                         |
|             | 10М – скорость 10 Мбит/с                                                    |
|             | 100М – скорость 100 Мбит/с                                                  |
|             | 1G – скорость 1 Гбит/с                                                      |
|             | Auto – набор скоростей определяется автоматически.                          |
|             | Значение по умолчанию: Auto                                                 |
| Duplex      | Настройка режимов работы, которые могут использоваться на данном порту      |
|             | Ethernet, возможные значения:                                               |
|             | Auto – автоматическое определение доступных режимов обмена.                 |
|             | Full – полный дуплекс                                                       |
|             | Half – полудуплекс                                                          |
|             | Значение по умолчанию: Auto                                                 |
| Link        | Настройка состояния соединения на порту Ethernet, возможные значения:       |
|             | Auto – автоматическое определение состояния соединения: порт Ethernet       |
|             | находится в состоянии Up если соединение установлено и находится в          |
|             | состоянии Down если соединение не установлено.                              |
|             | Up – порт Ethernet всегда находится в состоянии Up, вне зависимости от того |
|             | установлено реально соединение или нет. Даже если никакого активного        |
|             | оборудования к порту Ethernet не подключено, он находится в состоянии Up.   |
|             | Down – порт Ethernet всегда находится в состоянии Down (заблокирован)       |
|             | Значение по умолчанию: Auto                                                 |
| FlowControl | Настройка управления потоком. Если устройство не успевает принимать         |
|             | переданные ему фреймы встречным устройством, то оно посылает Pause-         |
|             | фрейм, чтобы приостановить передачу. Возможные значения:                    |
|             | Enabled – управление потоком включено.                                      |
|             | Disabled – управление потоком отключено.                                    |
|             | Auto – управление потоком включается, только если оборудование,             |
|             | подключенное к данному порту Ethernet, поддерживает управление потоком.     |
|             | Значение по умолчанию: Auto                                                 |
|             |                                                                             |

| Reservation | Включение/отключение протокола RSTP на порту. Возможные значения:<br>No – протокол RSTP отключен.<br>RSTP – протокол RSTP включен.<br>Значение по умолчанию: No.                                                                                                    |
|-------------|----------------------------------------------------------------------------------------------------|
| Learning    | Включение/отключение изучения МАС адресов на порту. Если изучение МАС<br>адресов включено, то source МАС адреса входящих на порт кадров<br>автоматически добавляются в таблицу МАС адресов. Возможные значения:<br>Enabled – изучения МАС адресов включено;<br>Disabled – изучение МАС адресов отключено<br>Значение по умолчанию: Enabled. |

# 8.2 Просмотр и настройка параметров протокола LLDP

LLDP (Link Layer Discovery Protocol) - протокол канального уровня, позволяющий сетевому оборудованию распространять информацию о себе и своих характеристиках по локальной сети, а также собирать аналогичную информацию, поступающую от соседних устройств. Протокол LLDP описан в IEEE 802.1AB.

Для работы LLDP необходимо включить LLDP глобально. Настройка глобальных параметров LLDP, а также просмотра информации от соседних устройств описана в разделе «Настройка LLDP»

Для просмотра и настройки параметров протокола LLDP необходимо зайти в меню:

#### /Eth/порт/LLDP

Меню просмотра и настройки параметров протокола LLDP имеет вид:

| /Eth/0/LLDP L | POS                                                      |            | Advanced ESC+h - Help                                                       |
|---------------|----------------------------------------------------------|------------|-----------------------------------------------------------------------------|
| >             |                                                          |            |                                                                             |
| Admin         | txi                                                      | AndRx      |                                                                             |
| TLVs          | Al                                                       | 1          |                                                                             |
| <b>T</b> elax | Name:<br>Software versio<br>Hardware Versi<br>System ID: | on:<br>on: | LPOS<br>LPOS 1.0.9 4SR37 (15.03.2017) [1837 ,11641D]<br>634.110<br>В02IDV14 |
| 12            |                                                          |            |                                                                             |
| Статистика    | Eth / 0 / LLDP                                           |            |                                                                             |
| VLAN          |                                                          |            |                                                                             |
| Eth           | Admin                                                    | txAndRx ▼  | Режим работы протокола                                                      |
| E1            |                                                          | I All      |                                                                             |
| TDMoP         |                                                          | nortDescr  |                                                                             |
| Envir         | TLVs                                                     |            | TLV (or type-length-value) — передаваемая/принимаемая LLDP информация.      |
| ATU           |                                                          |            |                                                                             |
| IP            |                                                          | = cycCan   |                                                                             |
| System        |                                                          | C Syscap   |                                                                             |
| EthGlobal     |                                                          |            |                                                                             |
| flash         |                                                          |            |                                                                             |
| AAA           |                                                          |            |                                                                             |
|               |                                                          |            |                                                                             |

© 2017 Zelax. +7 (495) 748-71-87 | tech@zelax.ru | www.zelax.ru

Описание отображаемых параметров:

| Параметр | Описание                                                                  |
|----------|---------------------------------------------------------------------------|
| Admin    | Настройка режима работы протокола LLDP на порту. Возможные значения:      |
|          | tx – порт осуществляет только приём LLDP сообщений, но не передаёт их;    |
|          | rx – порт осуществляет только передачу LLDP сообщений, входящие сообщения |
|          | отбрасываются;                                                            |
|          | txAndRx – порт осуществляет и приём и передачу LLDP сообщений;            |
|          | Disabled – LLDP выключен на данном порту.                                 |
|          | Значение по умолчанию: txAndRx                                            |
| TLVs     | Настройка списка параметров (списка полей TLVs), распространяемых в LLDP  |
|          | сообщениях, которые отправляются с данного порта. Возможные значения:     |
|          | All – все параметры;                                                      |
|          | portDesrc – описание порта;                                               |
|          | sysName – имя устройства;                                                 |
|          | sysDesc – описание устройства;                                            |
|          | sysCap – возможности устройства.                                          |
|          | Значение по умолчанию: All.                                               |

# 8.3 Просмотр и настройка физических параметров портов Ethernet

Для просмотра и настройки физических параметров порта Ethernet необходимо зайти в меню:

## /Eth/порт/PHY

Меню просмотра и настройки физических параметров порта Ethernet имеет вид:

| /Eth/2/PHY   | Advanced ESC+h - Help                                 |
|--------------|-------------------------------------------------------|
|              |                                                       |
| >Loopback    | No                                                    |
| Speed        | 1G                                                    |
| Aneg         | Enabled                                               |
| PWDown       | No                                                    |
| RestartAneg  | No                                                    |
| Duplex       | Full                                                  |
| AnegDone     | Yes                                                   |
| Modes        | 10Half,10Full,100Half,100Full,1000Half,1000Full,Pause |
| PartnerModes | 10Half,10Full,100Half,100Full                         |

| <b>T</b> elax | Name:<br>Software vers<br>Hardware Ver<br>System ID: | LPOS<br>ion: LPOS 1.0.9.4SR37 (15.03.2017) [1<br>sion: 634.110<br>B02IDV14 | 837 ,11641D]                                                    | Сохранить настройки      | Обновить ПО       | Выход |
|---------------|------------------------------------------------------|----------------------------------------------------------------------------|-----------------------------------------------------------------|--------------------------|-------------------|-------|
|               |                                                      |                                                                            | днее сообщение журнала                                          |                          |                   |       |
| Статистика    | Eth / 0 / PHY                                        |                                                                            |                                                                 |                          |                   |       |
| VLAN          |                                                      |                                                                            |                                                                 |                          |                   |       |
| Eth           | Loopback                                             | No 🔻                                                                       | Включение/отключение локально                                   | го шлейфа                |                   |       |
| E1            | Speed                                                | 1G                                                                         | Скорость передачи данных.                                       |                          |                   |       |
| TDMoP         | Aneg                                                 | Enabled •                                                                  | Включение/отключение автоопред                                  | деления скорости         |                   |       |
| Envir         | PWDown                                               | No                                                                         | Состояние интерфейса                                            |                          |                   |       |
| Elivii        | RestartAneg                                          | No •                                                                       | Перезапуск авто-определения ско                                 | орости                   |                   |       |
| ATU           | Duplex                                               | Full                                                                       | Режим обмена.                                                   |                          |                   |       |
| IP            | AnegDone                                             | Yes                                                                        | Информирует о том, было ли авто<br>была определена по умолчанию | оопределение скорости и  | нтерфейса или она | ß     |
| System        | Modes                                                | 10Haif,10Full,100Haif,100Full,1000Haif,1000Full                            | Возможные режимы текущего инт                                   | герфейса.                |                   |       |
| EthGlobal     | PartnerModes                                         | 10Half,10Full,100Half,100Full,1000Full                                     | Возможные режимы интерфейса                                     | на встречном устройстве. |                   |       |
| flash         |                                                      |                                                                            |                                                                 |                          |                   |       |
| AAA           |                                                      |                                                                            |                                                                 |                          |                   |       |

© 2017 Zelax. +7 (495) 748-71-87 | tech@zelax.ru | www.zelax.ru

| Описани      | е отображаемых параметров:                                                                                                    |
|--------------|----------------------------------------------------------------------------------------------------|
| Параметр     | Описание                                                                                                    |
| Loopback     | Включение/отключение loopback на порту Ethernet (заворота данных со входа приёмника на выход передатчика) Возможные значения:<br>Yes – loopback включен; |
|              | NO – ОТКЛЮЧЕН.                                                                                                    |
|              | Значение по умолчанию: No.                                                                                                    |
| Speed        | Отооражает скорость передачи интерфеиса. Возможные значения:                                                                                             |
|              | 100M = 10 MOUT/C.                                                                                                    |
|              | 100  M = 100  M 0017C.                                                                                                    |
| Anog         |                                                                                                    |
| Alley        | дуплекса с соседним устройством, подключенным к этому порту Ethernet.<br>Возможные значения:                                                             |
|              | Enabled – включено, параметры скорости и дуплекса определяются на основе                                                                                 |
|              | параметров настроенных на данном порту (см. меню /Eth/порт/config/speed                                                                                  |
|              | duplex), а также на основе аналогичных параметров оборудования,                                                                                          |
|              | подключенного к этому порту Ethernet;                                                                                                    |
|              | Disabled – отключено, параметры скорости и дуплекса выбираются только на                                                                                 |
|              | основе параметров настроенных на данном порту.                                                                                                    |
|              | Значение по умолчанию: Enabled.                                                                                                    |
| PWDown       | Отображает состояние интерфейса. Возможные значения:                                                                                                    |
|              | No - интерфейс административно включен;                                                                                                    |
|              | Yes - интерфеис административно выключен.                                                                                                    |
|              | Включение/отключение интерфеиса производится в меню:                                                                                                    |
| DestantAnsen |                                                                                                    |
| RestartAneg  | Перезапуск авто-определения скорости.                                                                                                    |
| Duplex       | Отооражает текущие настроики режима оомена. Возможные значения:                                                                                          |
|              | Ашо – автоматическое определение,                                                                                                    |
|              | Гин – полный дуплекс,                                                                                                    |
| AnogDono     |                                                                                                    |
| AnegDone     | Отооражает информацию о том, обло ли произведено автоматическое                                                                                          |
|              | умопианию Возможные значения.                                                                                                    |
|              | Унол напино. Возможные значения.<br>Yes – автоопределение скорости произведено успешно:                                                                  |
|              |                                                                                                    |

|              | No – скорость была определена по умолчанию.                              |  |  |
|--------------|--------------------------------------------------------------------------|--|--|
| Modes        | Отображается список доступных режимов работы данного порта Ethernet.     |  |  |
|              | Режимы работы определяются настройками:                                  |  |  |
|              | /Eth/порт/config/speed;                                                  |  |  |
|              | /Eth/порт/config/duplex.                                                 |  |  |
| PartnerModes | Отображается список режимов работы оборудования, подключенного к данному |  |  |
|              | порту Ethernet.                                                          |  |  |

# 8.4 Настройка параметров QoS на портах Ethernet

Для настройки параметров QoS (качества обслуживания) определённого порта Ethernet необходимо зайти в меню:

## /Eth/порт/QoS

Меню настройки параметров QoS на порту Ethernet имеет вид:

| /E+b/2/00S     |          | Advanced | ESC+h - Help |
|----------------|----------|----------|--------------|
| / 1011/ 2/ 200 |          | navancea | петь         |
| >              |          |          |              |
| InLimitMGMT    | Disabled |          |              |
| InLimitMode    | All      |          |              |
| InRate         | 0        |          |              |
| InRateDouble   |          |          |              |
| OutRate        | 0        |          |              |
| VlanPriMap     | 01234567 |          |              |
| DefPri         | BK0      |          |              |
| Priority       | tag      |          |              |
| PriOverride    |          |          |              |

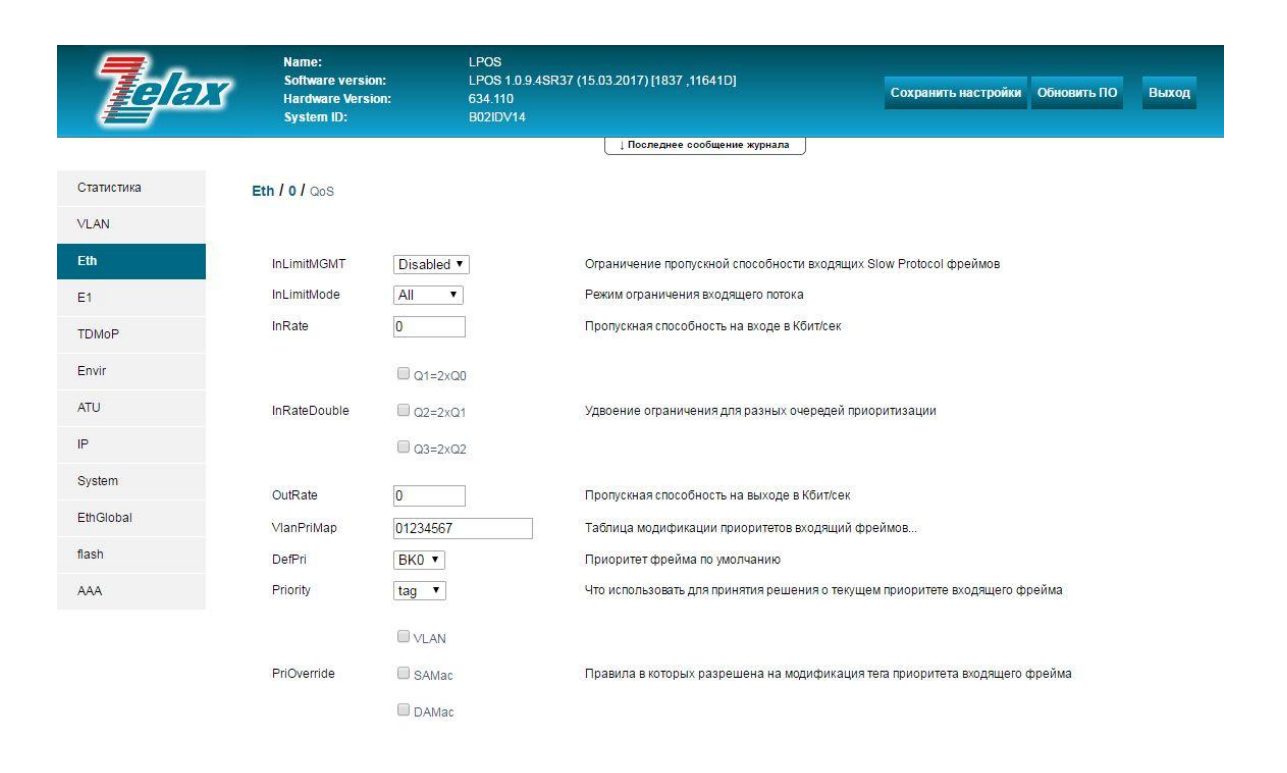

| емых параметров:                                                                                                    |
|----------------------------------------------------------------------------------------------------|
| e                                                                                                    |
| ие/отключение ограничения трафика для входящего менеджмент<br>(mgmt). Возможные значения:<br>– выключено.<br>- включено.<br>э по умолчанию: Disabled. |
|                                                                                                    |

| InLimitMode  | Тип входящего трафика, который будет ограничиваться, возможные значения:                |
|--------------|-----------------------------------------------------------------------------------------|
|              | All – ограничивается весь входящий трафик;                                              |
|              | BMuU – ограничивается только broadcast, multicast, unknown unicast трафик;              |
|              | BMcast – ограничивается только broadcast и multicast трафик:                            |
|              | Bcast - ограничивается только broadcast трафик.                                         |
|              | Значение по умолчанию: All.                                                             |
| InRate       | Установка величины ограничения скорости (в кбит/с) для типа трафика,                    |
|              | выбранного в пункте InLimitMode.                                                        |
|              | Значение по умолчанию: 0 – скорость не ограничена.                                      |
| InRateDouble | Установка различных ограничений скорости для различных очередей трафика.                |
|              | Установка произволится включением/отключением спелующих параметров:                     |
|              | $\Omega_{1=2x\Omega_{0}}$                                                               |
|              | <ul> <li>еспи панный парамето включен (выбран) то величина ограничения</li> </ul>       |
|              | скорости для очерели О1 булет в 2 раза больше, чем для очерели О0                       |
|              |                                                                                         |
|              | очеледи О1 будет равиа величине ограничения для очеледи О0                              |
|              | $\Omega_{2-2}$ Очереди QT будет равна величине ограничения для очереди QC               |
|              |                                                                                         |
|              | • если данный параметр включен (выоран), то величина ограничения                        |
|              | скорости для очереди од оудет в 2 раза обльше, чем для очереди от                       |
|              | • если данныи параметр отключен, то величина ограничения скорости для                   |
|              | очереди Q2 будет равна величине ограничения для очереди Q1                              |
|              | Q3=2XQ2:                                                                                |
|              | • если данный параметр включен (выбран), то величина ограничения                        |
|              | скорости для очереди Q3 будет в 2 раза больше, чем для очереди Q2                       |
|              | <ul> <li>если данный параметр отключен, то величина ограничения скорости для</li> </ul> |
|              | очереди Q3 будет равна величине ограничения для очереди Q2                              |
|              | Величина ограничения скорости для очереди Q0 устанавливается в пункте                   |
|              | OutRate.                                                                                |
|              |                                                                                         |
|              | Значение по умолчанию: отсутствует, то есть все три параметра отключены, при            |
|              | этом величина ограничения скорости для всех очередей одинакова и равна                  |
|              | значению, установленному в пункте OutRate.                                              |
| OutRate      | Установка величины ограничения скорости (в кбит/с) для исходящего трафика.              |
|              | Значение по умолчанию: 0 – скорость не ограничена.                                      |
| VlanPriMap   | Настройка переназначения меток приоритета CoS для тегированных кадров.                  |
|              | Задаётся в формате строки, содержащей 8 символов, каждый символ это цифра               |
|              | от 0 до 7:                                                                              |
|              | <ul> <li>первый символ это метка CoS которая будет устанавливаться в кадры в</li> </ul> |
|              | пришедшие с меткой приоритета CoS=0.                                                    |
|              | <ul> <li>второй символ это метка CoS которая будет устанавливаться в кадры в</li> </ul> |
|              | пришедшие с меткой приоритета CoS=1.                                                    |
|              | <ul> <li>третий символ это метка CoS которая будет устанавливаться в кадры в</li> </ul> |
|              | пришедшие с меткой приоритета CoS=2.                                                    |
|              | Ит.д.                                                                                   |
|              | Например, установим значение: 76543210, при этом: кадр пришедший с меткой               |
|              | CoS=3, на выходе будет иметь CoS=4, кадр пришедший с меткой CoS=6, на                   |
|              | выходе будет иметь CoS=1 и т.д.                                                         |
|              |                                                                                         |
|              | Значение по умолчанию: 01234567 – при такой настройке переназначение меток              |
|              | приоритета не производится.                                                             |
| DefPri       | Значение метки CoS устанавливаемой при тегировании кадров, входящих на                  |
|              | этот порт Ethernet. Возможные значения:                                                 |
|              | BK0 – Background – значение поля CoS=0 (самый низкий приоритет).                        |
|              | BE1 – Best Effort – значение поля CoS=1                                                 |
|              | EE2 – Excellent Effort – значение поля CoS=2                                            |
|              | CA3 – Critical Applications – значение поля CoS=3                                       |
|              | VI4 – Video, <100ms lantecy and jitter – значение поля CoS=4                            |
|              | VO5 – Voice, <10ms lantecy and jitter – значение поля CoS=5                             |
|              | IC6 – Internetwork Control – значение поля CoS=6                                        |
|              | NC7 – Network Control – значение поля CoS=7 (самый высокий приоритет).                  |
|              | Значение по умолчанию: ВКО                                                              |
| Prioritv     | Настройка метода приоритизации трафика. Возможные значения:                             |
|              | Приоритет определяется по полю VLAN ID 802.1p                                           |
|              | по - приоритет не определяется, трафик не приоритизируется:                             |
|              | tag – приоритет определяется по полю VLAN ID 802.1p:                                    |

|             | <ul> <li>ip – приоритет определяется по полю ToS;</li> <li>tagip – приоритет сначала определяется по полю VLAN ID 802.1p, затем по полю ToS;</li> <li>iptag - приоритет сначала определяется по полю ToS, затем по полю VLAN ID 802.1p.</li> <li>Значение по умолчанию: tag.</li> </ul>                                                                                                    |
|-------------|----------------------------------------------------------------------------------------------------|
| PriOverride | Настройка дополнительных способов приоритизации трафика. Возможные<br>значения:<br>VLAN – трафик приоритизируется исходя из значения метки, установленной в<br>меню /VLAN/номер_VLAN/Priority. Данным способом будет приоритизироваться<br>трафик только тех VLAN, для которых включена возможность определения<br>приоритета данным способом: /VLAN/номер_VLAN/PriOverride=Enabled<br>SAMac - приоритет определяется, исходя из значения, установленного в меню<br>/ATU/MAC-адрес/Priority. Таким образом кадры имеющие различные MAC адреса<br>источника могут быть обработаны с различным приоритетом.<br>DAMac – приоритет определяется, исходя из значения, установленного в меню<br>/ATU/MAC-адрес/Priority. Таким образом кадры имеющие различные MAC адреса<br>источника могут быть обработаны с различным приоритетом.<br>DAMac – приоритет определяется, исходя из значения, установленного в меню<br>/ATU/MAC-адрес/Priority. Таким образом кадры имеющие различные MAC адреса<br>назначения могут быть обработаны с различным приоритетом. |

# 8.1 Включение протокола RSTP

По умолчанию протокол RSTP выключен на всех портах Ethernet. Для включения RSTP на определённом порту Ethernet необходимо настроить: /Eth/nopt/config/Reservation=RSTP.

Настройка протокола RSTP на Ethernet-интерфейсах описана в разделе «Настройка и мониторинг RSTP параметров интерфейсов Ethernet».

# 8.2 Просмотр состояния портов Ethernet

Для просмотра текущего состояния порта Ethernet необходимо зайти в меню: /Eth/nopт/state

| Меню просмотра | а состояния порта Ethernet имеет вид: |          |              |
|----------------|---------------------------------------|----------|--------------|
| /Eth/2/state   |                                       | Advanced | ESC+h - Help |
|                |                                       |          |              |
| Status         | Up                                    |          |              |
| Speed          | 1G                                    |          |              |
| Duplex         | Full                                  |          |              |
| >FlowControl   | Disabled                              |          |              |
| LastChange     | 12.01.15 16:46:30                     |          |              |

© 2023 Zelax MM-101, MM-116M

| <b>T</b> elax | Name:<br>Software version:<br>Hardware Version<br>System ID: | LPOS<br>LPOS 1.0.9.4SR<br>: 634.110<br>B02IDV14 | 237 (15.03.2017) [1837 ,11641D] Сохранить настройки Обновить ПО Выход | 4 |
|---------------|--------------------------------------------------------------|-------------------------------------------------|-----------------------------------------------------------------------|---|
|               |                                                              |                                                 | ↓ Последнее сообщение журнала                                         |   |
| Статистика    | Eth / 0 / state                                              |                                                 |                                                                       |   |
| VLAN          |                                                              |                                                 |                                                                       |   |
| Eth           | Status                                                       | Up                                              | Статус интерфейса.                                                    |   |
| E1            | Speed                                                        | 1G                                              | Скорость передачи интерфейса.                                         |   |
| TDMoP         | Duplex                                                       | Full                                            | Режим обмена.                                                         |   |
|               | FlowControl                                                  | Disabled                                        | Функция контроля потока                                               |   |
| Envir         | LastChange                                                   | 12.04.17 04:11:34                               | Дата и время последнего изменения.                                    |   |
| ATU           | MTU                                                          | 1522                                            | Максимальный размер фрейма                                            |   |
| IP            | QLen                                                         | 0                                               | Длина очереди на отправку, в блоках данных                            |   |
| System        | RXUtil                                                       | 0                                               | Занятая пропускная способность интерфейса на приеме, в процентах      |   |
|               | TXUtil                                                       | 0                                               | Занятая пропускная способность интерфейса на передаче, в процентах    |   |
| EthGlobal     |                                                              |                                                 |                                                                       |   |
| flash         |                                                              |                                                 |                                                                       |   |
| AAA           |                                                              |                                                 |                                                                       |   |

© 2017 Zelax. +7 (495) 748-71-87 | <u>tech@zelax.ru</u> | <u>www.zelax.ru</u>

Описание отображаемых параметров:

| Параметр    | Описание                                                                 |
|-------------|--------------------------------------------------------------------------|
| Status      | Состояние соединения на порту Ethernet, возможные значения:              |
|             | Up – соединение установлено                                              |
|             | Down – соединение не установлено                                         |
| Speed       | Текущее значение скорости соединения. Параметр отображается, только если |
|             | соединение установлено. Возможные значения:                              |
|             | 1G – скорость соединения 1 Гбит/с                                        |
|             | 100М – скорость соединения 100 Мбит/с                                    |
|             | 10М – скорость соединения 10 Мбит/с                                      |
| Duplex      | Текущее значение режима обмена. Параметр отображается, только если       |
|             | соединение установлено. Возможные значения:                              |
|             | Full – полный дуплекс                                                    |
|             | Half – полудуплекс                                                       |
| FlowControl | Текущее значение параметров управления потоком, возможные значения:      |
|             | Enabled – управление потоком используется                                |
|             | Disabled – управление потоком не используется                            |
| LastChange  | Дата и время последнего изменения состояния порта Ethernet.              |
| MTU         | Максимальный размер фрейма. Возможные значения: 1522 или 1632 байта      |
| QLen        | Длина выходной очереди интерфейса в блоках данных.                       |
| RXUtil      | Занятая пропускная полоса интерфейса на прием в процентах                |
| TXUtil      | Занятая пропускная полоса интерфейса на передачу в процентах             |

# 8.3 Просмотр статистики передачи пакетов через порты Ethernet в реальном времени

Для просмотра статистики передачи пакетов через определённый порт Ethernet необходимо зайти в меню:

#### /Eth/порт/statistics

Для очистки статистики работы портов необходимо в меню просмотра статистики нажать **ESC+r**. Для очистки статистики на всём устройстве необходимо нажать **ESC+r** в главном меню.

| Меню просмотра статистики передачи пакетов через порт Ethernet имеет вид: |         |            |              |  |  |  |  |
|---------------------------------------------------------------------------|---------|------------|--------------|--|--|--|--|
| /Eth/2/statistics                                                         |         | Advanced   | ESC+h - Help |  |  |  |  |
| >                                                                         |         |            |              |  |  |  |  |
| rx                                                                        |         | tx         |              |  |  |  |  |
| Unicast                                                                   | 0       | Unicast    | 0            |  |  |  |  |
| NUnicast                                                                  | 70362   | NUnicast   | 2325         |  |  |  |  |
| Broadcast                                                                 | 69802   | Broadcast  | 0            |  |  |  |  |
| Multicast                                                                 | 560     | Multicast  | 2325         |  |  |  |  |
| GoodFrames                                                                | 70362   | GoodFrames | 2325         |  |  |  |  |
| BadFrames                                                                 | 0       | BadFrames  | 0            |  |  |  |  |
| BadOctets                                                                 | 0       | GoodOctets | 330150       |  |  |  |  |
| GoodOctets                                                                | 4784668 | Filtered   | 0            |  |  |  |  |
| Discard                                                                   | 0       | Collisions | 0            |  |  |  |  |
| Filtered                                                                  | 0       | Deferred   | 0            |  |  |  |  |
| Undersize                                                                 | 0       | Single     | 0            |  |  |  |  |
| Fragments                                                                 | 0       | Multiple   | 0            |  |  |  |  |
| Oversize                                                                  | 0       | Excessive  | 0            |  |  |  |  |
| Jabber                                                                    | 0       | Late       | 0            |  |  |  |  |
| RxErr                                                                     | 0       | Rate       | 0            |  |  |  |  |
| FCSErr                                                                    | 0       | Pause      | 0            |  |  |  |  |
| Rate                                                                      | 495     |            |              |  |  |  |  |
| Pause                                                                     | 0       |            |              |  |  |  |  |

| <b>T</b> elax | Name:<br>Software vers<br>Hardware Ver<br>System ID: | sion:<br>rsion: | LPOS<br>LPOS 1.0.9.4SR37 (15.03.2017) [1837 ,11641D]<br>634.110<br>B02IDV14 | Сохранить настройки Обновить ПО Выход             |
|---------------|------------------------------------------------------|-----------------|-----------------------------------------------------------------------------|---------------------------------------------------|
|               |                                                      |                 | Последнее сообщение журнала                                                 |                                                   |
| Статистика    | Eth / 0 / statistics                                 |                 |                                                                             |                                                   |
| VLAN          |                                                      |                 |                                                                             |                                                   |
| Eth           | rxUnicast                                            | 3750            | Количество unicast пакетов.                                                 |                                                   |
| E1            | rxBroadcast                                          | 2593            | Количество broadcast пакетов.                                               |                                                   |
| TDMcD         | rxMulticast                                          | 553             | Количество multicast пакетов.                                               |                                                   |
| IDMOP         | rxPause                                              | 0               | Количество pause пакетов.                                                   |                                                   |
| Envir         | rxUndersize                                          | 0               | Количество пакетов с длиной меньше 64 байт и верным FCS                     | S.                                                |
| ATU           | rxOversize                                           | 0               | Количество пакетов с длиной больше максимальной (1522 б                     | байта) и верным FCS.                              |
| IP            | rxErr                                                | 0               | Количество ошибок на приеме.                                                |                                                   |
| System        | rxFCSErr                                             | 0               | Количество принятых пакетов с допустимой длиной (64-152                     | 2 байта) и неверным FCS.                          |
| System        | rxDiscard                                            | 0               | Количество пакетов, которые были отброшены и не обработ                     | таны из-за переполнения входной очереди.          |
| EthGlobal     | rxFiltered                                           | 0               | Количество принятых пакетов, которые были отброшены из<br>на порту.         | -за неверного VLAN ID или ограничения MAC-адресов |
|               | rxGoodOctets                                         | 752963          | Количество байт без ошибок.                                                 |                                                   |
| AAA           | rxBadOctets                                          | 0               | Количество байт с ошибками.                                                 |                                                   |
|               | rxFragments                                          | 0               | Количество принятых пакетов с длиной меньше 64 байт и не                    | еверным FCS.                                      |
|               | rxJabber                                             | 0               | Количество принятых пакетов с длиной больше максимальн                      | юй (1522 байта) и неверным FCS.                   |
|               | txUnicast                                            | 3205            | Количество unicast пакетов.                                                 |                                                   |
|               | txBroadcast                                          | 2               | Количество broadcast пакетов.                                               |                                                   |
|               | txMulticast                                          | 135             | Количество multicast пакетов.                                               |                                                   |
|               | txPause                                              | 0               | Количество pause пакетов.                                                   |                                                   |
|               | txFCSErr                                             | 0               | Количество принятых пакетов с долустимой длиной (64-1522                    | 2 байта) и неверным FCS.                          |
|               | txFiltered                                           | 0               | Количество пакетов, отброшенных на передаче из-за выход                     | цных правил                                       |
|               | txGoodOctets                                         | 1309833         | Количество байт без ошибок.                                                 |                                                   |
|               | txCollisions                                         | 0               | Количество коллизий на передаче.                                            |                                                   |
|               | txDeferred                                           | 0               | Количество переданных пакетов, которые были задержаны попытки.              | из-за занятости передающей среды во время первой  |

Меню отображения статистики делится на два раздела:

- В первом разделе **гх** отображаются значения счётчиков, принимаемых пакетов.
- Во втором разделе tx отображаются значения счётчиков, передаваемых пакетов.

Описание отображаемых параметров:

| Параметр   | Описание                                           |
|------------|----------------------------------------------------|
| Unicast    | Количество принятых/переданных unicast пакетов     |
| Broadcast  | Количество принятых/переданных broadcast пакетов   |
| Multicast  | Количество принятых/переданных multicast пакетов   |
| GoodFrames | Количество принятых/переданных фреймов без ошибок. |
| BadFrames  | Количество принятых/переданных фреймов с ошибками. |
| BadOctets  | Количество принятых байт с ошибками.               |

| GoodOctets      | Количество принятых/переданных байт без ошибок.                               |
|-----------------|-------------------------------------------------------------------------------|
| Discard         | Количество пакетов, которые были отброшены и не обработаны из-за              |
|                 | переполнения входной очереди.                                                 |
| Filtered        | Количество пакетов, которые были отброшены из-за неверного VLAN ID            |
|                 | или ограничения МАС-адресов на порту.                                         |
| Undersize       | Количество пакетов длиной меньше 64 байт и верным FCS                         |
| Fragments       | Количество принятых пакетов с длиной меньше 64 байт и неверным FCS.           |
| Oversize        | Количество пакетов с длиной больше 1522 байт и верным FCS                     |
| Jabber          | Количество принятых пакетов с длиной больше максимальной (1522 байта) и       |
|                 | неверным FCS.                                                                 |
| RxErr           | Количество ошибок на приеме.                                                  |
| FCSErr          | Количество пакетов с допустимой длиной от 64 до 1522 байт и неверным FCS      |
| Rate            | Используемая пропускная способность на приеме/передаче, бит/с;                |
| Pause           | Количество принятых pause пакетов                                             |
| L2Err *         | Ошибки на втором уровне сетевой модели OSI.                                   |
| FIFOFull *      | Количество переполнений входного буфера                                       |
| TDM *           | Количество принятых/переданных пакетов с данными потоков E1 (TDMoP            |
|                 | фреймов)                                                                      |
| Free *          | Количество свободных буферов операционной системы для приема и передачи       |
|                 | фреймов. Значение меняется в зависимости от нагрузки устройства от 0 до 352   |
| txCollisions ** | Количество коллизий при передаче.                                             |
| txDeferred **   | Количество переданных пакетов, которые были задержаны из-за занятости         |
|                 | передающей среды во время первой попытки.                                     |
| txSingle **     | Количество успешно переданных пакетов, во время передачи которых возникла     |
|                 | только одна коллизия.                                                         |
| txMultiple **   | Количество успешно переданных пакетов, во время передачи которых возникло     |
|                 | больше одной коллизии                                                         |
| txExcessive **  | Количество пакетов, которые не были переданы из-за 16 идущих подряд коллизий  |
|                 | при попытке передачи .                                                        |
| txLate **       | Количество раз, когда коллизия была обнаружена после передачи 512 и более бит |
| h64Oct          | Количество переданных и принятых фреймов с длиной в 64 байта                  |
| h65_127         | Количество переданных и принятых фреймов с длиной от 65 до 127 байт           |
| h128_255        | Количество переданных и принятых фреймов с длиной от 128 до 255 байт          |
| h256_511        | Количество переданных и принятых фреймов с длиной от 256 до 511 байт          |
| h512_1023       | Количество переданных и принятых фреймов с длиной от 512 до 1023 байт         |
| h1024_max       | Количество переданных и принятых фреймов с длиной от 1024 байт                |

Символом \* отмечены счетчики, присутствующие только в статистике порта етас.

Символом \*\* отмечены счетчики, сатистика по которым собирается только для передаваемых пакетов.

# 8.4 Просмотр статистики передачи пакетов через порты Ethernet по 15-минутным интервалам

Просмотр данной статистики через WEB-интерфейс:

Для просмотра данной статистики необходимо зайти в меню:

#### /Statistics/

Окно просмотра статистики передачи пакетов через порты Ethernet разбитой на 15минутные интервалы имеет вид:

|         | Eth                 |          |            |           |            |              |           |             |             |              |
|---------|---------------------|----------|------------|-----------|------------|--------------|-----------|-------------|-------------|--------------|
| Порт В  | ce 🔻                |          |            |           |            |              |           |             |             |              |
|         | Ulat.               |          |            |           |            |              |           |             |             |              |
|         | nist                |          |            |           |            |              |           | _           |             |              |
| -/-     | start               | h64Oct   | h65_127    | h128_255  | h256_511   | 1 h512_1023  | h1024_m   | ax          |             |              |
| 0       | 26.01.2000 23:05:40 | 0        | 0          | 0         | 0          | 0            | 0         |             |             |              |
| 0       | 26.01.2000 23:00:00 | 0        | 0          | 0         | 0          | 0            | 0         |             |             |              |
| 1       | 26.01.2000 23:05:40 | 784      | 40         | 55        | 19         | 9            | 22        |             |             |              |
| 1       | 26.01.2000 23:00:00 | 1813     | 80         | 125       | 35         | 3            | 0         |             |             |              |
| сри     | 26.01.2000 23:05:40 | 0        | 824        | 114       | 20         | 9            | 22        |             |             |              |
| сри     | 26.01.2000 23:00:00 | 0        | 1893       | 274       | 36         | 3            | 0         |             |             |              |
| CSFP2   | 26.01.2000 23:05:40 | 0        | 0          | 0         | 0          | 0            | 0         |             |             |              |
| CSFP2   | 26.01.2000 23:00:00 | 0        | 0          | 0         | 0          | 0            | 0         |             |             |              |
| CSFP2.1 | 26.01.2000 23:05:40 | 0        | 0          | 0         | 0          | 0            | 0         |             |             |              |
| SFP2.1  | 26.01.2000 23:00:00 | 0        | 0          | 0         | 0          | 0            | 0         |             |             |              |
|         | 1 2 Вперед          |          |            |           |            |              |           |             |             |              |
|         |                     |          |            |           |            |              |           |             |             |              |
|         | Info                |          |            |           |            |              |           |             |             |              |
| -1-     | start               | rxUnicas | t rxBroad  | cast rxMi | ulticast n | xGoodOctets  | txUnicast | txBroadcast | txMulticast | txGoodOctets |
| 0       | 26.01.2000 23:05:40 | 0        | 0          |           | 0          | 0            | 0         | 0           | 0           | 0            |
| 0       | 26.01.2000 23:00:00 | 0        | 0          |           | 0          | 0            | 0         | 0           | 0           | 0            |
| 1       | 26.01.2000 23:05:40 | 79       | 665        | 1         | 105        | 68703        | 69        | 0           | 12          | 40795        |
| 1       | 26.01.2000 23:00:00 | 24       | 1741       | 1 2       | 248        | 152658       | 15        | 0           | 30          | 6614         |
| cpu     | 26.01.2000 23:05:40 | 69       | 0          |           | 72         | 51379        | 79        | 665         | 105         | 72099        |
| сри     | 26.01.2000 23:00:00 | 15       | 0          | 1         | 180        | 32444        | 24        | 1741        | 248         | 160710       |
| CSFP2   | 26.01.2000 23:05:40 | 0        | 0          |           | 0          | 0            | 0         | 0           | 0           | 0            |
| CSFP2   | 26.01.2000 23:00:00 | 0        | 0          |           | 0          | 0            | 0         | 0           | 0           | 0            |
| CSFP2.1 | 26.01.2000 23:05:40 | 0        | 0          |           | 0          | 0            | 0         | 0           | 0           | 0            |
| CSFP2.1 | 26.01.2000 23:00:00 | 0        | 0          |           | 0          | 0            | 0         | 0           | 0           | 0            |
|         | 1 2 Вперед          |          |            |           |            |              |           |             |             |              |
|         |                     |          |            |           |            |              |           |             |             |              |
|         | Warning             |          |            |           |            |              |           |             |             |              |
| -/-     | start               | rxPause  | rxFiltered | txPause   | txFiltered | d txDeferred | txSingle  | txMultiple  |             |              |
| 0       | 26.01.2000 23:05:40 | 0        | 0          | 0         | 0          | 0            | 0         | 0           |             |              |
| 0       | 26.01.2000 23:00:00 | 0        | 0          | 0         | 0          | 0            | 0         | 0           |             |              |
| 1       | 26.01.2000 23:05:40 | 0        | 0          | 0         | 0          | 0            | 0         | 0           |             |              |
| 1       | 26.01.2000 23:00:00 | 0        | 0          | 0         | 0          | 0            | 0         | 0           |             |              |
| сри     | 26.01.2000 23:05:40 | 0        | 0          | 0         | 0          | 0            | 0         | 0           |             |              |
| сри     | 26.01.2000 23:00:00 | 0        | 0          | 0         | 0          | 0            | 0         | 0           |             |              |
| CSFP2   | 26.01.2000 23:05:40 | 0        | 0          | 0         | 0          | 0            | 0         | 0           |             |              |
|         |                     |          |            | -         |            |              |           |             |             |              |

В данной статистике отображаются те же параметры, что и в статистике передачи пакетов через порты Ethernet в реальном времени. Описание этих параметров приведено в пункте 8.3. По умолчанию статистика выводится по всем портам, но имеется возможность выбрать конкретный порт для просмотра статистики:

| Статистика за:             |     |                     |            |              |         |            |            |           |              |               |                |             |        |           |
|----------------------------|-----|---------------------|------------|--------------|---------|------------|------------|-----------|--------------|---------------|----------------|-------------|--------|-----------|
| 15 минут 🔻                 |     | Eth                 |            |              |         |            |            |           |              |               |                |             |        |           |
| Интервал<br>группирования: | По  | • 0 TQ              |            |              |         |            |            |           |              |               |                |             |        |           |
| 15 минут 🔻                 |     | Hist                |            |              |         |            |            |           |              |               |                |             |        |           |
| 10                         | -/- | start               | h64Oct h   | 65_127 h12   | 8_255   | h256_511   | h512_1023  | h1024_ma  | ax           |               |                |             |        |           |
| Построить таблицы          | 0   | 26.01.2000 23:05:40 | 0          | 0            | 0       | 0          | 0          | 0         |              |               |                |             |        |           |
| - aoniqui                  | 0   | 26.01.2000 23:00:00 | 0          | 0            | 0       | 0          | 0          | 0         |              |               |                |             |        |           |
|                            |     | Info                |            |              |         |            |            |           |              |               |                |             |        |           |
|                            |     |                     |            |              |         |            |            |           |              |               |                |             |        |           |
|                            | -/- | start               | rxUnicast  | rxBroadcas   | t rxMul | ticast rxG | oodOctets  | txUnicast | txBroadcast  | txMulticast   | xGoodOctets    |             |        |           |
|                            | 0   | 26.01.2000 23:05:40 | 0          | 0            | (       | D          | 0          | 0         | 0            | 0             | 0              |             |        |           |
|                            | 0   | 26.01.2000 23:00:00 | 0          | 0            | (       | D          | 0          | 0         | 0            | 0             | 0              |             |        |           |
|                            |     | Warning             |            |              |         |            |            |           |              |               |                |             |        |           |
|                            | -1- | start               | rxPause    | rxFiltered b | Pause   | txFiltered | txDeferred | tx Single | txMultiple   |               |                |             |        |           |
|                            | 0   | 26.01.2000 23:05:40 | 0          | 0            | 0       | 0          | 0          | 0         | 0            |               |                |             |        |           |
|                            | 0   | 26.01.2000 23:00:00 | 0          | 0            | 0       | 0          | 0          | 0         | 0            |               |                |             |        |           |
|                            |     | Errors              |            |              |         |            |            |           |              |               |                |             |        |           |
|                            | -1- | start               | rxUndersiz | e rxOversiz  | e rxErr | r rxFCSEr  | rxDiscard  | rxBadOct  | tets rxFragn | nents rxJabbe | r txCollisions | txExcessive | txLate | txFC SErr |
|                            | 0   | 26.01.2000 23:05:40 | 0          | 0            | 0       | 0          | 0          | 0         | 0            | 0             | 0              | 0           | 0      | 0         |
|                            | 0   | 26.01.2000 23:00:00 | 0          | 0            | 0       | 0          | 0          | 0         | 0            | 0             | 0              | 0           | 0      | 0         |

По умолчанию статистика выводится за последний 15-минутный интервал, но имеется возможность вывести статистику за последние 30 минут, 1 час, 1 сутки, 3 суток, 1 неделю, 1 месяц и за все время.

ВНИМАНИЕ! Статистика на устройстве хранится минимум за сутки и максимум за месяц работы устройства. Однако, в зависимости от количества произошедших событий и количества задействованных в работе портов Е1 и Ethernet, максимальный промежуток времени, за который хранится статистика, может изменяться в меньшую сторону. Поэтому, гарантированным промежутком хранения статистики является 24 часа.

# 8.5 Настройка параметров VLAN на портах Ethernet

По умолчанию ММ-116М пропускает все тегированные кадры прозрачно, и для передачи тегированного трафика создавать VLAN, тегом которого помечены кадры, не требуется.

При необходимости настройки передачи строго определенных VLAN или настройки accessпорта, необходимо осуществлять дополнительную настройку VLAN. Настройка осуществляется в двух разделах: в меню VLAN (см.п.10) и в подменю конфигурирования порта.

Для настройки VLAN в подменю конфигурирования порта необходимо зайти в меню:

#### /Eth/порт/Vlan

Меню настройки VLAN имеет вид:

| <b>Telax</b>     | Name:<br>Software version:<br>Hardware Version:<br>System ID: | LPOS<br>LPOS 1.0.9.4SR37 (15.03.2017) [1837 ,11641D]<br>634.110<br>B02IDV14 | Сохрани  | ть настройки Обновить ПО | Выход |
|------------------|---------------------------------------------------------------|-----------------------------------------------------------------------------|----------|--------------------------|-------|
| RemoveVLANs      |                                                               |                                                                             |          |                          |       |
| ForceVLANId      | No                                                            |                                                                             |          |                          |       |
| QinQTag          | 8100                                                          |                                                                             |          |                          |       |
| Role             | multi                                                         |                                                                             |          |                          |       |
| Auto             | 1,8,16                                                        |                                                                             |          |                          |       |
| Member           |                                                               |                                                                             |          |                          |       |
| Untagged         |                                                               |                                                                             |          |                          |       |
| Tagged           |                                                               |                                                                             |          |                          |       |
| DefVLANPri       | BK0                                                           |                                                                             |          |                          |       |
| DefVLAN          | 1                                                             |                                                                             |          |                          |       |
| >                |                                                               |                                                                             |          |                          |       |
| /Eth/0/VLAN LPOS | 5                                                             |                                                                             | Advanced | ESC+h - He               | lp    |

|            |                        |         | ↓ Последнее сообщение журнала                                                                                             |
|------------|------------------------|---------|----------------------------------------------------------------------------------------------------|
| Статистика | Eth / 0 / VLAN         |         |                                                                                                    |
| VLAN       |                        |         |                                                                                                    |
| Eth        | DefVLAN                | 1       | VLAN назначаемый фреймам по умолчанию                                                                                     |
| E1         | DefVLANPri             | BK0 •   | Приоритет назначаемый фреймам по умолчанию, совпадает с QoS/DefPri                                                        |
| TDMoP      | Tagged                 |         | Список вланов, которые будут выходить из порта теггированными                                                             |
| Envir      | Untagged               |         | Список вланов, которые будут выходить из порта без тега                                                                   |
| ATU        | Member                 |         | Список вланов, которые будут выходить из порта без изменения метки (в том состоянии в<br>котором они вошли в другой порт) |
| IP         | Auto                   | 1,8,16  | Автоматически добавленные VLAN                                                                                            |
| System     | Role                   | multi 🔻 | Режим работы порта                                                                                                    |
| EthGlobal  | QinQTag<br>ForceVLANId | 8100 ¥  | VLAN-тег для фреймов в режиме QinQ<br>Принудительное присвоение VLANid фрейму                                             |
| flash      | RemoveVLANs            |         | Список VLAN которые надо исключить из списков Tagged/Untagged/Member                                                      |
| AAA        |                        | 10-     |                                                                                                    |

© 2017 Zelax. +7 (495) 748-71-87 | <u>tech@zelax.ru</u> | <u>www.zelax.ru</u>

| Параметр   | Описание                                                                    |
|------------|-----------------------------------------------------------------------------|
| DefVLAN    | VLAN ID, назначаемый фреймам, которые пришли на порт нетегированными. По    |
|            | умолчанию равен 1. Если порт находится в режиме access, в этом списке       |
|            | следует указать VLAN, к которой данный порт должен принадлежать.            |
| DefVLANPri | Значение метки CoS устанавливаемой при тегировании кадров, входящих на этот |
|            | порт Ethernet. Возможные значения:                                          |

#### Описание отображаемых параметров:

|          | ВК0 – Background – значение поля CoS=0 (самый низкий приоритет).                                                                       |
|----------|----------------------------------------------------------------------------------------------------|
|          | BE1 – Best Effort – значение поля CoS=1                                                                                                |
|          | EE2 – Excellent Effort – значение поля CoS=2                                                                                           |
|          | CA3 – Critical Applications – значение поля CoS=3                                                                                      |
|          | VI4 – Video, <100ms latency and jitter – значение поля CoS=4                                                                           |
|          | VO5 – Voice, <10ms latency and jitter – значение поля CoS=5                                                                            |
|          | IC6 – Internetwork Control – значение поля CoS=6                                                                                       |
|          | NC7 – Network Control – значение поля CoS=7 (самый высокий приоритет).                                                                 |
|          | Значение по умолчанию: ВКО                                                                                                    |
| Tagged   | Список VLAN, трафик которых будет выходить из порта тегированным. Если порт                                                            |
|          | находится в режиме trunk, то (в случае, если VLAN создан) проходящий через                                                             |
|          | порт трафик должен иметь метку из этого списка.                                                                                        |
| Untagged | Список VLAN, трафик которых будет выходить из порта нетегированным. Если                                                               |
|          | порт находится в режиме access, в этом списке следует указать VLAN, к которои                                                          |
|          | анный порт должен принадлежать.                                                                                                    |
| Member   | Список VLAN, трафик которых будет выходить из порта без изменения метки                                                                |
| Auto     | Список VLAN, добавленных в список разрешенных на данном порту VLAN                                                                     |
|          | операционнои системои. В этот список попадает DervLAN для данного порта, а                                                             |
| <b>.</b> | также все VLAN, имеющие зависимости (см. Dependence).                                                                                  |
| Role     | Настроика режима обработки тегов VLAN по отношению к входящим пакетам.                                                                 |
|          | Возможные значения:                                                                                                    |
|          | access:                                                                                                    |
|          | • На входящие не тегированные кадры устанавливается тег VLAN,                                                                          |
|          | указанный в поле DervLAN. Данный VLAN должен быть обязательно                                                                          |
|          | создан на шлюзе и разрешен на данном порту. Входящие кадры                                                                             |
|          | коммутируются только на те порты, на которых этот VLAN также                                                                           |
|          |                                                                                                    |
|          | • Все входящие тегированные кадры оторасываются.                                                                                       |
|          | • С исходящих кадров тег снимается. Выходить из этого порта могут только кадрон, принадарукацию VI AN                                  |
|          | кадры, принадлежащие VLAN, указанному в поле DerVLAN.                                                                                  |
|          |                                                                                                    |
|          | • Все входящие не тегированные кадры оторасываются.                                                                                    |
|          | • Входящие тегированные кадры принимаются и коммутируются. Если                                                                        |
|          | VLAN на шлюзе создан и разрешен на данном порту, то кадры с этой<br>моткой VLAN прицимаются и коммутируются только, на то порти, на    |
|          |                                                                                                    |
|          | которых этот усам также разрешен. Если усам на шлюзе не создан, или                                                                    |
|          | создан, но не разрешен на данном порту, то кадры с этой меткой у САМ                                                                   |
|          |                                                                                                    |
|          | • С исходящих кадров тег снимается или сохраняется в соответствии с<br>правидами по снятию/сохранению тегов, настроенными в поле Untag |
|          |                                                                                                    |
|          | multi                                                                                                    |
|          |                                                                                                    |
|          | • Па входящие не тегированные кадры устанавливается тег услов,<br>указанный в поле DefVI AN Ланный VI AN лопжен быть обязательно       |
|          |                                                                                                    |
|          | коммутируются только на те порты, на которых этот VI AN также                                                                          |
|          | разрешён. Создание и настройка VI AN осуществляется в меню <b>VI AN</b>                                                                |
|          | <ul> <li>Вхолящие тегированные калры принимаются и коммутируются в</li> </ul>                                                          |
|          | соответствии со спелующими правилами. Если VI AN на шпюзе создан и                                                                     |
|          | разрешен на данном порту, то кадры с этой меткой VI AN принимаются и                                                                   |
|          | коммутируются только на порты, на которых этот VI AN также разрешён                                                                    |
|          | Если VLAN на шлюзе создан, но не разрешён на данном порту, то кадры                                                                    |
|          | с этой меткой VLAN отбрасываются. Если VLAN на шлюзе не создан, то                                                                     |
|          | кадры с этой меткой VLAN принимаются и коммутируются только в другие                                                                   |
|          | порты multi.                                                                                                    |
|          | • Если VLAN на шлюзе создан. то с исходяших кадров тег снимается или                                                                   |
|          | сохраняется в соответствии с правилами по снятию/сохранению тегов,                                                                     |
|          | настроенными в поле Untagged. Если VLAN на шлюзе не создан, то кадр                                                                    |
|          | с данного порта выходит таким же, каким он пришёл на другой порт multi,                                                                |
|          | то есть кадр передаётся прозрачно.                                                                                                    |
|          | QinQCustomer:                                                                                                    |
|          | • На входящие не тегированные кадры устанавливается тег VLAN,                                                                          |
|          | указанный в поле DefVLAN. Данный VLAN должен быть обязательно                                                                          |
|          | создан на шлюзе и разрешён на данном порту. Входящие кадры                                                                             |
|          | коммутируются на те порты, на которых этот VLAN также разрешён.                                                                        |

|             | <ul> <li>Создание и настройка VLAN осуществляется в меню /VLAN.</li> <li>На входящие тегированные кадры устанавливается тег VLAN, указанный в поле DefVLAN, таким образом кадр будет иметь два тега.</li> <li>С исходящих кадров тэг снимается. Выходить из этого порта могут только кадры, принадлежащие VLAN, указанному в поле DefVLAN. Если кадр имел два тега, то снимается только внешний тэг и кадр выходит с порта, тегированный внутренним тегом.</li> <li>QinQProvider:</li> <li>Все входящие не тегированные кадры отбрасываются.</li> <li>Принимаются только кадры с тегами, указанными в поле DefVLAN для портов, работающих в режиме QinQCustomer.</li> <li>С исходящих кадров внешний тег снимается или сохраняется в соответствии с правилами по снятию/сохранению тегов, настроенными в полях Tagged и Untagged.</li> </ul> |
|-------------|----------------------------------------------------------------------------------------------------|
| QinQTag     | Настройка значения поля TPID для внешних тегов, которые шлюз устанавливает<br>на входящие пакеты при работе в режиме QinQ. Возможные значения:<br>8100 – поле TPID имеет значение 0x8100<br>Global – поле TPID имеет значение, указанное в меню /EthGlobal/QinQTag.<br>Значение по умолчанию: 0x8100.                                                                                                    |
| ForceVLANID | Режим принудительной замены метки VLAN (802.1q) на входящих фреймах на DefVLAN.<br>Значение по умолчанию: выключен.                                                                                                    |
| RemoveVLANs | Список VLAN, которые будут исключены из списков Tagged/Untagged/Member                                                                                                    |

Примечание: параметр Role (режим работы) определяет логику работы порта только по отношению к входящим пакетам. Именно поэтому помимо Role нужно также указывать логику работы по отношению к исходящим пакетам с помощью параметров Tagged, Untagged и Member.

# 8.6 Просмотр информации об установленных SFP/CSFP модулях

Для просмотра информации о SFP/CSFP модуле, соответствующем определённому порту Ethernet необходимо зайти в меню:

# /Eth/порт/IDProm

Меню просмотра информации о модуле имеет вид:

| /Eth/CSFP0/IDProm | •••              | Advanced | ESC+h - Help |
|-------------------|------------------|----------|--------------|
| >                 |                  |          |              |
| Туре              | SFP              |          |              |
| Connector         | LC               |          |              |
| Encoding          | NRZ              |          |              |
| Speed             | 1300             |          |              |
| WaveLength        | 1310             |          |              |
| CPLinkLength      |                  |          |              |
| FBLinkLength      | 20               |          |              |
| Vendor            | Zelax            |          |              |
| PartNumber        | SFP-G-S1310/20-D |          |              |
| Revision          |                  |          |              |
| SerialNumber      | SG31222203199    |          |              |
| Manufactured      | 07.06.2012       |          |              |

| <b>Te</b> lax | Name:<br>Software version:<br>Hardware Version:<br>System ID: | LPOS<br>LPOS 1.0.9.4SR37 (15<br>634.110<br>B02IDV14 | .03.2017) [1837 ,11641D] Сохранить настройки Обновить ПО Выход |
|---------------|---------------------------------------------------------------|-----------------------------------------------------|----------------------------------------------------------------|
|               |                                                               |                                                     | ↓Последнее сообщение журнала                                   |
| Статистика    | Eth / CSFP3 / IDProm                                          |                                                     |                                                                |
| VLAN          |                                                               |                                                     |                                                                |
| Eth           | Туре                                                          | SFP                                                 | Тип.                                                           |
| E1            | Connector                                                     | LC                                                  | Тип внешнего разъема.                                          |
| TDMoP         | Encoding                                                      | 8B10B                                               | Код последовательного алгоритма кодирования.                   |
|               | Speed                                                         | 1300                                                | Скорость передачи, Мбит/с.                                     |
| Envir         | WaveLength                                                    | 1470                                                | Длина волны на передачу, нм.                                   |
| ATU           | CPLinkLength                                                  |                                                     | Дальность передачи медного SFP-модуля, м.                      |
| IP            | FBLinkLength                                                  | 50                                                  | Дальность передачи оптическою SFP-модуля, км.                  |
| System        | Vendor                                                        | Zelax                                               | Производитель.                                                 |
|               | PartNumber                                                    | G-C1470/20dB                                        | Номер платы.                                                   |
| EthGlobal     | Revision                                                      | 0000                                                | Номер ревизии.                                                 |
| flash         | SerialNumber                                                  |                                                     | Серийный номер.                                                |
| ААА           | Manufactured                                                  | 11.10.2010                                          | Дата производства.                                             |

© 2017 Zelax. +7 (495) 748-71-87 | tech@zelax.ru | www.zelax.ru

| Описание отображаемых параметров: |                                                                      |  |  |
|-----------------------------------|----------------------------------------------------------------------|--|--|
| Параметр                          | Описание                                                             |  |  |
| Туре                              | Тип установленного модуля                                            |  |  |
| Connector                         | Тип коннектора на модуле                                             |  |  |
| Encoding                          | Тип линейного кодирования, используемый модулем. Возможные значения: |  |  |
|                                   | Unspecified, 8B10B, 4B5B, NRZ, Manchester, Reserver.                 |  |  |
| Speed                             | Скорость передачи, в Мбит/с.                                         |  |  |
| WaveLength                        | Длинна волны на которой работает передатчик модуля.                  |  |  |
| CPLinkLength                      | Дальность передачи для медного модуля, в метрах.                     |  |  |
| FBLinkLength                      | Дальность передачи для оптического модуля, в километрах.             |  |  |
| Vendor                            | Производитель модуля.                                                |  |  |
| PartNumber                        | Номер платы модуля.                                                  |  |  |
| Revision                          | Номер ревизии платы модуля.                                          |  |  |
| SerialNumber                      | Серийный номер модуля.                                               |  |  |
| Manufactured                      | Дата производства модуля.                                            |  |  |

# 8.7 Просмотр DDM-параметров SFP/CSFP-модулей

Для просмотра DDM-параметров SFP/CSFP-модуля, соответствующего определённому порту Ethernet, необходимо зайти в меню:

#### /Eth/порт/DDM

Меню просмотра параметров DDM имеет вид:

| /Eth/CSFP0/DDM |           | ESC+h - Help |
|----------------|-----------|--------------|
|                |           |              |
| Temperature    | 50        |              |
| >VCC           | 3.3880    |              |
| TXBias         | 13.4      |              |
| TXPower        | 0.2543    |              |
| RXPower        | 0.0004    |              |
| RXLevel        | -33.3     |              |
| Alarms         | LoRXPower |              |
| Warnings       | LoRXPower |              |
|                |           |              |

| <b>T</b> elax | Name:<br>Software version:<br>Hardware Version:<br>System ID: | LPOS<br>LPOS 1.0.9.4SR37 (1<br>634.110<br>B02IDV14 | 5.03.2017) [1837 ,11641D] Сохранить настройки Обновить ПО Выход |  |
|---------------|---------------------------------------------------------------|----------------------------------------------------|-----------------------------------------------------------------|--|
|               |                                                               |                                                    | ↓ Последнее сообщение журнала                                   |  |
| Статистика    | Eth / CSFP3 / DDM                                             |                                                    |                                                                 |  |
| VLAN          |                                                               |                                                    |                                                                 |  |
| Eth           | Temperature                                                   | 17                                                 | Температура, С.                                                 |  |
| E1            | VCC                                                           | 3.2844                                             | Напряжение, В.                                                  |  |
| TDMoP         | TXBias                                                        | 10.4                                               | Ток накачки лазера, А.                                          |  |
| Fault         | TXPower                                                       | 0.2252                                             | Мощность лазера, мВт                                            |  |
| Envir         | RXPower                                                       | 0.0000                                             | Мощность принимаемого сигнала, мВт                              |  |
| ATU           | RXLevel                                                       | -87.3                                              | Уровень принимаемого сигнала, дБм.                              |  |
| IP            | Alarms                                                        | LoRXPower                                          | Сигналы тревоги.                                                |  |
| System        | Warnings                                                      | LoRXPower                                          | Сигналы предупреждения.                                         |  |
| EthGlobal     |                                                               |                                                    |                                                                 |  |
| flash         |                                                               |                                                    |                                                                 |  |
| AAA           |                                                               |                                                    |                                                                 |  |

| Описани     | е отображаемых параметров:                                                  |
|-------------|-----------------------------------------------------------------------------|
| Параметр    | Описание                                                                    |
| Temperature | Температура модуля, °С                                                      |
| VCC         | Напряжение питания модуля, В                                                |
| TXBias      | Ток накачки лазера, А                                                       |
| TXPower     | Мощность передаваемого сигнала, мВт                                         |
| RXPower     | Мощность принимаемого сигнала, мВт                                          |
| RXLevel     | Уровень принимаемого сигнала, дБм                                           |
| Alarms      | Сигналы аварии. Определённый сигнал аварии отображается в случае, если      |
|             | значение соответствующего параметра (температуры, тока напряжения и т.д.)   |
|             | выходит за границы диапазона alarm. Возможные значения:                     |
|             | НіТетр — высокая температура;                                               |
|             | LoTemp — низкая температура;                                                |
|             | HiVCC — высокое напряжение;                                                 |
|             | LoVCC — низкое напряжение;                                                  |
|             | HiBias — высокий ток смещения;                                              |
|             | LoBias — низкий ток смещения;                                               |
|             | HiTXPower — высокая мощность сигнала на передаче;                           |
|             | LoTXPower — низкая мощность сигнала на передаче;                            |
|             | HiRXPower — высокая мощность сигнала на приеме;                             |
|             | LoRXPower — низкая мощность сигнала на приеме.                              |
| Warnings    | Сигналы предупреждения. Определённый сигнал предупреждения отображается     |
|             | в случае, если значение соответствующего параметра (температуры, тока       |
|             | напряжения и т.д.) выходит за границы диапазона warning. Диапазон alarm уже |
|             | диапазона warning. Возможные значения:                                      |
|             | список возможных значений такой же, как для сообщений alarm.                |

# 9 Настройка и мониторинг сетевых параметров

Настройка и мониторинг IP параметров устройства осуществляется в меню /IP.

# 9.1 Настройка ІР-параметров устройства

В устройстве существует два типа ІР-параметров:

© 2017 Zelax. +7 (495) 748-71-87 | tech@zelax.ru | www.zelax.ru

- Текущие: current-config. Данные параметры хранятся в оперативной памяти и используются в текущем сеансе работы устройства;
- Загружаемые: stored-config. Данные параметры хранятся в энергонезависимой памяти.

После перезагрузки устройство загружается с параметрами stored-config. Текущие параметры current-config после перезагрузки будут совпадать с загружаемыми. Для настройки текущих или загружаемых параметров необходимо зайти в соответствующее меню:

# /IP/current-config

#### /IP/stored-config

Оба указанных меню имеют вид:

| /IP/current-config | Advanced ESC+h - Help |  |
|--------------------|-----------------------|--|
| >                  |                       |  |
| NetworkAddr        | 172.16.1.197          |  |
| NetworkMask        | 255.255.255.0         |  |
| DefaultGateway     | 0.0.0                 |  |
| DefaultVlanID      | 0                     |  |
| DefaultVlanPri     | 0                     |  |
| PhysicalAddr       | 00:1A:81:00:11:21     |  |
| TrustAll           | Yes                   |  |
| TrustLocal         | Yes                   |  |
| >TrustUnkVlan      | Yes                   |  |
| DNS1               | 0.0.0                 |  |

| Telax      | Name:<br>Software version:<br>Hardware Version:<br>System ID: | LPOS<br>LPOS 1.0.9.4SR37 (<br>634.110<br>B02IDV14 | (15.03.2017) [1837 ,11641D]   | Сохранить настройки | Обновить ПО Выход |
|------------|---------------------------------------------------------------|---------------------------------------------------|-------------------------------|---------------------|-------------------|
| Статистика | IP / current-config                                           |                                                   | і Последнее сообщение журнала |                     |                   |
| VLAN       |                                                               |                                                   |                               |                     |                   |
| Eth        | NetworkAddr 192.1                                             | 68 0 24                                           | IP-адрес устройства.          |                     |                   |

| Eth     | NetworkAddr    | 192.168.0.24      | IP-адрес устройства.                                                                               |
|---------|----------------|-------------------|----------------------------------------------------------------------------------------------------|
| E1      | NetworkMask    | 255.255.255.0     | Маска подсети.                                                                                     |
| TDMoP   | DefaultGatewa  | y 0.0.0.0         | Шлюз по умолчанию.                                                                                 |
| Envir   | DefaultVlanID  | 0                 | Метка VLAN ID 802.1р для управления, задаётся как десятичное число от 0 до 4095                    |
| ATU     | DefaultVlanPri | 0                 | Бит приоритета VLAN ID 802.1р для управления, приоритет задаётся как десятичное число от<br>0 од 7 |
| IP      | PhysicalAddr   | 00:1A:81:00:B7:16 | МАС-адрес устройства.                                                                              |
| System  | TrustAll       | Yes V             | Включение/отключение списка доверенных узлов, который можно задать в пункте ip/hosts               |
| EthGlot | TrustLocal     | Yes V             | Включение/отключение доверенных узлов из локальной сети                                            |
| flash   | TrustUnkVlan   | Yes •             | Включение/отключение обработки фреймов в тех VLAN'ах которые не заданы в таблице<br>VLAN           |
|         |                |                   |                                                                                                    |
| AAA     | DNS1           | 0.0.0             | Предпочитаемыи DNS-сервер                                                                          |

| © 2017 Zelax. +7 (495) 748-71-87   tech@zelax.ru   www.zelax | © 2017 Zelax. | +7 (495) 748-71-87 | tech@zelax.ru | www.zelax.ru |
|--------------------------------------------------------------|---------------|--------------------|---------------|--------------|
|--------------------------------------------------------------|---------------|--------------------|---------------|--------------|

| е отображаемых параметров:                                                 |
|----------------------------------------------------------------------------|
| Описание                                                                   |
| IP-адрес устройства                                                        |
| Маска подсети устройства                                                   |
| IP-адрес шлюза по умолчанию                                                |
| Настройка VLAN для управления, задаётся как десятичное число от 0 до 4095. |
| 0 – означает отсутствие VLAN для управления.                               |
| После задания VLAN для управления, данная VLAN автоматически добавляется   |
|                                                                            |

|                | в список созданных на устройстве VLAN (см. меню /VLAN).                          |
|----------------|----------------------------------------------------------------------------------|
|                | Возможность доступа к управлению устройством из различных VLAN                   |
|                | определяется параметром /IP/current-config/TrustUnkVlan                          |
|                | Значение по умолчанию: 0                                                         |
| DefaultVlanPri | Метка приоритета 802.1р для управления, приоритет задаётся как десятичное        |
|                | число от 0 од 7.                                                                 |
|                | Значение по умолчанию: 0                                                         |
| PhysicalAddr   | Отображается МАС-адрес устройства                                                |
| TrustAll       | Параметры TrustAll и TrustLocal в совокупности с меню /IP/hosts определяют       |
| TrustLocal     | список доверенных узлов, которые могут иметь доступ на шлюз.                     |
|                | Возможные значения:                                                              |
|                | TrustAll=no; TrustLocal=no — разрешен доступ только с узлов, указанных в         |
|                | меню /IP/hosts.                                                                  |
|                | TrustAll=no; TrustLocal=yes — разрешен доступ только с устройств,                |
|                | находящихся в одной IP-подсети со шлюзом и с IP-адресов, указанных в меню        |
|                | /IP/hosts.                                                                       |
|                | TrustAll=yes; TrustLocal=no — разрешен доступ с любого устройства.               |
|                | TrustAll=yes; TrustLocal=yes — разрешен доступ с любого устройства.              |
| TrustUnkVlan   | Данный параметр определяет возможность доступа к управлению устройством из       |
|                | различных VLAN. Возможные значения:                                              |
|                | Yes – управление устройством доступно из любого VLAN, то есть трафик             |
|                | управления может приходить в кадрах, тегированных любым тегом VLAN, а также      |
|                | в нетегированных кадрах.                                                         |
|                | <b>No</b> – управление устройством доступно только через созданные на устройстве |
|                | VLAN (см. меню /VLAN) или через нетегированные кадры, если VLAN для              |
|                | управления не назначен: /IP/current-config/DefaultVlanID=0                       |
|                | Значение по умолчанию: Yes.                                                      |
| DNS1           | Отображается адрес предпочитаемого DNS-сервера                                   |
|                |                                                                                  |

# 9.2 Настройка IGMP

# Настройка общих параметров IGMP

Для настройки устройства для работы по протоколу IGMP необходимо зайти в меню:

# /IP/IGMP/config

Отображаемые параметры (пункты) меню разделены на три группы:

- IGMP настройка основных параметров работы протокола;
- **MVR** параметры, предназначенные для настройки режима MVR;
- Querier настройка параметров IGMP-сообщений;

Указанное меню имеет вид:

| /IP/IGMP/config LPO | S        |  | Advanced   | ESC+h | - | Help |  |
|---------------------|----------|--|------------|-------|---|------|--|
| >                   |          |  | MemberTime | 255   |   |      |  |
| Mode                | Disabled |  |            |       |   |      |  |
| Ports               |          |  |            |       |   |      |  |
| FastLeave           |          |  |            |       |   |      |  |
| Priority            | VI4      |  |            |       |   |      |  |
| DebugLevel          | 0        |  |            |       |   |      |  |
| MVR                 |          |  |            |       |   |      |  |
| MVRVlan             | 0        |  |            |       |   |      |  |
| MVRUpstream         |          |  |            |       |   |      |  |
| MVRDownstream       |          |  |            |       |   |      |  |
| Querier             |          |  |            |       |   |      |  |
| StartupQI           | 30       |  |            |       |   |      |  |
| StartupQC           | 2        |  |            |       |   |      |  |
| Robustness          | 2        |  |            |       |   |      |  |
| QTimeout            | 255      |  |            |       |   |      |  |
| QRespTime           | 10       |  |            |       |   |      |  |
| QInterval           | 125      |  |            |       |   |      |  |
| LastQRI             | 1        |  |            |       |   |      |  |
| LastQC              | 2        |  |            |       |   |      |  |

| <b>T</b> elar | Name:<br>Software version:<br>Hardware Version:<br>System ID: | LPOS<br>LPOS 1.0.9.4SR37 (15.03.2017) [1837 ,11641D]<br>634.110<br>B02IDV14                                         | од |
|---------------|---------------------------------------------------------------|----------------------------------------------------------------------------------------------------|----|
|               |                                                               | ↓ Последнее сообщение журнала                                                                                       |    |
| Статистика    | IP / IGMP / config                                            |                                                                                                    |    |
| VLAN          |                                                               |                                                                                                    |    |
| Eth           | Mode                                                          | Disabled 🔻 Режим работы протокопа                                                                                   |    |
| E1            |                                                               | 0                                                                                                    |    |
| TDMoP         |                                                               |                                                                                                    |    |
| Envir         |                                                               | CSFP2                                                                                                    |    |
| ATU           | Ports                                                         | Список портов, на которых включен протокол IGMP.                                                                    |    |
| IP            |                                                               | CSEP3                                                                                                    |    |
| System        |                                                               |                                                                                                    |    |
| EthGlobal     |                                                               | we over to re-                                                                                                    |    |
| flash         |                                                               | 0                                                                                                    |    |
| AAA           |                                                               | B1                                                                                                    |    |
|               |                                                               | CSFP2                                                                                                    |    |
|               | FastLeave                                                     | Списк портов, для которых нужно использовать fast leave режим.                                                      |    |
|               |                                                               | CSFP3                                                                                                    |    |
|               |                                                               | CSFP3.1                                                                                                    |    |
|               | Priority                                                      | VI4 <b>т</b> Приоритет                                                                                              |    |
|               | DebugLevel                                                    | Уровень количества вывода debug-сообщений                                                                           |    |
|               |                                                               | MVR                                                                                                    |    |
|               | MVRVIan                                                       | Устанавливает VLAN ID 802.1р для потоков multicast (MVR режим), метка задается как десятичное число от<br>0 до 4095 |    |

#### Описание основных параметров:

| Параметр   | Описание                                                                        |
|------------|---------------------------------------------------------------------------------|
| Mode       | Режим работы протокола. Возможные значения:                                     |
|            | <b>Snooping</b> – включение IGMP-snooping.                                      |
|            | MVR – включение IGMP-snooping в режиме MVR.                                     |
|            | <b>Disabled</b> – отключение IGMP-snooping.                                     |
|            | Значение по умолчанию: Disabled.                                                |
| Ports      | Указание портов ethernet, для которых включен протокол IGMP.                    |
|            | Значение по умолчанию: Протокол выключен для всех портов.                       |
| FastLeave  | Список портов, для которых нужно использовать fast leave режим.                 |
|            | Значение по умолчанию: fast leave режим выключен для всех портов.               |
| Priority   | Под приоритет выделяется 3-х битовое поле PCP (Priority code point) в заголовке |
|            | IEEE 802.1q. Возможные значения:                                                |
|            | BK0 - Background (самый низкий приоритет).                                      |
|            | BE1 - Best Effort.                                                              |
|            | EE2 - Excellent Effort.                                                         |
|            | CA3 -Critical Applications.                                                     |
|            | VI4 - Video, <100ms lantecy and jitter.                                         |
|            | VO5 - Voice, <10ms lantecy and jitter.                                          |
|            | IC6 - Internetwork Control.                                                     |
|            | NC7 - Network Control (самый высокий приоритет).                                |
|            | Значение по умолчанию: VI4.                                                     |
| DebugLevel | Глубина логирования для протокола IGMP. Возможные значения: от 0 до 5.          |
|            | Значение по умолчанию: 0.                                                       |

Описание параметров, предназначенных для настройки режима MVR:

| Параметр             | Описание                                                              |
|----------------------|-----------------------------------------------------------------------|
| MVRVlan              | Установка VLAN ID 802.1р для потоков multicast (MVR режим). Значение  |
|                      | задается как десятичное число от 0 до 4095.                           |
|                      | Значение 0 – означает отсутствие метки (настройка по умолчанию).      |
| MVRUpstream          | Список пользовательских портов, которые должны отдавать мультикаст-   |
|                      | вещание конечному пользователю.                                       |
| <b>MVRDownstream</b> | Список портов, принимающих мультикаст-вещание от сервера (источники). |

Описание параметров для настройки IGMP-сообщений:

| Параметр   | Описание                                                                  |
|------------|---------------------------------------------------------------------------|
| StartupQI  | Время, по истечению которого будет отправлен первый igmp запрос.          |
|            | Диапазон принимаемых значений: от 1 до 255 секунд.                        |
|            | Значение по умолчанию: 30.                                                |
| StartupQC  | Количество ідтр запросов отправленных при включении протокола (интервал   |
| -          | отправки между сообщениями равен StartupQI).                              |
|            | Диапазон принимаемых значений: от 1 до 10 запросов.                       |
|            | Значение по умолчанию: 2.                                                 |
| Robustness | Количество повторных отправок пакетов, в случае их потери в сети.         |
|            | Диапазон значений: от 1 до 7 раз.                                         |
|            | Значение по умолчанию: 2.                                                 |
| QTimeout   | Время, которое должно пройти с момента, как предыдущий «опрашивающий»     |
|            | перестал слать опросы, до перехода в состояние «опрашивающий».            |
|            | Диапазон значений: от 1 до 255 секунд.                                    |
|            | Значение по умолчанию: 255.                                               |
| QRespTime  | Время отклика на igmp запрос. Значение должно быть меньше, чем            |
|            | интервал между запросами QInterval.                                       |
|            | Диапазон значений: от 1 до 25 секунд.                                     |
|            | Значение по умолчанию: 10.                                                |
| QInterval  | Частота отправки ідтр запросов. Чем больше значение этого параметра, тем  |
|            | реже будут отправляться запросы.                                          |
|            | Диапазон значений: от 1 до 255 секунд.                                    |
|            | Значение по умолчанию: 125.                                               |
| LastQRI    | Время, которое должно пройти с момента, как последний активный «клиент»   |
|            | отправил сообщение выхода из группы, до получения очередного igmp-        |
|            | запроса. Если в течение этого времени никаких сообщений не было получено, |
|            | группа удаляется.                                                         |
|            | Диапазон значений: от 1 до 25 секунд.                                     |
|            | Значение по умолчанию: 1.                                                 |
| LastQC     | Количество igmp-запросов, отправляемых с интервалом равным LastQRI в      |
|            | ответ на сообщение выхода от последнего известного активного «клиента» в  |
|            | сети.                                                                     |
|            | Диапазон значений: от 1 до 5 запросов.                                    |
|            | Значение по умолчанию: 1.                                                 |
| MemberTime | Интервал времени, который должен пройти, прежде чем устройство решит, что |
|            | ни одного члена группы или «источника» не осталось в сети.                |
|            | Диапазон значений: от 1 до 255 секунд.                                    |
|            | Значение по умолчанию: 255.                                               |

# Настройка работы IGMP в различных vlan

Настройка работы протокола IGMP в конкретном vlan осуществляется в меню:

# /IP/IGMP/VLAN/<номер\_vlan>

### Указанное меню имеет вид:

|                     | 11       |          |              |
|---------------------|----------|----------|--------------|
| /IP/IGMP/VLAN/333 L | POS      | Advanced | ESC+h - Help |
| >                   |          |          |              |
| MyVersion           | V2       |          |              |
| Querier             | Disabled |          |              |
| Elected             | 0.0.0    |          |              |
| ElectedPort         |          |          |              |
| ElectedTTL          | 0        |          |              |
| QuerierVersion      | V2       |          |              |
|                     |          |          |              |

| <b>T</b> elax | Name:<br>Software version:<br>Hardware Version:<br>System ID: | LPOS<br>LPOS 1.0.9.4SR37 (15<br>634.110<br>B01J9NB6 | 03 2017) [1837 ,11641D]                                                    | Сохранить настройки | Обновить ПО | Выход |
|---------------|---------------------------------------------------------------|-----------------------------------------------------|----------------------------------------------------------------------------|---------------------|-------------|-------|
| Статистика    | IP / IGMP / VLAN / 333                                        |                                                     | ↓Последнее сообщение журнала                                               |                     |             |       |
| VLAN          |                                                               |                                                     |                                                                            |                     |             |       |
| Eth           | MyVersion                                                     | V2 <b>v</b>                                         | Версия IGMP для отправки запросов                                          |                     |             |       |
| E1            | Querier                                                       | Disabled <b>▼</b>                                   | Включение/отключение отправки IGMP Gene                                    | eral Query          |             |       |
| TDMoP         | Elected                                                       | 0.0.0.0                                             | Выбранный IGMP Querier                                                     |                     |             |       |
| Envir         | ElectedPort<br>ElectedTTL                                     | D                                                   | Порт, на котором выбран Querier<br>Остатотк времени жизни до перевыборов Q | uerier'a            |             |       |
| ATU           | QuerierVersion                                                | V2                                                  | Версия выбранного Querier'а                                                |                     |             |       |
| IP            |                                                               |                                                     |                                                                            |                     |             |       |
| System        |                                                               |                                                     |                                                                            |                     |             |       |
| EthGlobal     |                                                               |                                                     |                                                                            |                     |             |       |
| flash         |                                                               |                                                     |                                                                            |                     |             |       |
| AAA           |                                                               |                                                     |                                                                            |                     |             |       |

© 2017 Zelax. +7 (495) 748-71-87 | tech@zelax.ru | www.zelax.ru

Список VLAN в данном меню пополняется автоматически при обнаружении источника мультикаст-трафика в том или ином vlan.

| Описани        | е отображаемых параметров:                                      |
|----------------|-----------------------------------------------------------------|
| Параметр       | Описание                                                        |
| MyVersion      | Версия IGMP для отправки запросов.                              |
|                | Возможные значения: V1, V2, V3.                                 |
|                | Значение по умолчанию: V2,                                      |
| Querier        | Включение/отключение отправки IGMP General Query.               |
|                | Возможные значения:                                             |
|                | Disabled – отправка выключена;                                  |
|                | Enabled – отправка включена.                                    |
|                | Значение по умолчанию: Disabled.                                |
| Elected        | IP-адрес устройства, выбранного как IGMP Querier                |
| ElectedPort    | Порт локального устройства, через который доступен Querier      |
| ElectedTTL     | Время, по истечении которого будет произведен перевыбор Querier |
| QuerierVersion | Версия протокола IGMP, используемая Querier                     |

# 9.3 Настройка списка доверенных узлов для доступа на шлюз

В целях обеспечения безопасности на шлюзе имеется возможность ограничить список доверенных узлов (IP-адресов), с которых может осуществляться управление шлюзом. По умолчанию управление шлюзом доступно из любой сети.

Для настройки списка доверенных узлов необходимо зайти в меню:

/IP/hosts

| Указан | ное | меню | имеет | вид: |
|--------|-----|------|-------|------|
| naoan  |     |      | ,     | - m  |

| /IP/hosts |                 |    | Advanced | ESC+h - Help    |
|-----------|-----------------|----|----------|-----------------|
| > Network | Mask            | 20 | 0.0.0.0  | 255.255.255.255 |
| 1 0.0.0.0 | 255.255.255.255 | 21 | 0.0.0.0  | 255.255.255.255 |
| 2 0.0.0.0 | 255.255.255.255 | 22 | 0.0.0.0  | 255.255.255.255 |
| 3 0.0.0.0 | 255.255.255.255 | 23 | 0.0.0.0  | 255.255.255.255 |
| 4 0.0.0.0 | 255.255.255.255 | 24 | 0.0.0.0  | 255.255.255.255 |
| 5 0.0.0.0 | 255.255.255.255 | 25 | 0.0.0.0  | 255.255.255.255 |

| 6 0.0.0.0  | 255.255.255.255 | 26 | 0.0.0.0 | 255.255.255.255 |
|------------|-----------------|----|---------|-----------------|
| 7 0.0.0.0  | 255.255.255.255 | 27 | 0.0.0.0 | 255.255.255.255 |
| 8 0.0.0.0  | 255.255.255.255 | 28 | 0.0.0.0 | 255.255.255.255 |
| 9 0.0.0.0  | 255.255.255.255 | 29 | 0.0.0.0 | 255.255.255.255 |
| 10 0.0.0.0 | 255.255.255.255 | 30 | 0.0.0.0 | 255.255.255.255 |
| 11 0.0.0.0 | 255.255.255.255 | 31 | 0.0.0.0 | 255.255.255.255 |
| 12 0.0.0.0 | 255.255.255.255 | 32 | 0.0.0.0 | 255.255.255.255 |
| 13 0.0.0.0 | 255.255.255.255 |    |         |                 |
| 14 0.0.0.0 | 255.255.255.255 |    |         |                 |
| 15 0.0.0.0 | 255.255.255.255 |    |         |                 |
| 16 0.0.0.0 | 255.255.255.255 |    |         |                 |
| 17 0.0.0.0 | 255.255.255.255 |    |         |                 |
| 18 0.0.0.0 | 255.255.255.255 |    |         |                 |
| 19 0.0.0.0 | 255.255.255.255 |    |         |                 |

| <u> </u> | Name:                                  | LPOS                                                   |                     |             |       |
|----------|----------------------------------------|--------------------------------------------------------|---------------------|-------------|-------|
| Telex    | Software version:<br>Hardware Version: | LPOS 1.0.9.4SR37 (15.03.2017) [1837,11641D]<br>634.110 | Сохранить настройки | Обновить ПО | Выход |
|          | System ID:                             | B02IDV14                                               |                     |             |       |
|          |                                        | ↓ Последнее сообщение журнала                          |                     |             |       |

| Статистика | IP / hosts |
|------------|------------|
| VLAN       |            |
| Eth        |            |
| E1         |            |
| TDMoP      |            |
| Envir      |            |
| ATU        |            |
| IP         |            |
| System     |            |
| EthGlobal  |            |
| flash      |            |
| ААА        |            |

| id        | Network | Mask            |
|-----------|---------|-----------------|
| 1         | 0.0.0.0 | 255.255.255.255 |
| 2         | 0.0.0.0 | 255.255.255.255 |
| <u>3</u>  | 0.0.0.0 | 255.255.255.255 |
| 4         | 0.0.0.0 | 255.255.255.255 |
| <u>5</u>  | 0.0.0.0 | 255.255.255.255 |
| <u>6</u>  | 0.0.0.0 | 255.255.255.255 |
| Z         | 0.0.0.0 | 255.255.255.255 |
| <u>8</u>  | 0.0.0.0 | 255.255.255.255 |
| <u>9</u>  | 0.0.0.0 | 255.255.255.255 |
| 10        | 0.0.0.0 | 255.255.255.255 |
| <u>11</u> | 0.0.0.0 | 255.255.255.255 |
| 12        | 0.0.0.0 | 255.255.255.255 |
| 13        | 0.0.0.0 | 255.255.255.255 |
| <u>14</u> | 0.0.0.0 | 255.255.255.255 |
| <u>15</u> | 0.0.0.0 | 255.255.255.255 |
| 16        | 0.0.0.0 | 255.255.255.255 |
| 17        | 0.0.0.0 | 255.255.255.255 |
| <u>18</u> | 0.0.0.0 | 255.255.255.255 |
| 19        | 0.0.0.0 | 255.255.255.255 |
| <u>20</u> | 0.0.0.0 | 255.255.255.255 |
| <u>21</u> | 0.0.0.0 | 255.255.255.255 |
| <u>22</u> | 0.0.0.0 | 255.255.255.255 |
| 23        | 0.0.0.0 | 255.255.255.255 |

#### Описание отображаемых параметров:

| Параметр | Описание                                                |
|----------|---------------------------------------------------------|
| Network  | IP-адрес подсети, добавляемой в список доверенных узлов |
| Mask     | Маска подсети, добавляемой в список доверенных узлов    |

BHИМАНИЕ! Изменения, произведённые в данном меню, вступают в действие только при соответствующей настройке параметров TrustAll и TrustLocal в меню настройки IP параметров устройства (/IP/current-config или /IP/stored-config).

# 9.4 Управление доступом к устройству

Управление доступом к устройству осуществляется в меню:

## /IP/management-access

## /IP/hosts

Указанное меню имеет вид:

```
/IP/management-access LPOS |>..
```

Advanced ESC+h - Help

| W∈ | eb         | Yes                                                           |                                                   |                               |                       |                   |
|----|------------|---------------------------------------------------------------|---------------------------------------------------|-------------------------------|-----------------------|-------------------|
| Τe | elnet      | Yes                                                           |                                                   |                               |                       |                   |
| FΊ | ΓP         | Yes                                                           |                                                   |                               |                       |                   |
| SN | IMP        | Yes                                                           |                                                   |                               |                       |                   |
|    | Telax      | Name:<br>Software version:<br>Hardware Version:<br>System ID: | LPOS<br>LPOS 1.0.9.4SR37 (<br>634.110<br>B02IDV14 | (15.03.2017) [1837 ,11641D]   | Сохранить настройки С | Обновить ПО Выход |
|    |            |                                                               |                                                   | ↓ Последнее сообщение журнала |                       |                   |
|    | Статистика | IP / management-access                                        |                                                   |                               |                       |                   |
|    | VLAN       |                                                               |                                                   |                               |                       |                   |
|    | Eth        | Web                                                           | Yes •                                             | Управление web-сервером       |                       |                   |
|    | E1         | Telnet                                                        | Yes <b>▼</b>                                      | Управление telnet-сервером    |                       |                   |
|    | TDMoP      | FTP                                                           | Yes <b>▼</b>                                      | Управление FTP-сервером       |                       |                   |
|    | Envir      | SNMP                                                          | Yes <b>*</b>                                      | Управление SNMP-агентом       |                       |                   |
|    | ATU        |                                                               |                                                   |                               |                       |                   |
|    | IP         |                                                               |                                                   |                               |                       |                   |
|    | System     |                                                               |                                                   |                               |                       |                   |
|    | EthGlobal  |                                                               |                                                   |                               |                       |                   |
|    | flash      |                                                               |                                                   |                               |                       |                   |
|    | AAA        |                                                               |                                                   |                               |                       |                   |

| Описание от | ображаемых параметров:                  |
|-------------|-----------------------------------------|
| Параметр    | Описание                                |
| Web         | Доступ к устройству через WEB-интерфейс |
| Telnet      | Доступ к устройству по telnet           |

© 2017 Zelax. +7 (495) 748-71-87 | tech@zelax.ru | www.zelax.r

По умолчанию доступ к устройству разрешен по всем вышеперечисленным протоколам.

# 9.5 Просмотр/очистка ARP таблицы

Доступ к устройству по FTP

Доступ к устройству по SNMP

Просмотр ARP-таблицы возможен как при работе через веб-интерфейс в разделе /IP, так и через консоль. Добавление и удаление записей ARP-таблицы возможно только при работе через консоль.

Для работы с ARP таблицей при подключении по консоли необходимо перейти в режим командной строки, нажав Ctrl+c.

Для просмотра ARP таблицы используется команда: arp -a.

Для очистки ARP таблицы используется команда: arp -c.

Для просмотра/очистки записей в ARP таблице, относящихся к определённому VLAN необходимо добавлять к команде ключ -v [номер VLAN]

Пример 1: просмотр всей ARP таблицы:

| LPOS > arp -a     |  |                   |   |      |     |
|-------------------|--|-------------------|---|------|-----|
| #  IP             |  | MAC               |   | VLAN | TTL |
| 0200 172.16.1.11  |  | 00-1A-81-00-8D-BC |   | 0    | 300 |
| 0894 172.16.1.116 |  | 00-1A-81-00-A1-5C | Ι | 333  | 300 |
| 0898 172.16.1.197 |  | E8-DE-27-02-C8-72 |   | 0    | 300 |
| 0902 192.168.0.30 |  | E8-DE-27-02-C8-72 |   | 0    | 300 |

FTP

SNMP

| Пример 2: просм   | отр : | записей относящихся т | гој | пько к V | LA | N 333: |
|-------------------|-------|-----------------------|-----|----------|----|--------|
| LPOS > arp -v 333 | -a    |                       |     |          |    |        |
| #  IP             | 1     | MAC                   |     | VLAN     |    | TTL    |
| 0894 172.16.1.116 | (     | 00-1A-81-00-A1-5C     |     | 333      |    | 300    |

# 9.6 Просмотр статистики обработки входящих IP-пакетов и ведения ARP таблицы

Для просмотра статистики обработки IP-пакетов и ведения таблицы ARP необходимо зайти в меню:

#### /IP/stat

#### Указанное меню имеет вид:

| /IP/stat LPOS |        | Advanced     | ESC+h - Help |
|---------------|--------|--------------|--------------|
| >             |        | arp_req      | 1548         |
| recv          | 118986 | arp_repl     | 0            |
| drop          | 9967   | arp_req_rev  | 0            |
| sent          | 46773  | arp_repl_rev | 0            |
| vhlerr        | 0      | arp_upd      | 0            |
| lenerr        | 591    | arp_add      | 0            |
| fragerr       | 0      | arp_miss     | 0            |
| chkerr        | 0      |              |              |
| trustfail     | 0      |              |              |
| protoerr      | 27860  |              |              |
| send_im       | 45688  |              |              |
| defer         | 0      |              |              |
| defer_send    | 0      |              |              |
| defer_error   | 0      |              |              |
| defer_no_pkt  | 0      |              |              |
| defer_no_mem  | 0      |              |              |
| no_route      | 0      |              |              |
| arp_income    | 57084  |              |              |
| arp_small_err | 0      |              |              |
|               |        | _            |              |

| <b>T</b> elax | Name:<br>Software versio<br>Hardware Versi<br>System ID: | on:<br>on: | LPOS<br>LPOS 1.0.9.45R37 (15.03.2017) [1837 ,11641D]<br>634,110<br>B02/DV14 | Сохранить настройки Обновить ПО             | Выход |
|---------------|----------------------------------------------------------|------------|-----------------------------------------------------------------------------|---------------------------------------------|-------|
|               |                                                          |            | 1 Последнее сообщение журнала                                               |                                             |       |
| Статистика    | IP / stat                                                |            |                                                                             |                                             |       |
| VLAN          |                                                          |            |                                                                             |                                             |       |
| Eth           | recv                                                     | 10021      | Количество принятых IP-пакетов.                                             |                                             |       |
| E1            | drop                                                     | 639        | Количество отброшенных ІР-пакетов.                                          |                                             |       |
| TDMoP         | sent                                                     | 5049       | Количество отправленных ІР-пакетов.                                         |                                             |       |
| Dillor        | vhlerr                                                   | 0          | Количество ошибок версии протокола IP (количество пакет                     | ов не IPv4).                                |       |
| Envir         | lenerr                                                   | 117        | Количество ошибок, связанных с длиной IP-пакета.                            |                                             |       |
| ATU           | fragerr                                                  | 0          | Количество принятых фрагментированных фреймов (фраг                         | ментация не поддерживается).                |       |
| IP            | chkerr                                                   | 0          | Количество IP-пакетов с неправильной контрольной суммо                      | й.                                          |       |
| System        | trustfail                                                | 0          | Количество не доверительных ІР-пакетов.                                     |                                             |       |
|               | protoerr                                                 | 1686       | Количество принятых пакетов с неподдерживаемым типом                        | протокола верхнего уровня (не TCP, не UDP). |       |
| EthGlobal     | send_im                                                  | 4837       | Количество пакетов, оправленных сразу.                                      |                                             |       |
| flash         | defer                                                    | 0          | Количество пакетов, отправленных в очередь ожидания Ми                      | АС-адреса.                                  |       |
| AAA           | defer_send                                               | 0          | Количество пакетов, отправленных из очереди ожидания М                      | ЛАС-адреса.                                 |       |
|               | defer_error                                              | 0          | Количество пакетов, для которых МАС-адрес не удалось п                      | олучить.                                    |       |
|               | defer_no_pkt                                             | 0          | Количество переполнений очереди ожидания отложенной                         | отправки.                                   |       |
|               | defer_no_mem                                             | 0          | Недостаточно памяти для хранения.                                           |                                             |       |
|               | no_route                                                 | 0          | Количество пакетов с неизвестным маршрутом.                                 |                                             |       |
|               | arp_income                                               | 3407       | Количество поступивших ARP-запросов.                                        |                                             |       |
|               | arp_small_err                                            | 0          | Количество слишком маленьких ARP.                                           |                                             |       |
|               | arp_req                                                  | 74         | Количество отправленных ARP-запросов.                                       |                                             |       |
|               | arp_repl                                                 | 0          | Количество полученных ARP-ответов.                                          |                                             |       |
|               | arp_req_rev                                              | 0          | Количество отправленных RARP-ответов.                                       |                                             |       |
|               | arp_repl_rev                                             | 0          | Количество полученных RARP-запросов.                                        |                                             |       |
|               | arp_upd                                                  | 0          | Количество обновлений таблицы ARP.                                          |                                             |       |
|               | arp_add                                                  | 0          | Количество добавленных записей в таблице ARP.                               |                                             |       |

Описание отображаемых параметров:

| Параметр      | Описание                                                           |  |  |
|---------------|--------------------------------------------------------------------|--|--|
| recv          | Количество принятых IP-пакетов                                     |  |  |
| drop          | Количество отброшенных ІР-пакетов                                  |  |  |
| sent          | Количество отправленных ІР-пакетов                                 |  |  |
| vhleer        | Количество ошибок версии протокола IP (количество пакетов не IPv4) |  |  |
| lenerr        | Количество ошибок, связанных с длиной ІР-пакета                    |  |  |
| fragerr       | Количество принятых фрагментированных фреймов (фрагментация не     |  |  |
| chkerr        | Количество IP-пакетов с неправильной контрольной суммой            |  |  |
| trustfail     | Количество не доверительных ІР-пакетов                             |  |  |
| protoerr      | Количество принятых пакетов с неподдерживаемым типом протокола     |  |  |
|               | верхнего уровня (не TCP, не UDP,)                                  |  |  |
| send_im       | Количество пакетов, отправленных сразу                             |  |  |
| defer         | Количество пакетов, отправленных в очередь ожидания МАС-адреса     |  |  |
| defer_send    | Количество пакетов, отправленных из очереди ожидания МАС-адреса    |  |  |
| defer_error   | Количество пакетов, для которых МАС-адрес не удалось получить      |  |  |
| defer_no_pkt  | Количество переполнений очереди ожидания отложенной отправки       |  |  |
| defer_no_mem  | Недостаточно памяти для хранения                                   |  |  |
| no_route      | Количество пакетов с адресом назначения, отсутствующим в таблице   |  |  |
|               | маршрутизации.                                                     |  |  |
| arp_income    | Количество поступивших ARP-запросов                                |  |  |
| arp_small_err | Слишком маленький ARP                                              |  |  |
| arp_req       | Количество отправленных ARP-запросов                               |  |  |
| arp_repl      | Количество полученных ARP-ответов                                  |  |  |
| arp_req_rev   | Количество отправленных RARP-ответов                               |  |  |
| arp_repl_rev  | Количество полученных RARP-запросов                                |  |  |
| arp_upd       | Количество обновлений таблицы ARP                                  |  |  |
| arp_add       | Количество записей в таблице ARP                                   |  |  |
| arp_miss      | Количество ошибок поиска записи в таблице ARP                      |  |  |

# 10 Настройка VLAN

По умолчанию ММ-116М пропускает все тегированные кадры прозрачно, и для передачи тегированного трафика создавать VLAN, тегом которого помечены кадры, не требуется.

При необходимости настройки передачи строго определенных VLAN или настройки accessпорта, необходимо осуществлять дополнительную настройку VLAN. Настройка осуществляется в двух разделах: в меню VLAN и в подменю конфигурирования порта (см. раздел «Настройка параметров VLAN на портах Ethernet»).

| Настройка VLAN в меню <b>/VLAN</b> имеет вид |
|----------------------------------------------|
|----------------------------------------------|

| /VLAN LPOS |                    | Advanced | ESC+h - Help |
|------------|--------------------|----------|--------------|
| >          | Name               |          |              |
| 1          | MGMT               |          |              |
| 4          | El hydra           |          |              |
| 8          | trunk_pearl        |          |              |
| 15         | E1_swan            |          |              |
| 16         | arrow              |          |              |
| 23         | E1_orchid          |          |              |
| 42         | MGMT_looking_glass |          |              |
| 42         | MGMT_looking_glass |          |              |

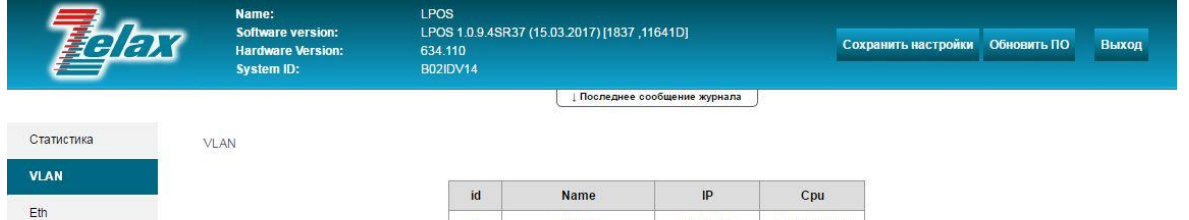

| id        | Name               | IP           | Cpu                    |
|-----------|--------------------|--------------|------------------------|
| 1         | MGMT               | 0.0.0.0      | Managemen <sup>®</sup> |
| 4         | E1_hydra           | 0.0.0.0      | Member                 |
| 8         | trunk_pearl        | 0.0.0.0      | Member                 |
| <u>15</u> | E1_swan            | 10.0.0.12    | Member                 |
| 16        | arrow              | 0.0.0        | NotMember              |
| 23        | E1_orchid          | 172.16.13.10 | Member                 |
| <u>42</u> | MGMT_looking_glass | 0.0.0        | Managemer              |
| 666       | unset              | 0.0.0.0      | Managemer              |

© 2017 Zelax. +7 (495) 748-71-87 | tech@zelax.ru | www.zelax.ru

По умолчанию на устройстве присутствует только VLAN 1.

Создание нового VLAN осуществляется:

- Согласно пункту 2.4, при управлении устройством по telnet или через порт console.
- Согласно пункту 3.4, при управлении устройством через WEB-интерфейс.

После создания VLAN появится в списке доступных VLAN.

Для настройки параметров определённой VLAN необходимо выбрать её в списке доступных VLAN.

|        | Me  | ню настройки | параметров | определённой | VLAN имеет | г вид: |
|--------|-----|--------------|------------|--------------|------------|--------|
| /VLAN/ | /16 | LPOS         |            |              |            |        |
| >      |     |              |            |              |            |        |

ESC+h - Help

E1 TDMoP Envir ATU IP System EthGlobal flash AAA

| VID         | 16        |
|-------------|-----------|
| Name        | arrow     |
| IPAddr      | 0.0.0     |
| Netmask     | 0.0.0     |
| Gateway     | 0.0.0     |
| Cpu         | NotMember |
| Priority    | вко       |
| PriOverride | Disabled  |
| Remove      | Remove    |
| Dependance  | CSFP3     |
| Auto        | System    |
| DHCPClient  | Disabled  |
| DNS1        | 0.0.0     |

| Telax      | Name:<br>Software version:<br>Hardware Version:<br>System ID: | LPOS<br>LPOS 1.0.9.4SR37 (15.03)<br>634.110<br>B02IDV14 | 2017) [1837 ,11641D]                                                                                        | Сохранить настройки                                   | Обновить ПО | Выход |
|------------|---------------------------------------------------------------|---------------------------------------------------------|----------------------------------------------------------------------------------------------------|-------------------------------------------------------|-------------|-------|
|            |                                                               |                                                         | ↓Последнее сообщение журнала                                                                                |                                                       |             |       |
| Статистика | VLAN / 16                                                     |                                                         |                                                                                                    |                                                       |             |       |
| VLAN       |                                                               |                                                         |                                                                                                    |                                                       |             |       |
| Eth        | VID                                                           | 16                                                      | Идентификатор VLAN ID.                                                                                      |                                                       |             |       |
| E1         | Name                                                          | arrow                                                   | Символьное описание.                                                                                        |                                                       |             |       |
| TDMoP      | IPAddr                                                        | 0.0.0.0                                                 | IPv4-адрес устройства                                                                                       |                                                       |             |       |
| Envir      | Netmask                                                       | 0.0.0.0                                                 | Маска подсети                                                                                               |                                                       |             |       |
| ATI        | Gateway                                                       | 0.0.0.0                                                 | Шлюз по умолчанию                                                                                           |                                                       |             |       |
| 700        | Cpu                                                           | NotMember •                                             | Режим доступа к управлению                                                                                  |                                                       |             |       |
| IP         | Priority                                                      | BK0 •                                                   | Назначеный приоритет                                                                                        |                                                       |             |       |
| System     | PriOverride                                                   | Disabled •                                              | Обновление приоритета фрейм                                                                                 | Ia                                                    |             |       |
| EthGlobal  | Remove                                                        | Удалить                                                 | Удалить VLAN                                                                                                |                                                       |             |       |
| flash      | Dependance                                                    | CSFP3                                                   | Список зависимостей                                                                                         |                                                       |             |       |
| AAA        |                                                               |                                                         | Режим использования VLAN                                                                                    |                                                       |             |       |
|            | Auto                                                          | System •                                                | Enabled - добавить VLAN на все по<br>System - добавить VLAN на порт ес<br>Disabled - не добавлять VLAN на п | ирты.<br>сли есть зависи мости.<br>орты автоматически |             |       |
|            | DHCPClient                                                    | Disabled •                                              | Автоматическая установка ІР-ад                                                                              | цреса с помощью DHCP                                  |             |       |
|            | DNS1                                                          | 0.0.0.0                                                 | IP-адрес предпочитаемого DNS                                                                                | -сервера                                              |             |       |

#### © 2017 Zelax. +7 (495) 748-71-87 | <u>tech@zelax.ru</u> | <u>www.zelax.ru</u>

| Описан   | ие отображаемых параметров:                                                 |
|----------|-----------------------------------------------------------------------------|
| Параметр | Описание                                                                    |
| VID      | Отображает номер VLAN                                                       |
| Name     | Настройка имени VLAN.                                                       |
|          | Значение по умолчанию отсутствует.                                          |
| IPAddr   | Настройка IP-адреса соответствующего интерфейса VLAN.                       |
|          | Если IP-адрес интерфейса VLAN настроен, то он может использоваться для      |
|          | управления шлюзом, а также для передачи потока Е1. Таким образом, создав    |
|          | несколько интерфейсов VLAN и назначив им IP-адреса можно для каждого потока |
|          | Е1 использовать собственный IP-адрес (собственную подсеть), а также         |
|          | управлять шлюзом используя любой из IP-адресов, настроенных на интерфейсах  |
|          | VLAN.                                                                       |
|          | Однако при настройке различных IP-адресов на различных интерфейсах VLAN     |
|          | шлюз не будет осуществлять маршрутизацию пользовательского трафика между    |
|          | подсетями, которым принадлежат эти IP-адреса. Настройка различных IP-       |
|          | адресов позволяет только шлюзу одновременно присутствовать в нескольких     |
|          | подсетях в качестве оконечного устройства.                                  |
|          | В случае если ни для одной VLAN не назначен IP-адрес соответствующего       |
|          | интерфейса VLAN, то управление устройством и передача всех потоков E1       |
|          | осуществляется с использованием IP-адреса, настроенного в меню /IP/current- |
|          | config.                                                                     |
|          | Значение по умолчанию: 0.0.0.0 – IP-адрес не назначен.                      |

| Netmask     | Настройка маски соответствующего интерфейса VLAN.<br>Значение по умолчанию 0.0.00                                                                  |
|-------------|----------------------------------------------------------------------------------------------------|
| Gateway     | Настройка шлюза по умолчанию для соответствующего интерфейса VLAN. Значение по умолчанию 0.0.0                                                     |
| Сри         | Настройка параметров обработки данного VLAN процессором. Возможные                                                                                 |
|             | значения:                                                                                                    |
|             | NotMember – данный VLAN никак не обрабатывается процессором, то есть                                                                               |
|             | обрабатывается только встроенным коммутатором и используется только для                                                                            |
|             | разграничения пользовательского трафика. При такой настройке данный VLAN не                                                                        |
|             | может использоваться ни для управления устроиством ни для передачи потоков                                                                         |
|             | <b>Метрег</b> – данный VI AN обрабатывается процессором и может быть использован                                                                   |
|             | для передачи потоков Е1. Чтобы использовать этот VLAN и соответствующий IP-                                                                        |
|             | адрес интерфейса VLAN для передачи потоков Е1 необходимо в меню                                                                                    |
|             | /TDMoP/номер порта/config/VLANID указать соответствующий номер VLAN.                                                                               |
|             | Управление шлюзом в данном VLAN будет недоступно, однако в данном VLAN                                                                             |
|             | ШЛЮЗ БУДЕТ ОТВЕЧАТЬ НА ping.                                                                                                    |
|             | мападетиент – данный VLAN обрабатывается процессором и может быть                                                                                  |
|             | Значение по умолчанию: Management                                                                                                    |
| Priority    | Значение метки CoS устанавливаемой при тегировании кадров. данной меткой                                                                           |
|             | VLAN. Возможные значения:                                                                                                    |
|             | BK0 – Background – значение поля CoS=0 (самый низкий приоритет).                                                                                   |
|             | BE1 – Best Effort – значение поля CoS=1                                                                                                    |
|             | EE2 – Excellent Effort – значение поля CoS=2                                                                                                    |
|             | CA3 - Critical Applications - значение поля $CoS=3$                                                                                                |
|             | V05 - V0ice < 100ms lantecy and jitter - значение поля $C05=4$                                                                                     |
|             | IC6 – Internetwork Control – значение поля CoS=6                                                                                                   |
|             | NC7 – Network Control – значение поля CoS=7 (самый высокий приоритет).                                                                             |
|             | Значение по умолчанию: ВКО                                                                                                    |
| PriOverride | Включение возможности определения приоритета на основе метки CoS,                                                                                  |
|             | настроенной для данной VLAN в меню /VLAN/номер_VLAN/Priority. Если                                                                                 |
|             | / Etb/порт/OoS/PriOverride=VI AN то трафик данного VI AN илуший через                                                                              |
|             | указанный порт Ethernet будет приоритизироваться на основе установленной                                                                           |
|             | метки СоЅ.                                                                                                    |
|             | Возможные значения:                                                                                                    |
|             | Disabled – отключено;                                                                                                    |
|             | Enabled – включено.                                                                                                    |
| Pomovo      |                                                                                                    |
| Dependence  | Список зависимостей Может включать как порты Ethernet так и E1 В этот список                                                                       |
| Dependence  | включаются порты Ethernet, в настройках которых данный VLAN указан как                                                                             |
|             | Default VLAN ID и порты E1, в настройках которых данный VLAN задан как VLAN                                                                        |
|             | для передачи данных.                                                                                                    |
| Auto        | Разрешение и запрет данного vlan на портах. Может принимать следующие                                                                              |
|             | значения:                                                                                                    |
|             | Епаріесі: vian разрешен на всех портах (как именно оудет обрабатываться                                                                            |
|             | трафик, тетированный данным услік, зависит от режима работы самого порта);<br>System – VI AN разрешается только на портах, имеющих зависимости для |
|             | данного vlan (то есть только на портах, в настройках которых ланный VI AN                                                                          |
|             | указан как Default VLAN ID);                                                                                                    |
|             | Disabled – VLAN будет разрешен ни на одном из портов.                                                                                              |
| DHCPClient  | Включение возможности динамического получения ІР-адреса на данном                                                                                  |
|             | интерфейсе.                                                                                                    |
| DNS1        | I IP-адрес предпочитаемого DNS-сервера                                                                                                    |

# 11 Настройка RSTP

По умолчанию протокол RSTP выключен на всех портах Ethernet. Для включения RSTP на определённом порту Ethernet необходимо настроить: /Eth/nopt/config/Reservation=RSTP.

# 11.1 Настройка глобальных параметров RSTP

Для настройки глобальных параметров RSTP необходимо зайти в меню:

## /System/RSTP/global

## Указанное меню имеет вид:

| /System/RSTP/global | LPOS              | Advanced | ESC+h - | Help |
|---------------------|-------------------|----------|---------|------|
| >                   |                   |          |         |      |
| BridgePriority      | 32768             |          |         |      |
| ForwardDelay        | 15                |          |         |      |
| HelloTime           | 2                 |          |         |      |
| MaxAge              | 8                 |          |         |      |
| RootID              | this device       |          |         |      |
| BridgeID            | 8000-001a8100b716 |          |         |      |
| RootPort            | this device       |          |         |      |
| RootCost            | 0                 |          |         |      |

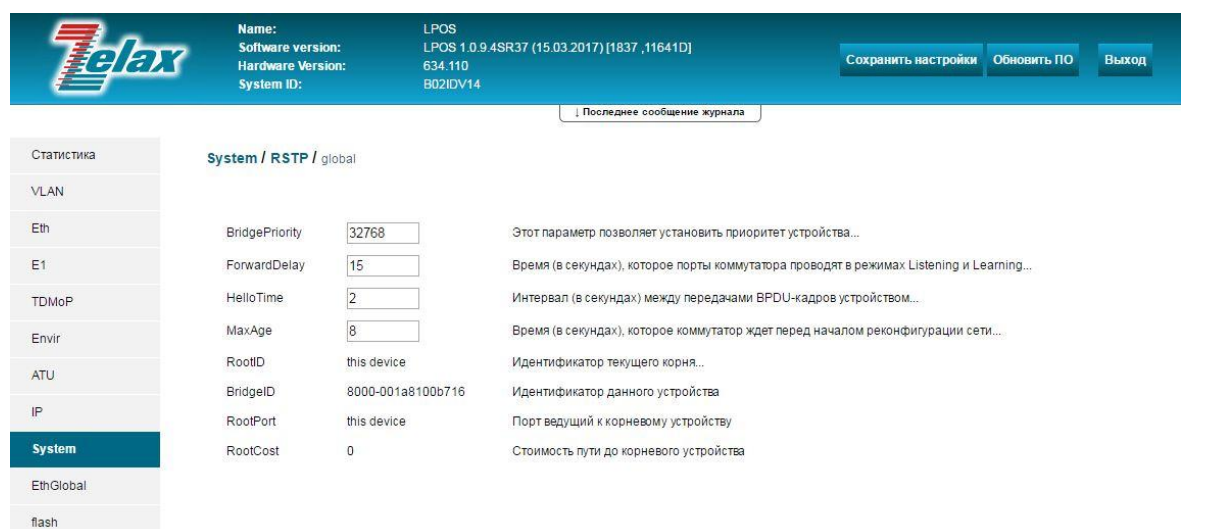

|                                   | © 2017 Zelax. +7 (495) 748-71-87   <u>tech@zelax.ru</u>   <u>www.zelax.ru</u> |  |  |  |
|-----------------------------------|-------------------------------------------------------------------------------|--|--|--|
| Описание отображаемых параметров: |                                                                               |  |  |  |
| Параметр                          | Описание                                                                      |  |  |  |
| BridgePriority                    | Настройка приоритета устройства. Диапазон принимаемых значений от 0 до        |  |  |  |
|                                   | 61440. Установка по умолчанию 32768                                           |  |  |  |
| ForwardDelay                      | Время задержки переключения в режим Forwarding. Диапазон принимаемых          |  |  |  |
|                                   | значений от 4 до 30 (в секундах). Установка по умолчанию 4                    |  |  |  |
| HelloTime                         | Интервал посылки пакетов BPDU. Диапазон принимаемых значений от 1 до 10 (в    |  |  |  |
|                                   | секундах). Установка по умолчанию 2                                           |  |  |  |
| MaxAge                            | Максимальное время жизни пакетов. Диапазон принимаемых значений от 6 до 40    |  |  |  |
|                                   | (в секундах). Установка по умолчанию 20                                       |  |  |  |
| RootID                            | Идентификатор root-устройства                                                 |  |  |  |
| BridgeID                          | Идентификатор локального устройства                                           |  |  |  |

AAA

| RootPort | Порт, ведущий к корневому устройству   |
|----------|----------------------------------------|
| RootCost | Стоимость пути до корневого устройства |

# 11.2 Настройка и мониторинг RSTP параметров интерфейсов Ethernet

Для настройки и мониторинга RSTP параметров определённого порта Ethernet необходимо зайти в меню:

# /System/RSTP/interfaces/порт

| Указанное меню       | имеет вид:                     |              |
|----------------------|--------------------------------|--------------|
| /System/RSTP/Interfa | aces/4                         | ESC+h - Help |
|                      |                                |              |
| Priority             | 128                            |              |
| Edge                 | Yes                            |              |
| AdminCost            | 0                              |              |
| P2P                  | Auto                           |              |
| RootGuard            | No                             |              |
| >Status              |                                |              |
| PathCost             | 200000                         |              |
| Role                 | Designated                     |              |
| State                | Forwarding                     |              |
| Partner              | Rapid                          |              |
| rxBPDU               | 6                              |              |
| rxConfig             | 0                              |              |
| rxTCN                | 0                              |              |
| Uptime               | 0 days, 0 hours, 0 min, 33 sec |              |
| PortID               | 8006                           |              |
| BridgeID             | 2000-54a54b8f2702              |              |
| RootID               | 2000-54a54b8f2702              |              |
| DesignatedCost       | 0                              |              |
| DesignatedPort       | 8006                           |              |

Описание отображаемых параметров:

| Параметр  | Описание                                                                       |
|-----------|--------------------------------------------------------------------------------|
| Priority  | Настройка приоритета порта. Возможные значения от 0 до 240 с шагом 16.         |
|           | Значение по умолчанию: 128.                                                    |
| Edge      | Объявление текущего порта граничным портом. Как только на порту                |
| -         | устнавливается соединение он сразу переходит в состояние forwarding, в котором |
|           | разрешена передача данных. Возможные значения:                                 |
|           | Yes – порт является граничным портом.                                          |
|           | No – порт не является граничным портом.                                        |
| AdminCost | Настройка стоимости соединения. Возможные значения от 0 до 4294967295 с        |
|           | шагом 1. При установке значения 0 стоимость соединения будет определяться      |
|           | автоматически исходя из скорости соединения по следующему принципу:            |
|           | 1000 Мбит/с: Cost =20 000;                                                     |
|           | 100 Мбит/с: Cost =200 000;                                                     |
|           | 10 Мбит/с: Cost =2 000 000;                                                    |
|           | Отсутствие соединения: Cost=20 000 000.                                        |
|           | При установке значения отличного от 0 стоимость соединения всегда равна        |
|           | установленному значению.                                                       |
|           | Значение по умолчанию: 128.                                                    |
| P2P       | Включение/выключение соединения типа точка-точка. Возможные значения:          |
|           | Yes – выключено;                                                               |
|           | No – выключено;                                                                |
|           | Auto - автоматическое определение.                                             |
|           | Значение по умолчанию: Auto.                                                   |
| RootGuard | Включение/отключение режима root guard. Возможные значения:                    |
|           | Yes – выключено;                                                               |
|           | No – выключено.                                                                |
|           | Значение по умолчанию: No.                                                     |
| PathCost  | Отображается текущее значение PathCost.                                        |
| Role      | Отображает текущую роль порта. Возможные значения:                             |
|           | NonSTP – резервирование выключено на порту;                                    |
|           | Root – корневой, участвует в пересылке данных;                                 |

|                 | Designated – назначенный, тоже работает;<br>Alternative – дополнительный, не участвует в пересылке данных, резервный<br>корневой; |
|-----------------|----------------------------------------------------------------------------------------------------|
|                 | Васкир - резервный, тоже не участвует, резервный назначенный.                                                                     |
| State           | Отображает состояние порта. Возможные значения:                                                                                   |
|                 | Discarding – оторасывание, порт слушает и начинает сам отправлять ВРОО,                                                           |
|                 | кадры с данными не отправляет.                                                                                                    |
|                 |                                                                                                    |
|                 | Forwarding – посылает/принимает RPDU изучает MAC-алреса и участвует в                                                             |
|                 | передаче данных и участвует в поддержании таблицы МАС-адресов                                                                     |
| Partner         | Отображает используемый тип протокола STP на устройстве, полключенном к                                                           |
|                 | этому порту Ethernet.                                                                                                    |
| rxBPDU          | Отображает общее количество принятых BPDU.                                                                                        |
| rxConfig        | Отображает количество приняты Configuration BPDU. Во время работы                                                                 |
| Ū               | устройства анонсируют себя и параметры своих портов через C-BPDU.                                                                 |
| rxTCN           | Отображает количество принятых TCN (Topology Change Notification) BPDU                                                            |
|                 | пакетов. Эти пакеты отправляются при обнаружении устройством изменения в                                                          |
|                 | топологии сети.                                                                                                    |
| Uptime          | Отображает время работы порта.                                                                                                    |
| PortID          | Отображает идентификатор данного порта в шеснадцатиричном формате.                                                                |
|                 | Идентификатор порта это 16-битовое число, состоящее из 2 частей:                                                                  |
|                 | <ul> <li>Приоритет порта (старшие 4 бита). Приоритет порта задается в</li> </ul>                                                  |
|                 | десятичном формате с шагом 16. Чтобы из этого десятичного значения                                                                |
|                 | получить 4-битовое значение необходимо десятичное значение                                                                        |
|                 | разделить на 16, а затем результат перевести в двоичную систему                                                                   |
|                 | получив 4-битовое двоичное число.                                                                                                 |
|                 | • Номера порта (младшие 12 бит). Номер порта также задан в десятичном                                                             |
|                 | формате, порты имеют следующие номера:                                                                                            |
|                 | 1 - CSFP0                                                                                                    |
|                 | 2 - CSFP0.1                                                                                                    |
|                 |                                                                                                    |
|                 | 5 - Eth3                                                                                                    |
|                 | 6 - Eth/                                                                                                    |
|                 | 7 - Combo5                                                                                                    |
|                 | итл                                                                                                    |
|                 | Чтобы из десятичного значения номера получить 12-битовое значение                                                                 |
|                 | необходимо просто преобразовать десятичный номер в двоичное 12-                                                                   |
|                 | битовое число.                                                                                                    |
|                 | Записав полученное 16-битовое число и преобразовав его в шеснадцатиричную                                                         |
|                 | систему получим значение приоритета.                                                                                              |
| BridgeID        | Отображается Designated Bridge ID для сегмента, подключенного к данному                                                           |
|                 | порту.                                                                                                    |
|                 | Designated Bridge определяется для каждого сегмента сети.                                                                         |
|                 | В качестве Designated Bridge выбирается то устройство из данного сегмента,                                                        |
|                 | которое ближе всего к root.                                                                                                    |
|                 | Designated Bridge ID состоит из 2 частеи: приоритета устроиства и МАС адреса                                                      |
|                 | устроиства. Приоритет устроиства задается в десятичном формате, однако в                                                          |
|                 | почето он отооражается в шестнадцатиричном формате.                                                                               |
| RootID          | поло адреставже отооражается в шеспадцатиричном формате.                                                                          |
|                 | Потображается в шеснализтиричном формате по такому же принципу как и                                                              |
|                 | Ridge ID                                                                                                    |
| DesignatedCost  | Отображается стоимость маршрута до гоот устройства, содержащаяся в ВРОШ                                                           |
| 200191101000001 | которые распространяет Designated port ланного сегмента                                                                           |
| DesignatedPort  | Отображается Designated port ID лля сегмента, полключенного к ланному порту                                                       |
|                 | Designated port определяется для каждого сегмента сети. Designated Port это                                                       |
|                 | порт устройства, которое является Designated Bridge для данного сегмента.                                                         |
|                 | Designated Port ID отображается в шеснадцатиричном формате, по такому же                                                          |
|                 | принципу как и PortID.                                                                                                    |

# 12 Настройка и мониторинг системных параметров

# 12.1 Управление терминальным сервером

Для настройки порта AUX необходимо зайти в меню:

#### /System/AUX

#### Указанное меню имеет вид:

| /System/AUX Upper |          |
|-------------------|----------|
| >                 |          |
| TCPPort           | 4000     |
| BaudRate          | 115200   |
| Parity            | None     |
| Toa               | Disabled |

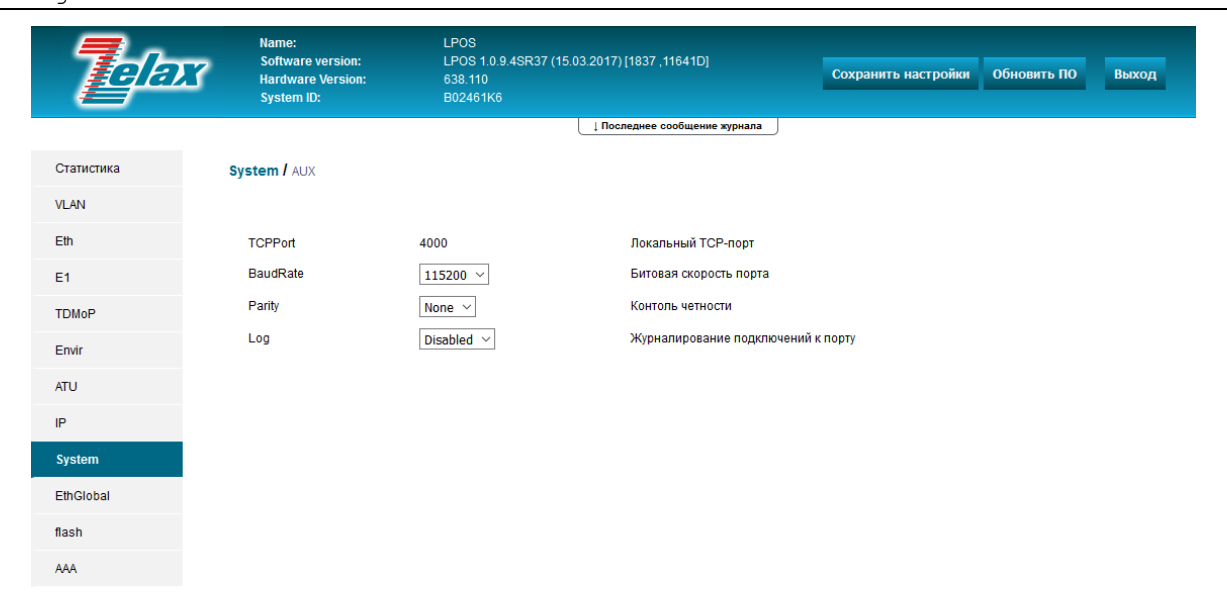

© 2017 Zelax. +7 (495) 748-71-87 | <u>tech@zelax.ru</u> | <u>www.zelax.ru</u>

ESC+h - Help

| Описание отображаемых параметров: |                                                               |  |
|-----------------------------------|---------------------------------------------------------------|--|
| Параметр                          | Описание                                                      |  |
| TCPPort                           | Локальный порт. Неизменяемый параметр.                        |  |
| BaudRate                          | Битовая скорость на порту. Может принимать значения:          |  |
|                                   | 9600, 19200, 38400, 57600, 115200.                            |  |
|                                   | Значение по умолчанию: 115200.                                |  |
| Parity                            | Контроль по чётности на порту. Может принимать значения:      |  |
|                                   | None – контроль по чётности/нечётности выключен               |  |
|                                   | Odd – включен контроль по нечётности                          |  |
|                                   | Even – включен контроль по чётности                           |  |
|                                   | Значение по умолчанию: None.                                  |  |
| Log                               | Журналирование подключений к порту. Может принимать значения: |  |
|                                   | Disabled – журналирование выключено.                          |  |
|                                   | Enabled – журналирование включено.                            |  |
|                                   | Значение по умолчанию: disabled.                              |  |

# 12.2 Настройка зеркалирования трафика

Для настройки зеркалирования трафика необходимо зайти в меню:

#### /System/EthMirror

| Указанное                                                | е меню име                                           | еет вид:        |                                                                                               |
|----------------------------------------------------------|------------------------------------------------------|-----------------|-----------------------------------------------------------------------------------------------|
| /System/EthMir<br> >                                     | ror LPOS                                             | 3               | Advanced ESC+h - Help                                                                         |
| SrcIngress<br>  SrcEgress<br>  DstIngress<br>  DstEgress | Nc<br>Nc                                             |                 |                                                                                               |
| <b>Telax</b>                                             | Name:<br>Software vers<br>Hardware Ver<br>System ID: | sion:<br>'sion: | LPOS<br>LPOS 1.0.9.4SR37 (15.03.2017) [1837 ,11641D]<br>634.110<br>В01Ј9NB6 Обновить ПО Выход |
|                                                          |                                                      |                 | ↓Последнее сообщение журнала                                                                  |
| Статистика                                               | System / EthMirro                                    | r               |                                                                                               |
| VLAN                                                     |                                                      |                 |                                                                                               |
| Eth                                                      |                                                      |                 |                                                                                               |
| E1                                                       |                                                      |                 |                                                                                               |
| TDMoP                                                    |                                                      | 01              |                                                                                               |
| Envir                                                    | SrcIngress                                           | CSFP2           | Порты, с которых будут копироваться все входящие фреймы и отправляться в Dstingress порт      |
| ATU                                                      |                                                      | CSFP2.1         |                                                                                               |
| IP                                                       |                                                      | CSFP3           |                                                                                               |
| System                                                   |                                                      | CSFP3.1         |                                                                                               |
| EthGlobal                                                |                                                      | 0               |                                                                                               |
| flash                                                    |                                                      | 1               |                                                                                               |
| AAA                                                      |                                                      | CSFP2           |                                                                                               |
|                                                          | SrcEgress                                            | CSFP2.1         | Порты, с которых будут копироваться все исходящие фреймы и отправляться в DstEgress порт      |
|                                                          |                                                      | CSFP3           |                                                                                               |
|                                                          |                                                      | CSFP3.1         |                                                                                               |
|                                                          | Dstingress                                           | No 🔻            | Порт, в который будут копироваться входящие фреймы из SrcIngress портов                       |
|                                                          | DstEgress                                            | No 🔻            | Порт, в который будут копироваться входящие фреймы из SrcEgress портов                        |

© 2017 Zelax. +7 (495) 748-71-87 | tech@zelax.ru | www.zelax.ru

| Описание отображаемых параметров: |                                                                                                    |  |
|-----------------------------------|----------------------------------------------------------------------------------------------------|--|
| Параметр                          | Описание                                                                                                    |  |
| SrcIngress                        | Указание портов, с которых будут копироваться все входящие фреймы и отправляться в Dstingress порт.                                     |  |
|                                   | По умолчанию ни один порт Ethernet не отмечен как SrcIngress-порт.                                                                      |  |
| SrcEgress                         | Порты, с которых будут копироваться все исходящие фреймы и отправляться                                                                 |  |
|                                   | По умолчанию ни один порт Ethernet не отмечен как SrcEgress-порт.                                                                       |  |
| DstIngress                        | Порт, в который будут копироваться входящие фреймы из SrcIngress портов. По умолчанию значение – No, т.е. порт DstIngress не назначен.  |  |
| DstEgress                         | Порт, в который будут копироваться входящие фреймы из SrcEgress портов.<br>По умолчанию значение – No, т.е. порт DstEgress не назначен. |  |

# 12.3 Просмотр и настройка общесистемных параметров

Для просмотра и настройки общесистемных параметров устройства необходимо зайти в меню:

#### /System/global

#### Указанное меню имеет вид:

| /System/global LPOS |                              | Advanced | ESC+h - Help |
|---------------------|------------------------------|----------|--------------|
| >                   |                              |          |              |
| Uptime              | 0 days 3 hours 37 mins       |          |              |
| Contact             |                              |          |              |
| Name                | LPOS                         |          |              |
| Location            |                              |          |              |
| Description         | Zelax MM-116M S/N:2320192000 | 298      |              |

| 1 |                                                                         |                                                                                                    |          |
|---|-------------------------------------------------------------------------|----------------------------------------------------------------------------------------------------|----------|
|   | Hardware version                                                        | 634.110 rev 0                                                                                                    |          |
|   | Modification                                                            | MM-116M-4E1-T-UPR                                                                                                    |          |
|   | System ID                                                               | B01J9NB6                                                                                                    |          |
|   | OldSystem ID                                                            | 634J9NB0                                                                                                    |          |
|   | Software version                                                        | LPOS 1.0.9.4SR31 (03.03.2016) [1623 ,11051D]                                                                                                |          |
|   | LicenseValid                                                            | Yes                                                                                                    |          |
|   | Slave                                                                   |                                                                                                    |          |
|   | Update                                                                  | NotReady                                                                                                    |          |
|   | Vendor                                                                  | Zelax, +7(495)748-71-78, www.zelax.ru                                                                                                    |          |
|   | Name<br>Softwa<br>Hardow<br>System                                      | : LPOS<br>ire version: LPOS 1.0.9.4SR37 (15.03.2017) [1837 ,11641D]<br>are Version: 634.110 Сохранить настройки Обновить I<br>п D: ВО2IDV14 | по Выход |
|   |                                                                         | і Последнее сообщение журнала                                                                                                    |          |
|   | Статистика System /                                                     | ↓ Пооледнее сообщение журнала                                                                                                    |          |
|   | Статистика System / с                                                   | і Последнее сообщение журнала                                                                                                    |          |
|   | Статистика System / с<br>VLAN<br>Eth Uptime                             | ⊥ Пооледнее сообщение журнала<br>liobal<br>0 days 4 hours 30 mins Время работы устройства.                                                  |          |
|   | Статистика System / с<br>VLAN<br>Eth Uptime<br>E1 Contact               | ↓ Последнее сообщение журнала<br>llobal<br>0 days 4 hours 30 mins Время работы устройства.<br>Контакты.                                     |          |
|   | Статистика System / g<br>VLAN<br>Eth Uptime<br>E1 Contact<br>TDMoP Name | ↓ Последнее сообщение журнала<br>liobal<br>0 days 4 hours 30 mins Время работы устройства.<br>Контакты.<br><br>LPOSИмя устройства.          |          |

Zelax MM-116M S/N:2320192000755

LPOS 1.0.9.4SR37 (15.03.2017) [1837 ,11641D]

634.110

B02IDV14

634IDV11

Yes

MM-116M-4E1-T-UPR

NotReady

Zelax, +7(495)748-71-78, www.zelax.ru

Системный идентификатор.

Валидность лицензии...

Производитель устройства.

Старый системный идентификатор.

Версия программного обеспечения.

Список аппаратных версий используемых slave-модулей

Описание устройства.

Аппаратная версия.

Модификация.

Обновить

Description

Modification

System ID

OldSystem ID

LicenseValid

Slave

Update

Vendor

Software version

Hardware version

Envir

ATU

IP

System

EthGlobal

flash

AAA

© 2017 Zelax. +7 (495) 748-71-87 | tech@zelax.ru | www.zelax.ru

| Описание о       | отображаемых параметров:                                                 |  |
|------------------|--------------------------------------------------------------------------|--|
| Параметр         | Описание                                                                 |  |
| Uptime           | Время, прошедшее после последнего включения устройства                   |  |
| Contact          | Поле, в которое можно занести контактную информацию                      |  |
| Name             | Настройка имени устройства. Значение по умолчанию: LPOS                  |  |
| Location         | Настройка местоположения устройства. Значение по умолчанию: отсутствует  |  |
| Description      | Описание устройства.                                                     |  |
| Hardware version | Аппаратная версия устройства                                             |  |
| Modification     | Текущая модификация устройства.                                          |  |
| System ID        | Текущий системный идентификатор устройства.                              |  |
| OldSystem ID     | Старый системный идентификатор устройства.                               |  |
| Software version | Версия программного обеспечения.                                         |  |
| LicenseValid     | Действительность лицензии.                                               |  |
| Slave            | Отображает список подключенных дополнительных плат                       |  |
| Update           | Запуск процесса обновления ПО и отображение состояние процесса           |  |
|                  | обновления. Отображаемые значения:                                       |  |
|                  | NotReady – устройство не готово к обновлению ПО, необходимо по протоколу |  |
|                  | FTP загрузить на устройство файл с ПО.                                   |  |
|                  | Ready – устройство готово к обновлению ПО, для запуска процесса          |  |
|                  | обновления необходимо выбрать данный пункт и нажать enter.               |  |
|                  | Updating 10 – идёт процесс обновления, завершен на 10 %.                 |  |
|                  | Complete – процесс обновления завершен.                                  |  |
|                  | FILE_NOT_FOUND – файл с ПО не найден.                                    |  |
| Vendor           | Контактная информация производителя устройства.                          |  |

# 12.4 Просмотр состояния и настройка НТТР-сервера

Для просмотра состояния и настройки HTTP-сервера необходимо зайти в меню:

## /System/HTTP

| Указанное      | меню имеет вид: |                       |  |
|----------------|-----------------|-----------------------|--|
| /System/HTTP L | POS             | Advanced ESC+h - Help |  |
|                |                 |                       |  |
| >Status        | Working         |                       |  |
| Enabled        | Yes             |                       |  |
| Port           | 80              |                       |  |

| Описание отображаемых параметров: |                                                                    |  |
|-----------------------------------|--------------------------------------------------------------------|--|
| Параметр                          | Описание                                                           |  |
| Status                            | Текущее состояние НТТР-сервера.                                    |  |
| Enabled                           | Включение и отключение сервера.                                    |  |
|                                   | По умолчанию сервер включен.                                       |  |
| Port                              | Настройка ТСР-порта, используемого для подключения к НТТР-серверу. |  |
|                                   | По умолчанию значение – 80.                                        |  |

# 12.5 Настройка LLDP

LLDP (Link Layer Discovery Protocol) - протокол канального уровня, позволяющий сетевому оборудованию распространять информацию о себе и своих характеристиках по локальной сети, а также собирать аналогичную информацию, поступающую от соседних устройств. Протокол LLDP описан в IEEE 802.1AB.

# Настройка параметров LLDP

Настройка общих параметров LLDP осуществляется меню:

#### /System/LLDP/config

#### Указанное меню имеет вид: /System/LLDP/config LPOS

/System/LLDP/config LPOS Advanced ESC+h - Help |>.. | Enabled Yes | TXInterval 30 | TXHoldMultiplier 4

| <b>T</b> elax                       | Name:<br>Software version:<br>Hardware Version:<br>System ID: | LPOS<br>LPOS 1.0.9.4SR3<br>634.110<br>B01J9NB6 | 7 (15.03.2017) [1837 ,11641D]                                                                                                    | Сохранить настройки | Обновить ПО | Выход |
|-------------------------------------|---------------------------------------------------------------|------------------------------------------------|----------------------------------------------------------------------------------------------------|---------------------|-------------|-------|
| Статистика<br>VLAN                  | System / LLDP / config                                        |                                                | . Пооледнее сообщение журнала                                                                                                    |                     |             |       |
| Eth<br>E1<br>TDMoP<br>Envir<br>ATU  | Enabled<br>TXInterval<br>TXHoldMultiplier                     | Yes • 30 4                                     | Включение/отключение протокола LLDP<br>Частота отправки LLDP-сообщений соседям<br>Множитель, на который умножается TXInterval для | получения ТТС       |             |       |
| System<br>EthGlobal<br>flash<br>AAA |                                                               |                                                |                                                                                                    |                     |             |       |

© 2017 Zelax. +7 (495) 748-71-87 | tech@zelax.ru | www.zelax.ru

#### Описание отображаемых параметров:

| Параметр         | Описание                                                                       |  |  |  |  |
|------------------|--------------------------------------------------------------------------------|--|--|--|--|
| Enabled          | Включение/отключение отправки LLDP-сообщений, возможные значения:              |  |  |  |  |
|                  | Yes — отправка LLDP сообщений включена                                         |  |  |  |  |
|                  | No — отправка LLDP сообщений отключена                                         |  |  |  |  |
|                  | Значение по умолчанию: Yes                                                     |  |  |  |  |
| TXInterval       | Период отправки LLDP сообщений, в секундах                                     |  |  |  |  |
|                  | Значение по умолчанию: 30                                                      |  |  |  |  |
| TXHoldMultiplier | Число периодов TXInterval в течение которых устройство хранит информацию о     |  |  |  |  |
|                  | своих соседях, полученную по протоколу LLDP. Другими словами параметр          |  |  |  |  |
|                  | TXHoldMultiplier определяет время, в течение которого устройство будет хранить |  |  |  |  |
|                  | информацию полученную по LLDP, это время определяется как:                     |  |  |  |  |
|                  | TXInterval*TXHoldMultiplier                                                    |  |  |  |  |
|                  | Значение по умолчанию: 4                                                       |  |  |  |  |

Настройка параметров LLDP для определённого порта Ethernet осуществляется в меню:

#### /System/LLDP/Interfaces/порт

## Указанное меню имеет вид:

| /System/LLDP/ | Interfaces/0 LPOS | Advanced | ESC+h - Help |
|---------------|-------------------|----------|--------------|
| >             |                   |          |              |
| Admin         | txAndRx           |          |              |
| TLVs          | All               |          |              |
| <b>T</b> elax             | Name:<br>Software ver<br>Hardware Ve<br>System ID: | sion:<br>rsion:              | LPOS<br>LPOS 1.0.9.4SR37 (15.03.2017) [1837 ,11641D]<br>634.110<br>802IDV14 | Сохранить настройки | Обновить ПО | Выход |
|---------------------------|----------------------------------------------------|------------------------------|-----------------------------------------------------------------------------|---------------------|-------------|-------|
| Статистика<br>VLAN<br>Eth | System / LLDP                                      | / Interfaces / 0             | Ц Последнее сообщение журнала<br>Режим работы протокола                     |                     |             |       |
| E1<br>TDMoP<br>Envir      |                                                    | All                          | r                                                                           |                     |             |       |
| ATU<br>IP<br>System       | TLVs                                               | SysName<br>sysDesc<br>sysCap | TLV (or type-length-value) — передаваемая/принимаемая                       | а LLDP информация   |             |       |
| EthGlobal<br>flash<br>AAA |                                                    |                              |                                                                             |                     |             |       |

© 2017 Zelax. +7 (495) 748-71-87 | tech@zelax.ru | www.zelax.ru

| Описа    | Описание отображаемых параметров:                                         |  |  |  |  |  |
|----------|---------------------------------------------------------------------------|--|--|--|--|--|
| Параметр | Описание                                                                  |  |  |  |  |  |
| Admin    | Настройка режима работы протокола LLDP на порту. Возможные значения:      |  |  |  |  |  |
|          | tx – порт осуществляет только приём LLDP сообщений, но не передаёт их;    |  |  |  |  |  |
|          | rx – порт осуществляет только передачу LLDP сообщений, входящие сообщения |  |  |  |  |  |
|          | отбрасываются;                                                            |  |  |  |  |  |
|          | txAndRx – порт осуществляет и приём и передачу LLDP сообщений;            |  |  |  |  |  |
|          | Disabled – LLDP выключен на данном порту.                                 |  |  |  |  |  |
|          | Значение по умолчанию: txAndRx.                                           |  |  |  |  |  |
| TLVs     | Настройка списка параметров (списка полей TLVs), распространяемых в LLDP  |  |  |  |  |  |
|          | сообщениях, которые отправляются с данного порта. Возможные значения:     |  |  |  |  |  |
|          | All – все параметры;                                                      |  |  |  |  |  |
|          | portDesrc – описание порта;                                               |  |  |  |  |  |
|          | sysName – имя устройства;                                                 |  |  |  |  |  |
|          | sysDesc – описание устройства;                                            |  |  |  |  |  |
|          | sysCap – возможности устройства.                                          |  |  |  |  |  |
|          | Значение по умолчанию: All.                                               |  |  |  |  |  |

## Просмотр информации LLDP

Для просмотра таблицы LLDP необходимо зайти в меню:

## /System/LLDP/Entries

| /Syst | cem/LLDP/Er | ntries LPOS       |       |              | ESC+h - | Help |
|-------|-------------|-------------------|-------|--------------|---------|------|
| >     | Port        | Chassis           | RPort | ManAddr      |         |      |
| 1     | 4           | 00-00-00-11-22-33 | 2     | 172.16.1.116 |         |      |
| 2     | CSFP0       | 00-1a-81-00-ad-fc | 25    |              |         |      |

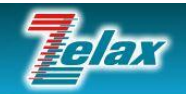

Name Software version: Hardware Version: System ID:

id

1

Port

CSFP2

ChassisID

00-1a-81-00-a7-6a

RemotePortID

25

SysName

countzero

ManAddr

10.0.12.1

Статистика System / LLDP / Entries

Envir ATU IP System EthGlobal

VLAN

Eth

E1

TDMoP

flash

AAA

© 2017 Zelax. +7 (495) 748-71-87 | tech@zelax.ru | www.zelax.ru

Сохранить настройки Обновить ПО

Выход

Описание отображаемых параметров:

| Параметр | Описание                                                                                 |
|----------|------------------------------------------------------------------------------------------|
| 1, 2     | Номер записи в таблице LLDP                                                              |
| Port     | Порт, к которому подключено соседнее устройство, приславшее о себе<br>информацию по LLDP |
| Chassis  | МАС адрес соседнего устройства, приславшего о себе информацию по LLDP                    |
| RPort    | Порт соседнего устройства, с которого отправляются LLDP сообщения.                       |
| SysName  | Имя соседнего устройства                                                                 |
| ManAddr  | IP адрес, используемый для управления соседним устройством.                              |

Для просмотра всей полученной по LLDP информации об устройстве, подключенном к определённому порту Ethernet, то есть для просмотра всей информации, относящейся к определённой записи в таблице LLDP, необходимо зайти в меню:

## /System/LLDP/Entries/номер записи

| /System/LLDP/Entries | s/2 LPOS ESC+h - Help                           |  |
|----------------------|-------------------------------------------------|--|
| >                    |                                                 |  |
| Port                 | CSFPO                                           |  |
| Active               | true                                            |  |
| ChassisID            | 00-1a-81-00-ad-fc                               |  |
| RemotePortID         | 25                                              |  |
| SysName              | switch                                          |  |
| SysDesc              | ZES-2028C Device, Compiled Jan 02 15:51:54 2014 |  |
| ManAddr              |                                                 |  |
| RecvTime             | 20.01.15 10:53:57                               |  |

| <b>T</b> elax | Name:<br>Software vers<br>Hardware Ver<br>System ID: | LPOS<br>ion: LPOS 1.0.9.4SR37 (15.03.201<br>sion: 634.110<br>B02IDV14 | 7) [1837 ,11641D]          | Сохранить настройки Обновить ПО Вы                     | іход |
|---------------|------------------------------------------------------|-----------------------------------------------------------------------|----------------------------|--------------------------------------------------------|------|
|               |                                                      | <u>⊥</u> ⊓                                                            | оследнее сообщение журнала |                                                        |      |
| Статистика    | System / LLDP /                                      | Entries / 1                                                           |                            |                                                        |      |
| VLAN          |                                                      |                                                                       |                            |                                                        |      |
| Eth           | Port                                                 | CSFP2                                                                 |                            | Текущий порт.                                          |      |
| E1            | ChassisID                                            | 00-1a-81-00-a7-6a                                                     |                            | МАС-адрес подключенного к данному порту<br>устройства. |      |
| TDMoP         |                                                      | 25                                                                    |                            | Порт устройства, которым оно подключено к              |      |
| Envir         | Tremoter of the                                      | 23                                                                    |                            | данному порту.                                         |      |
| ATU           | SysName                                              | countzero                                                             |                            | Системное имя встречного устройства.                   |      |
| ID            | SysDesc                                              | ZES-3028GS Device, Compiled Nov 24 14:24:<br>7.0.3.5(R023             | 00 2016 SoftWare Version   | Описание встречного устройства.                        |      |
|               | ManAddr                                              | 10.0.12.1                                                             |                            | IP-адрес встречного устройства.                        |      |
| System        | RecvTime                                             | 13.04.17 07:04:39                                                     |                            | Время приема LLDP-сообщений.                           |      |
| EthGlobal     |                                                      |                                                                       |                            |                                                        |      |
| flash         |                                                      |                                                                       |                            |                                                        |      |
| AAA           |                                                      |                                                                       |                            |                                                        |      |

© 2017 Zelax. +7 (495) 748-71-87 | tech@zelax.ru | www.zelax.ru

| Описан       | ие отображаемых параметров:                                                              |
|--------------|------------------------------------------------------------------------------------------|
| Параметр     | Описание                                                                                 |
| Port         | Порт, к которому подключено соседнее устройство, приславшее о себе<br>информацию по LLDP |
| Active       | Активность соседнего устройства. Возможные знчения:                                      |
|              | true – от соседнего устройства приходят LLDP сообщения.                                  |
|              | False – от соседнего устройства в не приходят LLDP сообщения.                            |
| ChassisID    | МАС адрес соседнего устройства, приславшего о себе информацию по LLDP                    |
| RemotePortID | Порт соседнего устройства, с которого отправляются LLDP сообщения.                       |
| SysName      | Имя соседнего устройства.                                                                |
| SysDesc      | Описание соседнего устройства.                                                           |
| ManAddr      | IP адрес, используемый для управления соседним устройством.                              |
| RecvTime     | Дата и время получения последнего LLDP сообщения, относящегося к данной                  |
|              | записи.                                                                                  |

## 12.6 Настройка SMTP

Для настройки параметров работы протокола SMTP с целью отправки статистики, журнала событий и trap-сообщений на электронную почту, необходимо зайти в меню:

## /System/SMTP

| /System/SMTP LPOS |         | Advance | d ESC+h - | Help |
|-------------------|---------|---------|-----------|------|
| >                 |         |         |           |      |
| SendStatistics    | No      |         |           |      |
| SendLog           | No      |         |           |      |
| SendTrap          | No      |         |           |      |
| SendEveryDayAt    | 12:00   |         |           |      |
| ServerIP          | 0.0.0.0 |         |           |      |
| ServerPort        | 25      |         |           |      |
| Username          |         |         |           |      |
| Password          |         |         |           |      |
| MailAddress1      |         |         |           |      |
| MailAddress2      |         |         |           |      |

| MailAddress   | 3                                                             |                                                 |                              |                                       |  |
|---------------|---------------------------------------------------------------|-------------------------------------------------|------------------------------|---------------------------------------|--|
| MailAddress   | 4                                                             |                                                 |                              |                                       |  |
| MailAddress   | 5                                                             |                                                 |                              |                                       |  |
| <b>T</b> elax | Name:<br>Software version:<br>Hardware Version:<br>System ID: | LPOS<br>LPOS 1.0.9.4SR37<br>634.110<br>B02IDV14 | (15.03.2017) [1837 ,11641D]  | Сохранить настройки Обновить ПО Выход |  |
|               |                                                               |                                                 | ↓Последнее сообщение журнала |                                       |  |
| Статистика    | System / SMTP                                                 |                                                 |                              |                                       |  |
| VLAN          |                                                               |                                                 |                              |                                       |  |
| Eth           | SendStatistics                                                | No 🔻                                            | Отправка статистика за по    | следние сутки                         |  |
| E1            | SendLog                                                       | No •                                            | Отправка журнала устрой      | ства                                  |  |
| TDMoP         | SendTrap                                                      | No 🔻                                            | Отправка системных собы      | ітий                                  |  |
| Envir         | SendEveryDayAt                                                | 12:00                                           | Время ежедневной отправ      | аки почты                             |  |
| ATU           | ServerIP                                                      | 0.0.0.0                                         | Адрес SMTP-сервера           |                                       |  |
| 110           | ServerPort                                                    | 25                                              | ТСР-порт SMTP-сервера        |                                       |  |
| IP            | Username                                                      |                                                 | Адрес электронной почты      | , с которой отправлять сообщения      |  |
| System        | Password                                                      |                                                 | Пароль, для почтового ящ     | ика, опционально                      |  |
| EthGlobal     | MailAddress1                                                  |                                                 | Адрес электронной почты      | назначения                            |  |
| flash         | MailAddress2                                                  |                                                 | Адрес электронной почты      | назначения                            |  |
| AAA           | MailAddress3                                                  |                                                 | Адрес электронной почты      | назначения                            |  |
|               | MailAddress4                                                  |                                                 | Адрес электронной почты      | назначения                            |  |
|               | MailAddress5                                                  |                                                 | Адрес электронной почты      | назначения                            |  |

#### © 2017 Zelax. +7 (495) 748-71-87 | tech@zelax.ru | www.zelax.ru

| Описание о     | тображаемых параметров:                                           |
|----------------|-------------------------------------------------------------------|
| Параметр       | Описание                                                          |
| SendStatistics | Включение/отключение отправки статистики за последние сутки:      |
|                | Yes — отправка статистики по протоколу SMTP включена              |
|                | No — отправка статистики по протоколу SMTP отключена              |
|                | Значение по умолчанию: No                                         |
| SendLog        | Включение/отключение отправки журнала событий:                    |
|                | Yes — отправка журнала событий по протоколу SMTP включена         |
|                | No — отправка журнала событий по протоколу SMTP отключена         |
|                | Значение по умолчанию: No                                         |
| SendTrap       | Включение/отключение отправки trap-сообщений:                     |
|                | Yes — отправка trap-сообщений по протоколу SMTP включена          |
|                | No — отправка trap-сообщений по протоколу SMTP отключена          |
|                | Значение по умолчанию: No                                         |
| SendEveryDayAt | Настройка времени ежедневной отправки почты.                      |
|                | Значение по умолчанию: 12:00                                      |
| ServerIP       | Настройка адреса SMTP-сервера.                                    |
|                | Значение по умолчанию: 0.0.0.0                                    |
| ServerPort     | Настройка ТСР-порта для доступа к SMTP-серверу.                   |
|                | Значение по умолчанию: 25                                         |
| Username       | Указание почты, с которой будут отправляться сообщения.           |
| Password       | Указание пароля для авторизации на SMTP-сервере.                  |
|                | Значение по умолчанию: admin                                      |
| MailAddress15  | Указание адреса назначения для отправки trap-сообщений, журнала и |
|                | статистики. Всего можно указать до пяти почтовых адресов.         |

## 12.7 Настройка SNMP

Управление и мониторинг устройства может осуществляться по протоколу SNMP. Может использоваться протокол версии 1, v2c и v3.

## Основные настройки SNMP

Для настройки основных параметров работы протокола SNMP используется меню:

#### /System/snmp

Данное меню содержит следующие подменю:

## /System/snmp/auth

| /System/snmp/auth Advanced ESC+h - Help |                                                               |                                                                                               |  |  |
|-----------------------------------------|---------------------------------------------------------------|-----------------------------------------------------------------------------------------------|--|--|
| ReadCommunit                            | y public                                                      |                                                                                               |  |  |
| WriteCommuni                            | tv public                                                     |                                                                                               |  |  |
| 1                                       |                                                               |                                                                                               |  |  |
|                                         | Name:<br>Software version:<br>Hardware Version:<br>System ID: | LPOS<br>LPOS 1.0.9.4SR37 (15.03.2017) [1837 ,11641D]<br>634.110<br>В02IDV14 Обновить ПО Выход |  |  |
|                                         |                                                               | ↓ Последнее сообщение журнала                                                                 |  |  |
| Статистика                              | System / SNMP / auth                                          |                                                                                               |  |  |
| VLAN                                    |                                                               |                                                                                               |  |  |
| Eth                                     | ReadCommunity                                                 | public                                                                                        |  |  |
| E1                                      | WriteCommunity                                                | public                                                                                        |  |  |
| TDMoP                                   |                                                               |                                                                                               |  |  |
| Envir                                   |                                                               |                                                                                               |  |  |
| ATU                                     |                                                               |                                                                                               |  |  |
| IP                                      |                                                               |                                                                                               |  |  |
| System                                  |                                                               |                                                                                               |  |  |
| EthGlobal                               |                                                               |                                                                                               |  |  |
| flash                                   |                                                               |                                                                                               |  |  |
| AAA                                     |                                                               |                                                                                               |  |  |

© 2017 Zelax. +7 (495) 748-71-87 | <u>tech@zelax.ru</u> | <u>www.zelax.ru</u>

### /System/snmp/stat

Вид этого подменю и описание параметров, отображаемых в нем, приведены отдельно ниже.

### /System/snmp/trap

Вид этого подменю и описание параметров, отображаемых в нем, приведены отдельно ниже.

#### System/snmp/users/

Вид этого подменю и описание параметров, отображаемых в нем, приведены отдельно ниже.

## /System/snmp/v1

| /System/snmp/v1 |     | Advanced | ESC+h - Help |
|-----------------|-----|----------|--------------|
| >               |     |          |              |
| Enabled         | Yes |          |              |

| <b>T</b> elax | Name:<br>Software version:<br>Hardware Version:<br>System ID: | LPOS<br>LPOS 1.0.9.4SR37 (*<br>634.110<br>B02IDV14 | 15.03.2017) [1837 ,11641D]   | Сохранить настройки | Обновить ПО | Выход |
|---------------|---------------------------------------------------------------|----------------------------------------------------|------------------------------|---------------------|-------------|-------|
|               |                                                               |                                                    | ↓Последнее сообщение журнала |                     |             |       |
| Статистика    | System / SNMP / v1                                            |                                                    |                              |                     |             |       |
| VLAN          |                                                               |                                                    |                              |                     |             |       |
| Eth           | Enabled                                                       | Yes •                                              | Включение/выключение snmp v1 |                     |             |       |
| E1            |                                                               |                                                    |                              |                     |             |       |
| TDMoP         |                                                               |                                                    |                              |                     |             |       |
| Envir         |                                                               |                                                    |                              |                     |             |       |
| ATU           |                                                               |                                                    |                              |                     |             |       |
| IP            |                                                               |                                                    |                              |                     |             |       |
| System        |                                                               |                                                    |                              |                     |             |       |
| EthGlobal     |                                                               |                                                    |                              |                     |             |       |
| flash         |                                                               |                                                    |                              |                     |             |       |
| AAA           |                                                               |                                                    |                              |                     |             |       |
|               |                                                               |                                                    |                              |                     |             |       |

|                  |     | © 2017 Zelax. +7 (495) 748-71-87   <u>tech@zelax.ru</u>   <u>www.zelax.ru</u> |
|------------------|-----|-------------------------------------------------------------------------------|
| /System/snmp/    | v2c |                                                                               |
| /System/snmp/v2c |     | Advanced ESC+h - Help                                                         |
| >                |     |                                                                               |
| Enabled          | No  |                                                                               |

| <b>T</b> elax | Name:<br>Software version:<br>Hardware Version:<br>System ID: | LPOS<br>LPOS 1.0.9.45R37 (15.03.2017) [1837,11641D]<br>634.110<br>B02IDV14 |                               | Сохранить настройки | Обновить ПО | Выход |
|---------------|---------------------------------------------------------------|----------------------------------------------------------------------------|-------------------------------|---------------------|-------------|-------|
|               |                                                               |                                                                            | ↓ Последнее сообщение журнала |                     |             |       |
| Статистика    | System / SNMP / v2c                                           |                                                                            |                               |                     |             |       |
| VLAN          |                                                               |                                                                            |                               |                     |             |       |
| Eth           | Enabled                                                       | No 🔻                                                                       | Включение/выключение snmp v2c |                     |             |       |
| E1            |                                                               |                                                                            |                               |                     |             |       |
| TDMoP         |                                                               |                                                                            |                               |                     |             |       |
| Envir         |                                                               |                                                                            |                               |                     |             |       |
| ATU           |                                                               |                                                                            |                               |                     |             |       |
| IP            |                                                               |                                                                            |                               |                     |             |       |
| System        |                                                               |                                                                            |                               |                     |             |       |
| EthGlobal     |                                                               |                                                                            |                               |                     |             |       |
| flash         |                                                               |                                                                            |                               |                     |             |       |
| AAA           |                                                               |                                                                            |                               |                     |             |       |
|               |                                                               |                                                                            |                               |                     |             |       |

|               |                                                               |                                                          | © 2017 Zelax. +7 (495) 748-71-87   <u>tech@zelax.ru</u>   <u>www.zelax.ru</u> |
|---------------|---------------------------------------------------------------|----------------------------------------------------------|-------------------------------------------------------------------------------|
| /System       | /snmp/v3                                                      |                                                          |                                                                               |
| System/snmp.  | /v3                                                           |                                                          | Advanced ESC+h - Help                                                         |
| >             |                                                               |                                                          |                                                                               |
| Enabled       | No                                                            |                                                          |                                                                               |
| EngineID      | 00001                                                         | EA000000000000                                           | 000000                                                                        |
| <b>T</b> alax | Name:<br>Software version:<br>Hardware Version:<br>System ID: | LPOS<br>LPOS 1.0.9.4SR37 (15.03.2<br>634.110<br>B02IDV14 | 2017) [1837 "11641D] Сохранить настройки Обновить ПО Выход                    |
|               | 2                                                             | Ĺ                                                        | I Последнее сообщение журнала                                                 |
| Статистика    | System / SNMP / v3                                            |                                                          |                                                                               |
| VLAN          |                                                               | 8                                                        |                                                                               |
| Eth           | Enabled                                                       | No 🔻                                                     | Включение/выключение snmp v3                                                  |
| E1            | EngineID                                                      | 00001EA0000000000000000000                               | Идентификатор контекста                                                       |
| TDMoP         |                                                               |                                                          |                                                                               |
| Envir         |                                                               |                                                          |                                                                               |
| ATU           |                                                               |                                                          |                                                                               |
| IP            |                                                               |                                                          |                                                                               |
| System        |                                                               |                                                          |                                                                               |
| EthGlobal     |                                                               |                                                          |                                                                               |
| flash         |                                                               |                                                          |                                                                               |
| AAA           |                                                               |                                                          |                                                                               |

Описание отображаемых параметров:

| Параметр       | Описание                                                            |  |  |  |  |  |
|----------------|---------------------------------------------------------------------|--|--|--|--|--|
| ReadCommunity  | Настройка имени SNMP community для чтения.                          |  |  |  |  |  |
|                | Значение по умолчанию: public                                       |  |  |  |  |  |
| WriteCommunity | Настройка имени SNMP community для записи.                          |  |  |  |  |  |
|                | Значение по умолчанию: public                                       |  |  |  |  |  |
| Enabled        | Включение/отключение соответствующей версии протокола SNMP: v1, v2c |  |  |  |  |  |
|                | или ∨3.                                                             |  |  |  |  |  |
| EngineID       | Отображает уникальный идентификатор устройства в SNMPv3.            |  |  |  |  |  |

## Настройка отправки trap-сообщений

Для настройки отправки trap-сообщений на определенный сервер необходимо зайти в меню:

## /System/snmp/trap/Server1

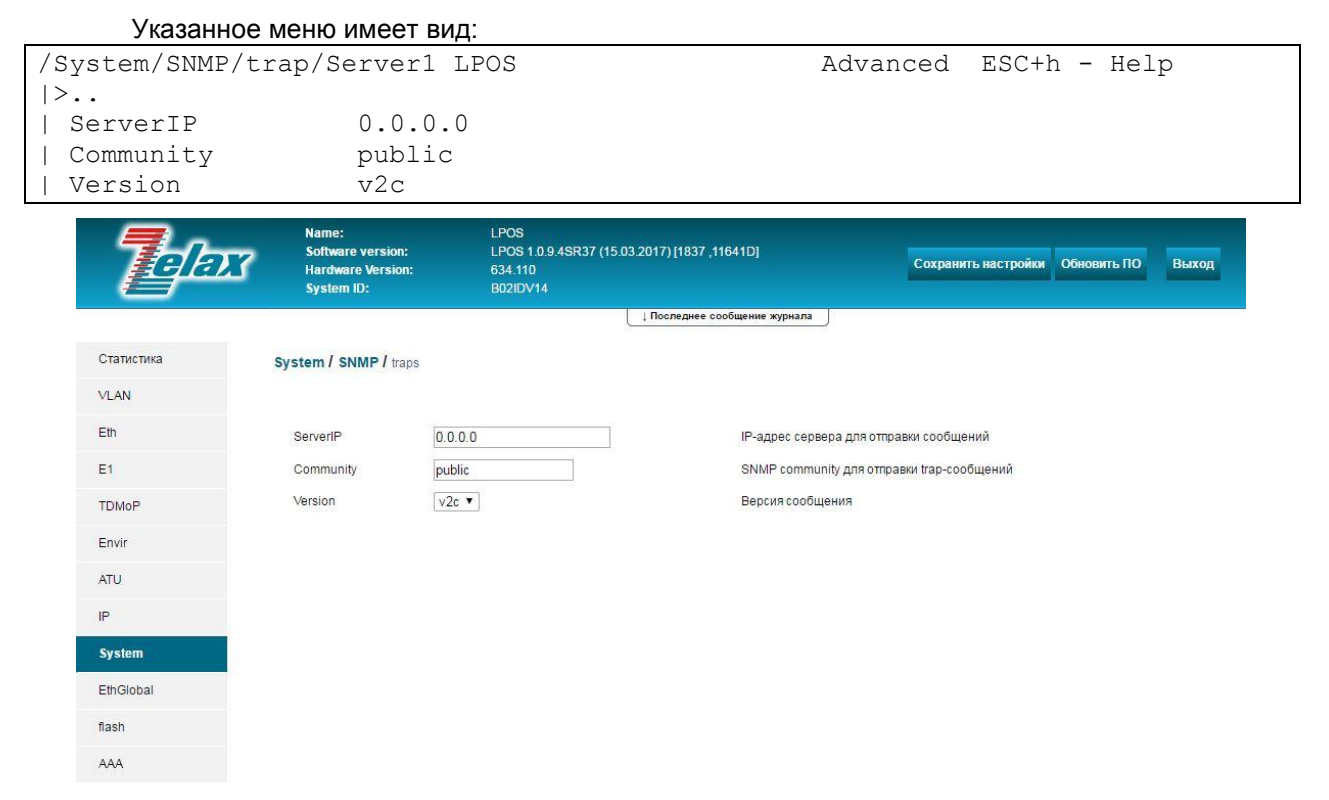

© 2017 Zelax. +7 (495) 748-71-87 | <u>tech@zelax.ru</u> | <u>www.zelax.ru</u>

| Описание о | Описание отображаемых параметров:                           |  |  |  |  |  |
|------------|-------------------------------------------------------------|--|--|--|--|--|
| Параметр   | Описание                                                    |  |  |  |  |  |
| ServerIP   | Адрес сервера, на который следует отправлять сообщения.     |  |  |  |  |  |
|            | Значение по умолчанию: 0.0.0.0                              |  |  |  |  |  |
| Community  | Настройка имени SNMP community для отправки trap-сообщений. |  |  |  |  |  |
|            | Значение по умолчанию: public                               |  |  |  |  |  |
| Version    | Версия сообщения: v1 или v2c.                               |  |  |  |  |  |
|            | Значение по умолчанию: v2c                                  |  |  |  |  |  |

Настроить отправку сообщений можно для пяти различных серверов.

## Просмотр статистики SNMP

## Для просмотра статистики SNMP необходимо зайти в меню:

### /System/SNMP/stat

E1 TDMoP Envir ATU IP **System** EthGlobal flash

Указанное меню имеет вид:

| /System/SNMP/stat | Advanced | ESC+h - Help |                 |   |  |
|-------------------|----------|--------------|-----------------|---|--|
| >                 |          | I            | nGetResponses   | 0 |  |
| InPkts            | 0        | I            | nTraps          | 0 |  |
| InBadVersions     | 0        | 0            | utGetResponses  | 0 |  |
| InBadCommNames    | 0        | 0            | utTraps         | 0 |  |
| InBadCommUses     | 0        | U            | nsuppSecLevels  | 0 |  |
| InASNParseErrs    | 0        | N            | otInTimeWindows | 0 |  |
| SilentDrops       | 0        | U            | nknownUserNames | 0 |  |
| ProxyDrops        | 0        | U            | nknownEngineIDs | 0 |  |
| OutPkts           | 0        | W            | rongDigests     | 0 |  |
| InTooBigs         | 0        | D            | ecryptionErrors | 0 |  |
| InNoSuchNames     | 0        |              |                 |   |  |
| InBadValues       | 0        |              |                 |   |  |
| InReadOnlys       | 0        |              |                 |   |  |
| InGenErrs         | 0        |              |                 |   |  |
| InTotalReqVars    | 0        |              |                 |   |  |
| InTotalSetVars    | 0        |              |                 |   |  |
| InGetRequests     | 0        |              |                 |   |  |
| InGetNexts        | 0        |              |                 |   |  |
| InSetRequests     | 0        |              |                 |   |  |

| <b>Telax</b> | Name:<br>Software version:<br>Hardware Version:<br>System ID: | L<br>L<br>E | POS<br>POS 1.0.9.4SR37 (15.03.2017) [1837 ,11641D]<br>38210V14 | Сохранить настройки | Обновить ПО | Выход |
|--------------|---------------------------------------------------------------|-------------|----------------------------------------------------------------|---------------------|-------------|-------|
| Статистика   | System / SNMP / stat                                          |             | . Последнее сообщение журнала                                  |                     |             |       |
| VLAN         |                                                               |             |                                                                |                     |             |       |
| Eth          | InPkts                                                        | 238         | Количество принятых пакетов.                                   |                     |             |       |

| InPkts           | 238  | Количество принятых пакетов.                                                                                                    |
|------------------|------|----------------------------------------------------------------------------------------------------|
| InBadVersions    | 0    | Количество принятых пакетов с неподдерживаемой версией.                                                                                                   |
| InBadCommNames   | 0    | Количество принятых пакетов с неверной общей строкой (для v1, v2c)                                                                                        |
| InBadCommUses    | 0    | Количество принятых пакетов с запросом на данные, не разрешенных для указанной общей строки                                                               |
| InASNParseErrs   | 0    | Количество ASN.1 или BER ошибок при декодировании полученных сообщений                                                                                    |
| SilentDrops      | 0    | Количество отброшенных пакетов с ответами на запросы по причине превышения максимального размера<br>получившегося ответа с пустыми связанными переменными |
| ProxyDrops       | 0    | Количество отброшенных пакетов с ответами по причине тайм-аута при передаче сообщений прокси-<br>агенту                                                   |
| OutPkts          | 238  | Количество переданных пакетов                                                                                                    |
| InTooBigs        | 0    | Количество принятых пакетов со значением 'tooBig' (слишком большой) в none error-status                                                                   |
| InNoSuchNames    | 0    | Количество принятых пакетов со значением 'noSuchName' (нет такого имени) в поле error-status                                                              |
| InBadValues      | 0    | Количество принятых пакетов со значением 'badValue' (плохое значение) в none error-status                                                                 |
| InReadOnlys      | 0    | Количество принятых пакетов со значением 'readOnly' (только для чтения) в поле error-status                                                               |
| InGenErrs        | 0    | Количество принятых пакетов со значением 'genErr' в поле error-status                                                                                     |
| In Total ReqVars | 1390 | Количество успешно запрошенных MIB-объектов в результате запросов Get-Request и Get-Next                                                                  |
| InTotalSetVars   | 0    | Количество успешно измененных значений MIB-объектов в результате запросов Set-Request                                                                     |
| InGetRequests    | 22   | Количество принятых и обработанных запросов Get-Request (запросов для получения значения переменной или списка переменных)                                |
| InGetNexts       | 216  | Количество принятых и обработанных запросов Get-Next (запросов для обнаружения доступных переменных и их значений)                                        |
| InSetRequests    | 0    | Количество принятых и обработанных запросов Set-Request (запросы на изменение переменной или<br>списка переменных)                                        |
| InGetResponses   | 0    | Количество отправленных ответов Get-Response (ответы для GetRequest,SetRequest, GetNextRequest,<br>GetBulkRequest и InformRequest)                        |
| InTraps          | 0    | Количество принятых и обработанных уведомлений Trap (асинхронное уведомление от агента -<br>менеджеру)                                                    |

#### Описание отображаемых параметров:

| Параметр      | Описание                                                                       |
|---------------|--------------------------------------------------------------------------------|
| InPkts        | Количество принятых пакетов.                                                   |
| InBadVersions | Количество принятых пакетов с неподдерживаемой версией                         |
| InBadCommUses | Количество принятых пакетов типа request с неверным значением community string |

| InBadCommNames   | Количество принятых пакетов с неверным значением community string(для v1, v2c)                                                                       |
|------------------|----------------------------------------------------------------------------------------------------|
| InASNParseErrs   | Количество ASN.1 или BER ошибок при декодировании полученных сообщений                                                                               |
| SilentDrops      | Количество отброшенных пакетов типа responce по причине превышения<br>максимального размера получившегося ответа с пустыми связанными<br>переменными |
| ProxyDrops       | Количество отброшенных пакетов с ответами по причине тайм-аута при передаче сообщений прокси-агенту                                                  |
| OutPkts          | Количество переданных пакетов                                                                                                    |
| InTooBigs        | Количество принятых пакетов со значением "tooBig" (слишком большой) в поле error-status                                                              |
| InNoSuchNames    | Количество принятых пакетов со значением "noSuchName" (нет такого имени) в поле error-status                                                         |
| InBadValues      | Количество принятых пакетов со значением "badValue" (некорректное значение) в поле error-status                                                      |
| InReadOnlys      | Количество принятых пакетов со значением "readOnly" (только для чтения) в поле error-status                                                          |
| InGenErrs        | Количество принятых пакетов со значением "genErr" (другая ошибка) в поле error-status                                                                |
| InTotalReqVars   | Количество успешно запрошенных MIB-объектов в результате запросов<br>GetRequest и Get-Next                                                           |
| InTotalSetVars   | Количество успешно измененных значений МІВ-объектов в результате<br>запросов Set-Request                                                             |
| InGetRequests    | Количество принятых и обработанных запросов Get-Request (запросов для получения значения переменной или списка переменных)                           |
| InGetNexts       | Количество принятых и обработанных запросов Get-Next (запросов для обнаружения доступных переменных и их значений)                                   |
| InSetRequests    | Количество принятых и обработанных запросов Set-Request (запросы на изменение переменной или списка переменных)                                      |
| InGetResponses   | Количество отправленных ответов Get-Response (ответы для GetRequest,<br>SetRequest, GetNextRequest, GetBulkRequest и InformRequest)                  |
| InTraps          | Количество принятых и обработанных уведомлений Trap (асинхронное<br>уведомление от агента - менеджеру)                                               |
| OutGetResponses  | Количество отправленных ответов                                                                                                    |
| OutTraps         | Количество отправленных Тгар-уведомлений                                                                                                    |
| UnsuppSecLevels  | Количество отброшенных запросов по причине неподдерживаемого уровня<br>безопасности                                                                  |
| NotInTimeWindows | Количество отброшенных запросов по причине выхода за пределы<br>временного окна                                                                      |
| UnknownUserNames | Количество отброшенных запросов по причине неизвестного имени пользователя                                                                           |
| UnknownEngineIDs | Количество отброшенных запросов по причине неизвестного EngineID                                                                                     |
| WrongDigests     | Количество отброшенных запросов по причине отсутствия ожидаемых числовых значений                                                                    |
| DecryptionErrors | Количество отброшенных по причине невозможности расшифровки запросов                                                                                 |

## Настройки пользователей SNMP

Для настройки параметров протокола SNMP для определённого пользователя необходимо зайти в меню:

## /System/snmp/users/пользователь

| /System/SNMP/users/ | 0 LPOS        | Advanced | ESC+h - Help |
|---------------------|---------------|----------|--------------|
| >                   |               |          |              |
| UserName            | ADMIN         |          |              |
| Enabled             | Yes           |          |              |
| WRights             | Net           |          |              |
| AuthKey             | * * * * * * * |          |              |
| PrivKey             | * * * * * * * |          |              |
| MinSecLevel         | noAuthNoPriv  |          |              |
| Secret              |               |          |              |

| <b>T</b> elax | Name:<br>Software version:<br>Hardware Version:<br>System ID: | LPOS<br>LPOS 1.0.9.4SR37<br>634.110<br>B02IDV14 | 15.03.2017) [1837 ,11641D]        | Сохранить настройки       | Обновить ПО | Выход |
|---------------|---------------------------------------------------------------|-------------------------------------------------|-----------------------------------|---------------------------|-------------|-------|
|               |                                                               |                                                 | ↓Последнее сообщение журнала      |                           |             |       |
| Статистика    | System / SNMP / use                                           | ers / 0                                         |                                   |                           |             |       |
| VLAN          |                                                               |                                                 |                                   |                           |             |       |
| Eth           | UserName                                                      |                                                 | Имя пользователя.                 |                           |             |       |
| E1            | Enabled                                                       | No 🔻                                            | Включение/отключение пользователя | R                         |             |       |
| TDMoP         |                                                               | E1                                              |                                   |                           |             |       |
| Envir         |                                                               | Net Net                                         | Права на запись                   |                           |             |       |
| ATU           | WRights                                                       | Mux                                             |                                   |                           |             |       |
| IP            |                                                               | os                                              |                                   |                           |             |       |
| System        |                                                               |                                                 |                                   |                           |             |       |
| EthGlobal     | AuthKey                                                       |                                                 | Пароль для аутентификации пользов | зателя (минимум 8 знаков) |             |       |
| flash         | PrivKey                                                       | in Anthe Na Drive 💌                             | Ключ шифрования (минимум 8 знако  | (B).                      |             |       |
| AAA           | Secret                                                        |                                                 | Зашифрованная последовательност   | ъ из ключей.              |             |       |

© 2017 Zelax. +7 (495) 748-71-87 | <u>tech@zelax.ru</u> | <u>www.zelax.ru</u>

| Описание о  | тображаемых параметров:                                              |
|-------------|----------------------------------------------------------------------|
| Параметр    | Описание                                                             |
| UserName    | Задание имени пользователя.                                          |
| Enabled     | Включение/отключение пользователя. Возможные значения:               |
|             | Yes – включен;                                                       |
|             | No – выключен.                                                       |
|             | Значение по умолчанию: No                                            |
| WRights     | Настройка списка параметров, доступных для чтения/записи данному     |
|             | пользователю. Возможные значения:                                    |
|             | Е1 – параметры Е1;                                                   |
|             | Net – параметры Ethernet;                                            |
|             | Mux – параметры мультиплексора-коммутатора;                          |
|             | OS – параметры операционной системы.                                 |
|             | Значение по умолчанию: отсутствует. Данному пользователю не доступны |
|             | никакие параметры.                                                   |
| AuthKey     | Здание пароля для аутентификации пользователя. Минимум 8 знаков      |
| PrivKey     | Ключ шифрования. Минимум 8 знаков.                                   |
| MinSecLevel | Настройка уровня безопасности.                                       |
|             | noAuthNoPriv - пароли передаются в открытом виде, конфиденциальность |
|             | данных отсутствует;                                                  |
|             | authNoPriv - аутентификация без конфиденциальности;                  |
|             | authPriv - аутентификация и шифрование, максимальный уровень         |
|             | защищенности.                                                        |
|             | Значение по умолчанию: noAuthNoPriv.                                 |
| Secret      | Зашифрованная последовательность ключей.                             |

## 12.8 Настройка SSH

Устройство поддерживает протокол SSH, предназначенный для осуществления безопасного удаленного управления устройством в рамках незащищенной сети (например, через интернет).

Настройка SSH осуществляется в меню:

#### /System/SSH

| Указанное г     | иеню имеет вид                                                | ι:                                                     |                                                 |                 |                    |      |
|-----------------|---------------------------------------------------------------|--------------------------------------------------------|-------------------------------------------------|-----------------|--------------------|------|
| /System/SSH LPC | S                                                             |                                                        | Adv                                             | anced ES        | C+h - Help         |      |
| >               |                                                               |                                                        |                                                 |                 |                    |      |
| Enabled         | Yes                                                           |                                                        |                                                 |                 |                    |      |
| Timeout         | 15                                                            |                                                        |                                                 |                 |                    |      |
| MaxSessions     | 3                                                             |                                                        |                                                 |                 |                    |      |
| ActiveSession   | .s 0                                                          |                                                        |                                                 |                 |                    |      |
| TCPPort         | 22                                                            |                                                        |                                                 |                 |                    |      |
| <b>Telax</b>    | Name:<br>Software version:<br>Hardware Version:<br>System ID: | LPOS<br>LPOS 1.0.9.4SR37 (15.03<br>634.110<br>B02IDV14 | 3.2017) [1837 ,11641D]                          | Сохранить настр | ойки Обновить ПО В | ыход |
|                 |                                                               | l                                                      | ↓ Последнее сообщение журнала                   |                 |                    |      |
| Статистика      | System / SSH                                                  |                                                        |                                                 |                 |                    |      |
| VLAN            |                                                               |                                                        |                                                 |                 |                    |      |
| Eth             |                                                               |                                                        | Включение/выключение протокола SSI              | Hv2             |                    |      |
| E1              | Enabled                                                       | Yes •                                                  | Yes - включен (по умолчанию).<br>No - выключен. |                 |                    |      |
| TDMoP           | Timeout                                                       | 15                                                     | Время ожидания в минутах                        |                 |                    |      |

Максимальное количество сессий...

Количество установленных сессий.

Локальный порт для подключения по протоколу ТСР

© 2017 Zelax. +7 (495) 748-71-87 | tech@zelax.ru | www.zelax.ru

| Описан         | ие отображаемых параметров:                                              |  |  |  |
|----------------|--------------------------------------------------------------------------|--|--|--|
| Параметр       | Описание                                                                 |  |  |  |
| Enabled        | Включение/отключение протокола SSH, возможные значения:                  |  |  |  |
|                | Yes — протокол SSH включен;                                              |  |  |  |
|                | No — протокол SSH отключен                                               |  |  |  |
|                | Значение по умолчанию: Yes                                               |  |  |  |
| Timeout        | Установка времени таймаута SSH-сессии в минутах                          |  |  |  |
|                | Значение по умолчанию: 15                                                |  |  |  |
| MaxSessions    | Максимальное количество одновременных SSH-сессий, диапазон значений от 1 |  |  |  |
|                | до 5                                                                     |  |  |  |
|                | Значение по умолчанию: 3                                                 |  |  |  |
| ActiveSessions | Количество сессий, активных в данный момент                              |  |  |  |
| TCPPort        | Локальный ТСР-порт для подключения к устройству по SSH                   |  |  |  |

## 12.9 Настройка отправки системных сообщений на syslogсервер

Устройство поддерживает стандарт посылки сообщений системного журнала по протоколу Syslog. Для сообщений, отправляемых устройством на Syslog сервер, можно настроить требуемую категорию (Facility).

Настройка отправки сообщений на syslog-сервер осуществляется в меню:

### /System/syslog/Server1

Указанное меню имеет вид:

Envir

ATU

System EthGlobal flash AAA

IP

MaxSessions

ActiveSessions

TCPPort

3

0

22

| /S<br> > | ystem/syslog<br>                | /Server1 LPOS                                                 | Advanced ESC+h - Help                                                                         |
|----------|---------------------------------|---------------------------------------------------------------|-----------------------------------------------------------------------------------------------|
|          | Enabled<br>ServerIP<br>Facility | Yes<br>172.16.<br>kernel                                      | 1.191                                                                                         |
|          | <b>T</b> elax                   | Name:<br>Software version:<br>Hardware Version:<br>System ID: | LPOS<br>LPOS 1.0.9.4SR37 (15.03.2017) [1837 ,11641D]<br>634.110<br>В02IDV14 Обновить ПО Выход |
|          |                                 |                                                               | Последнее сообщение журнала                                                                   |
|          | Статистика                      | System / syslog / Server1                                     |                                                                                               |
|          | VLAN                            |                                                               |                                                                                               |
|          | Eth                             | Enabled                                                       | No 🔻                                                                                          |
|          | E1                              | ServerIP                                                      | 0.0.0                                                                                         |
|          | TDMoP                           | Facility                                                      | kemel <b>v</b>                                                                                |
|          | Envir                           |                                                               |                                                                                               |
|          | ATU                             |                                                               |                                                                                               |
|          | IP                              |                                                               |                                                                                               |
|          | System                          |                                                               |                                                                                               |
|          | EthGlobal                       |                                                               |                                                                                               |
|          | flash                           |                                                               |                                                                                               |
|          | AAA                             |                                                               |                                                                                               |
|          |                                 |                                                               |                                                                                               |

| Описа    | Описание отображаемых параметров:                                             |  |  |  |  |
|----------|-------------------------------------------------------------------------------|--|--|--|--|
| Параметр | Описание                                                                      |  |  |  |  |
| Enabled  | Включение/отключение отправки сообщений на syslog-сервер, возможные значения: |  |  |  |  |
|          | Yes — отправка сообщений на syslog-сервер включена;                           |  |  |  |  |
|          | No — отправка сообщений на syslog-сервер отключена                            |  |  |  |  |
|          | Значение по умолчанию: Yes                                                    |  |  |  |  |
| ServerIP | IP-адрес syslog-сервера                                                       |  |  |  |  |
| Facility | Настройка значения facility level                                             |  |  |  |  |
|          | Значение по умолчанию: kernel                                                 |  |  |  |  |

Настроить отправку сообщений можно для пяти различных серверов.

## 12.10 Настройка telnet

Для настройки параметров работы протокола Telnet на устройстве необходимо зайти в меню:

## /System/telnet

Указанное меню имеет вид:

```
/System/telnet LPOSAdvanced ESC+h - Help|>..EnabledYes| Timeout15| MaxSessions3| ActiveSessions0| DefaultShellMenu
```

© 2017 Zelax. +7 (495) 748-71-87 | <u>tech@zelax.ru</u> | <u>www.zelax.ru</u>

| <b>T</b> alax | Name:<br>Software version:<br>Hardware Version:<br>System ID: | LPOS<br>LPOS 1.0.9.4SR37 (1<br>634.110<br>B02IDV14 | 15.03.2017) [1837 ,11641D] Сохранить настройки Обновить ПО Выход             |
|---------------|---------------------------------------------------------------|----------------------------------------------------|------------------------------------------------------------------------------|
| Статистика    | System / telnet                                               |                                                    | і Последнее сообщение журнала                                                |
| VLAN<br>Eth   | Enabled                                                       | Yes ▼                                              | Включение/выключение протокола teinet                                        |
| E1<br>TDMoP   | Timeout<br>MaxSessions                                        | 60<br>3                                            | Время ожидания в минутах<br>Максимальное количество teinet-сессий            |
| Envir         | ActiveSessions<br>DefaultShell                                | 1<br>Menu 🔻                                        | Количество установленных telnet-сессий.<br>Оболочка управления по умолчанию. |
| ATU           |                                                               |                                                    |                                                                              |
| System        |                                                               |                                                    |                                                                              |
| EthGlobal     |                                                               |                                                    |                                                                              |

© 2017 Zelax. +7 (495) 748-71-87 | tech@zelax.ru | www.zelax.ru

| Парамотр       | Описанию                                                                                                    |  |  |
|----------------|----------------------------------------------------------------------------------------------------|--|--|
| Enabled        | Включение/отключение управления устройством по telnet, возможные<br>значения:<br>Yes — управление устройством по telnet включено                                                                                                    |  |  |
|                | Значение по умолчанию: Yes                                                                                                    |  |  |
| Timeout        | Установка времени таймаута telnet-сессии в минутах.<br>Значение по умолчанию: 15                                                                                                    |  |  |
| MaxSessions    | Установка максимального количества одновременно установленных telnet сессий, диапазон значений от 1 до 5<br>Значение по умолчанию: 3                                                                                                    |  |  |
| ActiveSessions | Отображается текущее количество telnet сессий, установленных с<br>устройством                                                                                                    |  |  |
| DefaultShell   | Установка режима конфигурации, при подключении к устройству по tenet.<br>Возможные значения:<br>Console — после подключения к устройству по telnet пользователь попадает в<br>режим командной строки<br>Menu — после подключения к устройству по telnet пользователь попадает в<br>систему меню<br>Значение по умолчанию: Menu |  |  |

## 12.11 Настройка времени и даты

Текущее время и дата могут быть установлены вручную либо с помощью синхронизации по протоколу NTP.

Настройка времени и даты осуществляется в пункте меню:

## /System/time

AAA

Указанное меню имеет вид:

\_

/System/time LPOS Advanced ESC+h - Help |>.. | Time 01:52:34.618

| Date<br>  TimeZone<br>  ServerIP<br>  SyncPeriod<br>  AutoSync<br>  ForceSync<br>  NextSync | 01.01.0<br>0<br>0.0.0.0<br>7<br>Enabled<br>sync t:<br>1.1.200 | ))<br>)<br>d<br>ime with M<br>)0                   | NTP Server                    |                                         |
|---------------------------------------------------------------------------------------------|---------------------------------------------------------------|----------------------------------------------------|-------------------------------|-----------------------------------------|
| <b>T</b> elat                                                                               | Name:<br>Software version:<br>Hardware Version:<br>System ID: | LPOS<br>LPOS 1.0.9.4SR37 (*<br>634.110<br>B02IDV14 | 15.03.2017) [1837 ,11641D]    | Сохранить настройки Обновить ПО Выход   |
| Статистика                                                                                  | System / time                                                 |                                                    | тоследнее сосощение журнала   |                                         |
| VLAN                                                                                        | · Without about                                               |                                                    |                               |                                         |
| Eth                                                                                         | Time 01:51:06                                                 | 511                                                | Время на устройстве           |                                         |
| E1                                                                                          | Date 01.01.00                                                 |                                                    | Дату на устройстве            |                                         |
| TDMoP                                                                                       | TimeZone 0                                                    |                                                    | Часовой пояс.                 |                                         |
| Envir                                                                                       | ServerIP 0.0.0.0                                              |                                                    | IP-адрес NTP-сервера, с котор | ым будет происходить автосинхронизация. |
| ATU                                                                                         | SyncPeriod 7                                                  |                                                    | Период синхронизации в днях   |                                         |
| IP                                                                                          | AutoSync Enabled                                              | •                                                  | Включение/выключение автоси   | інхронизации                            |
| System                                                                                      | ForceSync sync tim                                            | e with NTP Server                                  | Выполнить синхронизацию вре   | емени сейчас                            |
| EthGlobal                                                                                   | NextSync 1.1.2000                                             |                                                    | Время следующей синхрониза    | ции                                     |
| flash                                                                                       |                                                               |                                                    |                               |                                         |
| AAA                                                                                         |                                                               |                                                    |                               |                                         |

© 2017 Zelax. +7 (495) 748-71-87 | <u>tech@zelax.ru</u> | <u>www.zelax.ru</u>

| Описа      | ание отображаемых параметров:                                                                                                    |
|------------|----------------------------------------------------------------------------------------------------|
| Параметр   | Описание                                                                                                    |
| Time       | <ul> <li>Настройка текущего времени. Время, устанавливается в формате HH:MM:SS., где</li> <li>HH — часы, MM — минуты, SS — секунды. Часы указываются в диапазоне от 0 до</li> <li>24. Указание секунд не обязательно.</li> <li>На шлюзах MM-116M часы работают от литиевой батарейки, поэтому при перезагрузке дата и время не сбрасываются, синхронизация времени с NTP сервером не производится, даже если она настроена. Синхронизация времени на MM-116M производится только по таймеру SyncPeriod и при выборе пункта ForceSync.</li> <li>На шлюзах MM-101 литиевая батарейка отсутствует, поэтому при перезагрузке дата и время сбрасываются, однако если настроена синхронизация времени с NTP сервером по таймеру SyncPeriod и при выборе пункта ForceSync.</li> <li>На шлюзах MM-101 литиевая батарейка отсутствует, поэтому при перезагрузке дата и время сбрасываются, однако если настроена синхронизация времени с NTP-сервером, то сразу после перезагрузки будет происходить синхронизация времени. Синхронизация времени на MM-101 производится по таймеру SyncPeriod, при выборе пункта ForceSync, а также после каждой перезагрузки.</li> </ul> |
| Date       | Установка текущей даты. Дата устанавливается в формате DD.MM.YY, где DD — день, MM — месяц, YY — год.                                                                                                    |
| TimeZone   | Настройка часового пояса. Диапазон допустимых значений от –12 до 12.<br>Значение по умолчанию: 0                                                                                                    |
| ServerIP   | Настройка IP-адреса сервера синхронизации времени (NTP-сервера)                                                                                                    |
| SyncPeriod | Настройка интервала в днях между моментами автоматической синхронизации<br>времени. Диапазон значений от 1 до 30. Установка значения 0 означает, что<br>синхронизация будет выполнена только один раз.<br>Значение по умолчанию: 7                                                                                                    |
| AutoSync   | Включение/отключение автоматической синхронизации с сервером времени, возможные значения:                                                                                                    |

|           | Enabled — автоматическая синхронизация времени включена;                     |
|-----------|------------------------------------------------------------------------------|
|           | Disabled — автоматическая синхронизация времени отключена                    |
|           | Значение по умолчанию: Enabled                                               |
| ForceSync | Немедленная принудительная синхронизация времени и даты. При выборе этого    |
| -         | пункта шлюз начнёт процедуру синхронизации времени с указанным NTP-сервером. |
| NextSync  | Время следующей синхронизации с NTP-сервером                                 |

## 12.12 Сохранение настроек

Для сохранения произведённых настроек в энергонезависимой (flash) памяти устройства необходимо:

- При управлении по telnet или через порт console в любом меню шлюза нажать ESC+s.
- При управлении через WEB-интерфейс нажать кнопку «Save Configuration»

При выполнении указанных действий текущие настройки будут записаны в файл system.cfg, при включении устройство загружается с настройками, хранящимися в данном файле. Содержимое данного файла можно посмотреть в меню /flash.

## 12.13 Просмотр текущей (running-config) конфигурации

В текущей версии ПО просмотр текущей (running-config) конфигурации устройства возможен только при управлении по telnet или через порт console.

Для просмотра текущей конфигурации необходимо в любом меню шлюза нажать **ESC+m**.

## 12.14 Просмотр загрузочной (startup-config) конфигурации

Загрузочная конфигурация содержится в файле system.cfg. Для просмотра содержимого этого файла необходимо зайти в меню:

## /flash/system.cfg

При управлении устройством по telnet или через порт console просмотреть содержимое файла system.cfg можно также следующим способом:

- Нажать Ctrl+c для перехода в режим командной строки
- Выполнить команду show system.cfg

## 12.15 Просмотр/очистка log-файла

Log-файл создается автоматически при первом включении устройства, в нём содержится информация о последних 2730 событиях, произошедших во время работы устройства (включение/выключение устройства и отдельных портов, ошибки, сбои и т. п.).

Для просмотра содержимого log-файла необходимо зайти в меню:

### /flash/log

При управлении устройством по telnet или через порт console просмотреть содержимое logфайла можно также следующим способом:

- Нажать Ctrl+c для перехода в режим командной строки
- Выполнить команду log –а или команду show log

Очистка log-файла в текущей версии ПО возможна только при управлении устройством по telnet или через порт console в режиме командной строки.

Для очистки log-файла необходимо:

- Нажать Ctrl+c для перехода в режим командной строки
- выполнить команду log -e

## 12.16 Создание архива с полной статистикой работы шлюза

На шлюзе имеется возможность создания архива с полной статистикой работы шлюза. Статистика содержит информацию о работе шлюза за последние 24 часа с момента последней перезагрузки. При перезагрузке шлюза статистика сбрасывается.

В текущей версии ПО создание архива с полной статистикой работы шлюза возможно только при управлении устройством посредством web-интерфейса.

Для создания архива со статистикой необходимо зайти в меню:

#### /statistics

• нажать кнопку «Скачать zip-архив за все время»

Архив содержит следующие файлы:

| Файл         | Описание                                                                           |
|--------------|------------------------------------------------------------------------------------|
| ADC-Info     | Данный файл содержит показания температурных датчиков (температура                 |
|              | встроенного модуля коммутации и устройства в целом) и значения напряжения на       |
|              | различных элементах платы, а также напряжение питания устройства.                  |
| E1-Errors    | Данный файл содержит показания счетчиков ошибок (NOS, AIS, LOS, CodeErr,           |
|              | RAI) по всем портам E1 на входе (rx) и на выходе с порта (tx).                     |
| E1-Extended  | Данный файл содержит показания дополнительных счетчиков ошибок (RareErr,           |
|              | FastErr, PRBSErr, NoPRBSErr, TestErr, RTT) по всем портам E1 на входе (rx) и на    |
|              | выходе с порта (tx). Счетчики отображают состояние потока, сгенерированного        |
|              | самим шлюзом, т.е. растут на портах E1, находящихся в режиме «Test».               |
| E1-FErrors   | Данный файл содержит показания счетчиков ошибок, касающихся цикловой               |
|              | синхронизации и циклического контроля по избыточности (CRC4, CRC4Sec,              |
|              | CRC4Rem, MfASErr), по всем портам E1 на входе (rx) и на выходе с порта (tx).       |
| E1-Info      | Данный файл содержит общую информацию о состоянии потока на всех портах            |
|              | E1 на входе (rx) и на выходе с порта (tx).                                         |
| Eth-Errors   | Данный файл содержит показания счетчиков ошибок (Undersize, Oversize, Err,         |
|              | FCSErr, Discard, BadOctets, Fragmets, Jabber, Collisions, Excessive, Late) по всем |
|              | портам E1 на входе (rx) и на выходе с порта (tx).                                  |
| Eth-Hist     | Данный файл содержит показания счетчиков пакетов по размерам в байтах: 64,         |
|              | 65-127, 128-255, 256-511, 512-1023, 1024-max.                                      |
| Eth-Info     | Данный файл содержит показания счетчиков пакетов Unicast, Broadcast, Multicast,    |
|              | а также счетчика GoodOctets по всем портам Ethernet на входе (rx) и на выходе с    |
|              | порта (tx).                                                                        |
| Eth-Warning  | Данный файл содержит показания счетчиков пакетов Pause, Filtered, Deterred,        |
|              | Single, Multiple по всем портам Ethernet на входе (rx) и на выходе с порта (tx).   |
|              | Счетчики растут, если на устроистве присутствуют настроики, касающиеся             |
|              |                                                                                    |
| IDMoP-Error  | Данный фаил содержит показания счетчиков ошибок (Ovf, Undf, Interp, Lost,          |
|              | Restored, LostReq, Resend, Fatal, txDiscards) по всем установленным соединениям    |
|              |                                                                                    |
| I DIMOP-INTO | данный фаил содержит показания дополнительных счетчиков (Valid, Ignored,           |
|              | Бираци, Биркети, Аудык, Мипык, Махык, Кесоттепесык) по всем установленным          |
|              | соединениям ГОМОР.                                                                 |

## 12.17 Изменение паролей пользователей

Для разграничения прав доступа к командам управления на шлюзе существует два типа пользователей:

- обычный пользователь. Данному типу пользователей разрешён доступ ко всем пунктам меню, с возможностью просматривать текущие настройки и статистику работы шлюза, вносить изменения в конфигурацию, за исключением настроек IPпараметров;
- привилегированный пользователь. Данному типу пользователей разрешён доступ ко всем пунктам меню и доступно изменение любых параметров шлюза. Данный пользователь может также изменять пароли других пользователей.

Для защиты от несанкционированного доступа предусмотрена идентификация по имени пользователя и паролю, а также имеется возможность настройки списка доверенных узлов (IP адресов), с которых может осуществляться управление шлюзом. Устройство поддерживает идентификацию трёх различных пользователей. Их имена, типы и пароли по умолчанию приведены в следующей таблице:

| Имя пользователя | Тип               | Пароль по умолчанию |
|------------------|-------------------|---------------------|
| Admin            | привилегированный | admin               |
| oper1            | обычный           | oper1               |

| oper2 | обычный | oper2 |
|-------|---------|-------|
|       |         |       |

Возможность добавления новых пользователей в текущей версии ПО не реализована.

Изменение паролей пользователей осуществляется в режиме командной строки. Для перехода в режим командной строки необходимо в любом меню нажать Ctrl+C.

Для изменения пароля используется команда

#### passwd [username]

Где **username** – имя пользователя, для которого требуется изменить пароль. Использование команды без указания имени пользователя, позволяет изменить пароль текущего пользователя. Пароль может состоять из латинских строчных и прописных букв и цифр длиной до 30 символов включительно. Во избежание ошибок при вводе пароль вводится два раза. Для изменения пароля необходимо ввести старый пароль. Пользователь admin может изменить пароль любого пользователя.

Пример изменения пользователем admin пароля пользователя oper1:

LPOS> passwd oper1 Enter old password Enter new password Enter new password again LPOS>

## 12.18 Просмотр/очистка таблицы МАС-адресов

Для просмотра таблицы МАС-адресов необходимо:

- При управлении устройством по telnet или через порт console перейти в режим командной строки, нажав Ctrl+c, и выполнить команду macmac –f;
- При управлении устройством через WEB-интерфейс зайти в меню **/ATU**. Таблица MAC-адресов называется «FDB Table(Static&Dynamic)».
- Для просмотра/очистки записей, МАС адреса которых содержат определённые символы, необходимо добавлять к команде ключ-т [определённые символы]
- Для просмотра/очистки записей, относящихся к определённому порту, необходимо добавлять к команде ключ-т порт

Для очистки таблицы МАС-адресов необходимо:

- При управлении устройством по telnet или через порт console перейти в режим командной строки, нажав **Ctrl+c**, и выполнить команду **macmac –c**;
- В текущей версии ПО очистить таблицу МАС-адресов при управлении устройством через WEB-интерфейс возможности нет;
- При очистке таблицы МАС-адресов из неё удаляются только МАС-адреса изученные динамически. МАС-адреса, добавленные вручную путём редактирования таблицы АТU (см. пункт 14), будут удалены из таблицы МАСадресов только после удаления соответствующих записей из таблицы АTU.

Пример 1: просмотр всей таблицы МАС адресов:

| LPOS | > mapmac -f             |            |     |     |       |
|------|-------------------------|------------|-----|-----|-------|
| #    | MAC address             | name       | pri | ttl | ports |
| 0    | 00-1A-81-00-8D-BC       |            | 0   | 7   | CSFP1 |
| 1    | 00-1A-81-00-A1-5D       |            | 0   | 7   | 3     |
| 2    | 00-1A-81-8F-4A-12       | CPU        | 6   | 7   | cpu   |
| 3    | E8-DE-27-02-C8-72       |            | 0   | 7   | 4     |
| 4    | FF-FF-FF-FF-FF          | bcast      | 0   | 7   |       |
| CSFP | ),CSFP0.1,CSFP1,2,3,4,0 | Combo5,cpu |     |     |       |

Пример 2: просмотр записей, МАС адреса которых содержат символы 00-1А:

| LPOS | > mapmac -m 00-1A -f |        |    |     |       |
|------|----------------------|--------|----|-----|-------|
| #    | MAC address          | name p | ri | ttl | ports |
| 0    | 00-1A-81-00-8D-BC    |        | 0  | 7   | CSFP1 |
| 1    | 00-1A-81-00-A1-5C    |        | 0  | 7   | 3     |
| 2    | 00-1A-81-8F-4A-12    | CPU    | 6  | 7   | сри   |

#### Пример 3: просмотр записей относящихся к порту CSFP1:

|      |                      |       |     | J   |                               |
|------|----------------------|-------|-----|-----|-------------------------------|
| LPOS | > mapmac -p CSFP1 -f |       |     |     |                               |
| #    | MAC address          | name  | pri | ttl | ports                         |
| 0    | 00-1A-81-00-8D-BC    |       | 0   | 7   | CSFP1                         |
| 4    | FF-FF-FF-FF-FF       | bcast | 0   | 7   | CSFP0,CSFP0.1,CSFP1,2,3,4,cpu |

## 13 Настройка AAA(RADIUS/TACACS)

Для настройки аутентификации с помощью RADIUS и TACACS+ необходимо зайти в меню:

/AAA

Задание последовательности для источников проверки предоставления доступа осуществляется в подменю:

### /AAA/Authentification/login/default

#### Меню /AAA/Authentification/login/default имеет вид:

```
/AAA/Authentification/login/default LPOS Advanced ESC+h - Help
|>..
```

| Seq          | group 1                                                       | . group 2 local                                                              |                                       |
|--------------|---------------------------------------------------------------|------------------------------------------------------------------------------|---------------------------------------|
| Remove       | Remove                                                        |                                                                              |                                       |
| <b>Telax</b> | Name:<br>Software version:<br>Hardware Version:<br>System ID: | LPOS<br>LPOS 1 0.9.4\$R37 (15.03.2017) [1837 ,11641D]<br>634.110<br>B02IDV14 | Сохранить настройки Обновить ПО Выход |
|              |                                                               | Последнее сообщение журнала                                                  |                                       |
| Статистика   | AAA / Authentification / log                                  | in / default                                                                 |                                       |
| VLAN         |                                                               |                                                                              |                                       |
| Eth          | Seq group 1 gro                                               | очр 2 local Последовательность источник                                      | юв проверки предоставления доступа.   |
| E1           | Remove Удалить                                                |                                                                              |                                       |
| TDMoP        |                                                               |                                                                              |                                       |
| Envir        |                                                               |                                                                              |                                       |
| ATU          |                                                               |                                                                              |                                       |
| IP           |                                                               |                                                                              |                                       |
| System       |                                                               |                                                                              |                                       |
| EthGlobal    |                                                               |                                                                              |                                       |
| flash        |                                                               |                                                                              |                                       |
| ААА          |                                                               |                                                                              |                                       |
|              |                                                               |                                                                              |                                       |

|          | © 2017 Zelax. +7 (495) 748-71-87   <u>tech@zelax.ru</u>   <u>www.zelax.ru</u>                                                                                                    |
|----------|----------------------------------------------------------------------------------------------------|
| Описа    | ание отображаемых параметров:                                                                                                    |
| Параметр | Описание                                                                                                    |
| Seq      | Последовательность источников проверки предоставления доступа.<br>Возможные значения:<br>group <имя_группы_1> - проверка аутентификации осуществляется на заданной<br>группе серверов (настройка группы серверов осуществляется в подменю<br>/AAA/Servers и описана ниже)<br>local – проверка аутентификации осуществляется по локальной базе устройства<br>Значения могут комбинироваться друг с другом, например, возможно задание<br>значения group <имя_группы_1> group <имя_группы_2> local |

Настройка серверов аутентификации осуществляется в подменю:

## /AAA/Servers/<имя сервера>

## Меню /AAA/Servers/<имя сервера> имеет вид:

| /AAA/Servers/server | _1 LPOS              | Advanced | ESC+h - Help |
|---------------------|----------------------|----------|--------------|
| >                   |                      |          |              |
| Hosts               | 10.0.12.254          |          |              |
| Туре                | TACPlus              |          |              |
| AuthPort            | 49                   |          |              |
| AcctPort            | 49                   |          |              |
| Secret              | VeryLongANDSecureKey |          |              |
| Remove              | Remove               |          |              |

| <b>T</b> elax | Name:<br>Software version:<br>Hardware Version:<br>System ID: | LPOS<br>LPOS 1.0.9.4SR37 (15.03.2017) [1837 ,11641D]<br>634.110<br>B02IDV14 | Сохранить настройки Обновить ПО Выход         |
|---------------|---------------------------------------------------------------|-----------------------------------------------------------------------------|-----------------------------------------------|
| Статистика    | AAA / Servers / server_1                                      | і Последнее сообщение журнала                                               |                                               |
| Eth           | Hosts 10.0.12.254                                             | Список имен хостов или IP-адресов се                                        | рверов предоставления доступа, через запятую. |
| E1            | Type TACPlus •                                                | Тип сервера доступа                                                         |                                               |
| TDMoP         | AuthPort 49                                                   | Порт для аутентификации и авторизац                                         | ции                                           |
| Envir         | AcctPort 49                                                   | Порт для учета                                                              |                                               |
| ATU           | Secret                                                        | Общий ключ.                                                                 |                                               |
| IP            | Remove Удалить                                                | Удалить запись об источнике предоста                                        | вления доступа.                               |
| System        |                                                               |                                                                             |                                               |
| EthGlobal     |                                                               |                                                                             |                                               |
| flash         |                                                               |                                                                             |                                               |
| ААА           |                                                               |                                                                             |                                               |

© 2017 Zelax. +7 (495) 748-71-87 | tech@zelax.ru | www.zelax.ru

| Описа    | ание отображаемых параметров:                                            |
|----------|--------------------------------------------------------------------------|
| Параметр | Описание                                                                 |
| Hosts    | Список имен хостов или IP-адресов серверов предоставления доступа, через |
|          | запятую.                                                                 |
| Туре     | Тип сервера доступа.                                                     |
|          | Возможные значения:                                                      |
|          | TACPlus – сервер предоставления доступа по протоколу TACACS+;            |
|          | Radius – сервер предоставления доступа по протоколу RADIUS.              |
| AuthPort | Порт аутентификации и авторизации.                                       |
| AcctPort | Порт сбора учетных данных                                                |
| Secret   | Общий ключ                                                               |

## 14 Настройка таблицы МАС-адресов и правил приоритезации на основе МАС-адресов

Добавление новых записей в таблицу МАС-адресов, а также настройка приоритезации трафика на основе МАС-адресов осуществляется путем редактирования таблицы ATU.

Для редактирования таблицы ATU необходимо зайти в меню /ATU.

- При управлении устройством по telnet или через порт console в меню /ATU содержится только таблица ATU;
- При управлении устройством через WEB-интерфейс в меню /ATU помимо таблицы ATU содержится также таблица MAC-адресов: «FDB Table(Static&Dynamic)».
- В таблице **/ATU** по умолчанию присутствуют собственный MAC-адрес устройства и broadcast MAC-адрес, данные адреса удалить из таблицы **/ATU** невозможно.

Меню /АТU имеет вид:

```
      /ATU
      ESC+h - Help

      |>..
      Name
      Pri Ports

      | 00-CC-AA-BB-11-22 MANUAL_MAC
      BK0 2,3

      | 54-A5-4B-8F-27-02 CPU
      IC6 cpu

      | FF-FF-FF-FF-FF-FF bcast
      BK0,CSFP0,CSFP0.1,CSFP1,2,3,4,Combo5,cpu
```

| <b>T</b> elax | Name:<br>Software version:<br>Hardware Version:<br>System ID: | LPOS<br>LPOS<br>634.1<br>B02ID | 1.0.9.4SR37 (<br>10<br>V14 | 15.03.2017 | ) [1837 ,11 | 641D]                       | Сохранить настро | йки Обновить ПО | Выход |
|---------------|---------------------------------------------------------------|--------------------------------|----------------------------|------------|-------------|-----------------------------|------------------|-----------------|-------|
|               |                                                               |                                |                            | L ↓ Ποσ    | леднее со   | общение журнала             |                  |                 |       |
| Статистика    | ATU                                                           |                                |                            |            |             |                             |                  |                 |       |
| VLAN          |                                                               |                                | 14                         |            | Del         |                             |                  |                 |       |
| Eth           |                                                               | 00-14-9                        | 1.00-87-16                 | CPU        | IC6         | Ports                       |                  |                 |       |
| E1            |                                                               | FE-FE-F                        | F-FF-FF-FF                 | bcast      | BKO         | 0.1.cpu.CSFP2.CSFP2.1.CSFP  | 3.CSFP3.1        |                 |       |
| TDMoP         |                                                               | 65                             |                            |            |             |                             |                  |                 |       |
| Envir         |                                                               |                                | -                          |            |             | Добавить элемент            |                  |                 |       |
| ATU           |                                                               |                                |                            | FDE        | 3 Table(Sta | atic&Dynamic)               |                  |                 |       |
|               |                                                               | #                              | MAC                        |            |             | Ports                       | tti              |                 |       |
| IP            |                                                               | 0                              | 00-19-D1-1                 | 2-2E-11    |             | 0                           | 7                |                 |       |
| System        |                                                               | 1                              | 00-1A-81-0                 | 0-B7-16    |             | cpu                         | 7                |                 |       |
| EthGlobal     |                                                               | 2                              | FF-FF-FF-F                 | F-FF-FF    | 0,1,cpu,    | CSFP2,CSFP2.1,CSFP3,CSFP3.1 | 7                |                 |       |
| flash         |                                                               |                                |                            |            |             |                             |                  |                 |       |
| ААА           |                                                               |                                |                            |            |             |                             |                  |                 |       |

© 2017 Zelax. +7 (495) 748-71-87 | tech@zelax.ru | www.zelax.ru

Добавление нового MAC-адреса в таблицу ATU осуществляется:

- Согласно пункту 2.4, при управлении устройством по telnet или через порт console;
- Согласно пункту 3.4, при управлении устройством через WEB-интерфейс.

После добавления MAC-адреса он добавился как в таблицу ATU так и в таблицу MACадресов. Для настройки параметров этого MAC-адреса необходимо зайти в меню:

### /ATU/MAC-адрес

| /ATU/00-CC-AA-BB-11 | -22               | ESC+h - Help |
|---------------------|-------------------|--------------|
| >                   |                   |              |
| MAC                 | 00:CC:AA:BB:11:22 |              |
| Name                | MANUAL_MAC        |              |
| Ports               | 2,3               |              |
| Priority            | BKO               |              |
| Source              | user              |              |
| Remove              | remove entry      |              |

| Telax      | Name:<br>Software ve<br>Hardware V<br>System ID: | LPOS<br>rsion: LPOS 1.0.9.4<br>ersion: 634.110<br>B02/DV14 | SR37 (15.03 2017) [1837 ,11641D]             | Сохранить настройки Обновить ПО Выход |
|------------|--------------------------------------------------|------------------------------------------------------------|----------------------------------------------|---------------------------------------|
| Статистика | ATU / 00.14.91                                   | 00-87-16                                                   | ↓ Последнее сообщение журнала                |                                       |
| VLAN       |                                                  |                                                            |                                              |                                       |
| Eth        | MAC                                              | 00:1A:81:00:B7:16                                          | МАС-адрес.                                   |                                       |
| E1         | Name                                             | CPU                                                        | Символьное описание МАС-адреса.              |                                       |
| TDMoP      |                                                  | 0                                                          |                                              |                                       |
| Envir      |                                                  | 🔲 1                                                        |                                              |                                       |
| АТИ        |                                                  | 🗷 cpu                                                      |                                              |                                       |
| IP         | Ports                                            | CSFP2                                                      | Список портов, из которых могут посылаться ф | эреймы на текущий MAC-адрес.          |
| System     |                                                  | CSFP2.1                                                    |                                              |                                       |
| EthGlobal  |                                                  | CSFP3                                                      |                                              |                                       |
| flash      |                                                  | CSFP3.1                                                    |                                              |                                       |
| AAA        | Priority                                         | IC6 V                                                      | Приоритет                                    |                                       |
|            | Source                                           | system                                                     | Источник, создавший запись.                  |                                       |
|            | Remove                                           | Удалить запись                                             | Удалить запись                               |                                       |

#### © 2017 Zelax. +7 (495) 748-71-87 | <u>tech@zelax.ru</u> | <u>www.zelax.ru</u>

| Описа    | ние отображаемых параметров:                                                   |
|----------|--------------------------------------------------------------------------------|
| Параметр | Описание                                                                       |
| MAC      | Отображается МАС-адрес, параметры которого сейчас редактируются.               |
| Name     | Задание имени МАС-адреса.                                                      |
| Ports    | Настройка списка портов, через которые доступен данный МАС-адрес. В случае,    |
|          | если один и тот же МАС-доступен сразу через несколько портов, пакеты,          |
|          | отправляемые на этот МАС, будут дублироваться на все порты, через которые этот |
|          | МАС доступен.                                                                  |
| Priority | Настройка метки приоритета CoS, которая будет устанавливаться на пакеты с      |
|          | данным МАС-адресом, в случае включения дополнительных способов                 |
|          | приоритезации трафика в меню /Eth/порт/config/PriOverride. Возможные значения: |
|          | BK0 – Background – значение поля CoS=0 (самый низкий приоритет).               |
|          | BE1 – Best Effort – значение поля CoS=1                                        |
|          | EE2 – Excellent Effort – значение поля CoS=2                                   |
|          | CA3 – Critical Applications – значение поля CoS=3                              |
|          | VI4 – Video, <100ms lantecy and jitter – значение поля CoS=4                   |
|          | VO5 – Voice, <10ms lantecy and jitter – значение поля CoS=5                    |
|          | IC6 – Internetwork Control – значение поля CoS=6                               |
|          | NC7 – Network Control – значение поля CoS=7 (самый высокий приоритет).         |
|          | Значение по умолчанию: ВКО                                                     |
| Source   | Источник, создавший запись о данном МАС-адресе.                                |
| Remove   | Удаление записи о данном МАС-адресе.                                           |

# 15 Просмотр информации о температуре и напряжениях платы устройства

# 15.1 Просмотр информации о температуре и напряжениях платы в реальном времени

Для просмотра информации о температуре устройства и значениях напряжений на контрольных точках внутренней платы устройства в реальном времени необходимо зайти в меню:

#### /Envir/ADC

| Указанное меню    | имеет вид: |      |        |          |         |      |
|-------------------|------------|------|--------|----------|---------|------|
| /Envir/ADC        |            |      |        | Advanced | ESC+h - | Help |
|                   | Value      | Туре | State  |          |         |      |
| SwitchTemperature | 68         | С    | Normal |          |         |      |
| Temperature       | 56         | С    | Normal |          |         |      |
| >Voltage 1.2      | 1.20       | V    | Normal |          |         |      |
| Voltage 1.9       | 1.92       | V    | Normal |          |         |      |
| Voltage 2.5       | 2.47       | V    | Normal |          |         |      |
| Voltage Vacin     | 239        | V    | Normal |          |         |      |
| Voltage Vacin max | 248        | V    | Normal |          |         |      |
| Voltage Vacin min | 238        | V    | Normal |          |         |      |
| Voltage Vdcin     | 0          | V    | Down   |          |         |      |
| Voltage Vin       | 12.3       | V    | Normal |          |         |      |

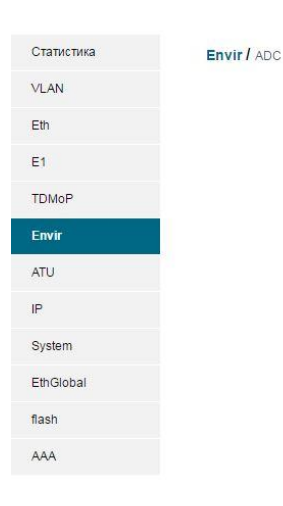

| id                | Value | Туре | State  |
|-------------------|-------|------|--------|
| SwitchTemperature | 56    | С    | Normal |
| Temperature       | 43    | С    | Normal |
| Voltage 1.2       | 1.21  | V    | Normal |
| Voltage 1.8       | 1.82  | V    | Normal |
| Voltage 2.5       | 2.52  | V    | Normal |
| Voltage Vacin     | 243   | V    | Normal |
| Voltage Vacin max | 252   | V    | Normal |
| Voltage Vacin min | 239   | V    | Normal |
| Voltage Vdcin     | 0     | V    | Down   |
| Voltage Vin       | 12.9  | V    | Normal |

↓ Последнее сообщение журнала

© 2017 Zelax. +7 (495) 748-71-87 | <u>tech@zelax.ru</u> | <u>www.zelax.ru</u>

#### Описание отображаемых параметров:

| Параметр            | Описание                                                              |
|---------------------|-----------------------------------------------------------------------|
| SwitchTemperature   | Температура встроенного коммутатора, не должна превышать 65°С         |
| Temperature         | Температура шлюза в целом, не должна превышать 65°С.                  |
| Voltage 1.2/1.8/2.5 | Напряжение на различных элементах платы, значения которых должны быть |
|                     | близки к 1.2 / 1.8 / 2.5 соответственно.                              |
| Voltage Vacin       | Текущее значение напряжения питания переменного тока                  |
| Voltage Vacin max   | Максимальное значение напряжения питания переменного тока             |
| Voltage Vacin min   | Минимальное значение напряжения питания переменного тока              |
| Voltage Vdcin       | Напряжение питания постоянного тока.                                  |
| Voltage Vin         | Напряжение питания платы шлюза.                                       |

Для просмотра подробной информации по каждому параметру (температуре или напряжению) необходимо выбрать его из списка, то есть зайти в меню:

## /Envir/ADC/параметр

#### Меню просмотра подробной информации по определённому параметру имеет вид:

| /Envir/ADC/Voltage | 1.2         | Advanced | ESC+h - Help |
|--------------------|-------------|----------|--------------|
| >                  |             |          |              |
| ID                 | 1           |          |              |
| Name               | Voltage 1.2 |          |              |
| Value              | 1.21        |          |              |
| Туре               | V           |          |              |
| State              | Normal      |          |              |
| WarnLow            | 1.14        |          |              |
| WarnHi             | 1.26        |          |              |
| ErrLow             | 1.10        |          |              |
| ErrHi              | 1.30        |          |              |

| <b>Telax</b> | Name:<br>Software ve<br>Hardware V<br>System ID: | rsion:<br>ersion: | LPOS<br>LPOS 1.0.9.4SR37 (15.03 2017) [1837 ,11641D]<br>634.110<br>B02IDV14 | Сохранить настройки Обновить ПО В | ыход |
|--------------|--------------------------------------------------|-------------------|-----------------------------------------------------------------------------|-----------------------------------|------|
|              |                                                  |                   | ↓ Последнее сообщение журнала                                               |                                   |      |
| Статистика   | Envir / ADC / V                                  | oltage 1.2        |                                                                             |                                   |      |
| VLAN         |                                                  |                   |                                                                             |                                   |      |
| Eth          | ID                                               | 1                 | Идентификатор.                                                              |                                   |      |
| E1           | Value                                            | 1.20              | Значение.                                                                   |                                   |      |
| TDMoP        | Туре                                             | V                 | Единицы измерения.                                                          |                                   |      |
| Fourie       | State                                            | Normal            | Текущее состояние.                                                          |                                   |      |
| Ellall       | WarnLow                                          | 1.14              | Нижняя граница значения параметра, при котором прои                         | ходит предупреждение.             |      |
| ATU          | WarnHi                                           | 1.26              | Верхняя граница значения параметра, при котором про                         | сходит предупреждение.            |      |
| IP           | ErrLow                                           | 1.10              | Нижняя граница значения параметра, при котором прои                         | сходит ошибка.                    |      |
| System       | ErrHi                                            | 1.30              | Верхняя граница значения параметра, при котором про                         | сходит ошибка.                    |      |
| EthGlobal    |                                                  |                   |                                                                             |                                   |      |
| flash        |                                                  |                   |                                                                             |                                   |      |
| AAA          |                                                  |                   |                                                                             |                                   |      |

| © 2017 Zelax. | +7 (495) 748-71-87 | <u>tech@zelax.ru</u> | www.zelax.ru |
|---------------|--------------------|----------------------|--------------|
|---------------|--------------------|----------------------|--------------|

| Описание от | Описание отображаемых параметров:                                    |  |  |  |  |
|-------------|----------------------------------------------------------------------|--|--|--|--|
| Параметр    | Описание                                                             |  |  |  |  |
| ID          | Идентификатор параметра.                                             |  |  |  |  |
| Name        | Наименование параметра.                                              |  |  |  |  |
| Value       | Текущее значение параметра.                                          |  |  |  |  |
| Туре        | Единицы измерения параметра. V – вольты. С – градусы Цельсия.        |  |  |  |  |
| State       | Текущий статус параметра.                                            |  |  |  |  |
| WarnLow     | Нижняя граница значения параметра, при переходе через которую в лог  |  |  |  |  |
|             | записывается предупреждающее сообщение.                              |  |  |  |  |
| WarnHi      | Верхняя граница значения параметра, при переходе через которую в лог |  |  |  |  |
|             | записывается предупреждающее сообщение.                              |  |  |  |  |
| ErrLow      | Нижняя граница значения параметра, при переходе через которую в лог  |  |  |  |  |
|             | записывается сообщение об ошибке.                                    |  |  |  |  |
| ErrHi       | Верхняя граница значения параметра, при переходе через которую в лог |  |  |  |  |
|             | записывается сообщение об ошибке.                                    |  |  |  |  |

## 15.2 Просмотр статистики температуры и напряжений платы по 15-минутным интервалам

Просмотр данной статистики через WEB-интерфейс:

Для просмотра данной статистики необходимо зайти в меню:

### /Statistics/

Окно просмотра разбитой на 15-минутные интервалы статистики температуры встроенного коммутатора имеет вид:

| ADO             | 2                   |       |        |
|-----------------|---------------------|-------|--------|
| Параметры Вс    | e 🔹                 |       |        |
| Info            |                     |       |        |
| -1-             | start               | Value | State  |
| Temperature_C   | 15.11.2016 12:41:25 | 35    | Normal |
| 1.2_V           | 15.11.2016 12:41:25 | 1.21  | Normal |
| 1.9_V           | 15.11.2016 12:41:25 | 1.94  | Normal |
| 2.5_V           | 15.11.2016 12:41:25 | 2.48  | Normal |
| Vin_V           | 15.11.2016 12:41:25 | 12.9  | Normal |
| Vdcin_V         | 15.11.2016 12:41:25 | 0     | Down   |
| Vacin_V         | 15.11.2016 12:41:25 | 253   | Normal |
| Vacin min_V     | 15.11.2016 12:41:25 | 248   | Normal |
| Vacin max_V     | 15.11.2016 12:41:25 | 255   | Normal |
| SwitchTemperatu | 15.11.2016 12:41:25 | 32    | Normal |

В меню /Statistics доступна статистика по тем же параметрам, что и в меню просмотра информации о температуре и напряжениях платы в реальном времени. Описание этих параметров приведено пункте 15.1.

# 16 Просмотр и настройка глобальных параметров встроенного коммутатора

Для просмотра и настройки глобальных параметров встроенного коммутатор необходимо зайти в меню:

#### /EthGlobal

| Указанное меню | имеет вид: |         |          |              |
|----------------|------------|---------|----------|--------------|
| /EthGlobal     |            |         | Advanced | ESC+h - Help |
|                |            | IPPriEF |          | 3333333      |
| ATUSize        | 1024       | TagPri  |          | 10012233     |
| AgeTime        | 330        |         |          |              |
| ATUUsed        | 2          |         |          |              |
| >VLANSize      | 4096       |         |          |              |
| VLANUsed       | 5          |         |          |              |
| VLANTroubles   |            |         |          |              |
| BPDUTrap       | Enabled    |         |          |              |
| Scheduling     | Strict     |         |          |              |
| QinQTag        | 8100       |         |          |              |
| MTU            | 1522       |         |          |              |
| IPPri01        | 0000000    |         |          |              |
| IPPri23        | 0000000    |         |          |              |
| IPPri45        | 11111111   |         |          |              |
| IPPri67        | 11111111   |         |          |              |
| IPPri89        | 22222222   |         |          |              |
| IPPriAB        | 22222222   |         |          |              |
| IPPriCD        | 3333333    |         |          |              |

| <b>Telax</b> | Name:<br>Software versio<br>Hardware Versi<br>System ID: | LPOS<br>n: LPOS 1.0.9.49<br>on: 634.110<br>B02IDV14 | SR37 (15.03.2017) [1837 ,11641D]              | Сохранить настройки Обновить ПО Выход  |
|--------------|----------------------------------------------------------|-----------------------------------------------------|-----------------------------------------------|----------------------------------------|
|              |                                                          |                                                     | Последнее сообщение журнала                   |                                        |
| Статистика   | EthGlobal                                                |                                                     |                                               |                                        |
| VLAN         |                                                          |                                                     |                                               |                                        |
| Eth          | ATUSize                                                  | 1024                                                | Максимальное количество записей в таблице І   | МАС адресов.                           |
| E1           | AgeTime                                                  | 330                                                 | Время устаревания записей в таблице МАС ад    | ресов, шаг 15 сек.                     |
| TDMoP        | ATUUsed                                                  | 3                                                   | Количество записей в таблице коммутации       |                                        |
| Envir        | VLANSize                                                 | 4096                                                | Максимальное количество VLAN.                 |                                        |
| ATH          | VLANUsed                                                 | 8                                                   | Количество записей в таблице VLAN             |                                        |
| AIU          | VLANTroubles                                             |                                                     | Ошибки связанные с таблицей VLAN.             |                                        |
| IP           | BPDUTrap                                                 | Enabled <b>•</b>                                    | Перехват BPDU фреймов в процессор             |                                        |
| System       | Scheduling                                               | Strict <b>v</b>                                     | Алгоритм исходящих очередей                   |                                        |
| EthGlobal    | QinQTag                                                  | 8100                                                | QinQ тег для портов в режиме QinQ и опции Qir | nQ=Global                              |
|              | MTU                                                      | 1522 🔻                                              | Максимальный размер фрейма                    |                                        |
| nasn         | IPPri01                                                  | 00000000                                            | Карта определения внутреннего приоритета и    | а поля ToS/DSCP IP фреймов DSCP = 07   |
| ААА          | IPPri23                                                  | 00000000                                            | Карта определения внутреннего приоритета и    | а поля ToS/DSCP IP фреймов DSCP = 815  |
|              | IPPri45                                                  | 11111111                                            | Карта определения внутреннего приоритета и    | а поля ToS/DSCP IP фреймов DSCP = 1623 |
|              | IPPri67                                                  | 11111111                                            | Карта определения внутреннего приоритета и    | а поля ToS/DSCP IP фреймов DSCP = 2431 |
|              | IPPri89                                                  | 22222222                                            | Карта определения внутреннего приоритета и    | з поля ToS/DSCP IP фреймов DSCP = 3239 |
|              | IPPriAB                                                  | 22222222                                            | Карта определения внутреннего приоритета и    | з поля ToS/DSCP IP фреймов DSCP = 4047 |
|              | IPPriCD                                                  | 33333333                                            | Карта определения внутреннего приоритета и    | з поля ToS/DSCP IP фреймов DSCP = 4855 |
|              | IPPriEF                                                  | 33333333                                            | Карта определения внутреннего приоритета и    | а поля ToS/DSCP IP фреймов DSCP = 5663 |
|              | TagPri                                                   | 10012233                                            | Карта определения внутреннего приоритета и:   | а поля VLAN Priority                   |

#### Описание отображаемых параметров:

| Описание                                                  |
|-----------------------------------------------------------|
| Отображает максимальное количество записей в таблице ATU. |
| Настройка времени жизни МАС адреса в таблице МАС адресов. |
| Отображает текущее количество записей в таблице АТU.      |
| Отображает максимальное количество VLAN на шлюзе.         |
|                                                           |

| VLANUsed     | Отображает текущее количество VLAN созданных на шлюзе.                      |
|--------------|-----------------------------------------------------------------------------|
| VLANTroubles | Отображает ошибки, связанные с обработкой VLAN, например если на            |
|              | порт Ethernet приходят фреймы с тегами VLAN 999, при этом VLAN 999          |
|              | отсутствует в таблице VLAN, то будет выводиться сообщение:                  |
|              | No such VLAN 999 on port 2.                                                 |
| BPDUTrap     | Включение/отключение отправки BPDU-trap.                                    |
| Scheduling   | Настройка режима отправки пакетов фреймов. Возможные значения:              |
|              | Strict - Strict Priority для всех очередей;                                 |
|              | Weighted - Взвешенный Round-Robin для всех очередей;                        |
|              | Strict3Weighted210 - Strict Priority для очереди 3, и Взвешенный Round-     |
|              | Robin для очередей 2,1,0;                                                   |
|              | Strict32Weighted10 - Strict Priority для очереди 3 и 2, и Взвешенный Round- |
|              | Robin для очередей 1,0;                                                     |
|              | Значение по умолчанию: Strict                                               |
| QinQTag      | Настройка значения 16-битового поля TPID для внешних тегов, которые         |
|              | шлюз устанавливает на входящие пакеты при работе в режиме QinQ.             |
|              | Значение задаётся в шеснадцатиричном формате. Указанное здесь               |
|              | значение поля TPID будет использоваться только для тех портов               |
|              | Ethernet, для которых /Eth/порт/config/QinQTag=Global.                      |
|              | Значение по умолчанию: 8100                                                 |
| MTU          | Настройка значения МТО в байтах. Возможные значения: 1522, 1632.            |
|              | Значение по умолчанию 1522.                                                 |
| IPPri01      | Карта определения внутреннего приоритета из поля ToS/DSCP IP                |
|              | фреймов DSCP = 07                                                           |
| IPPri23      | Карта определения внутреннего приоритета из поля ToS/DSCP IP                |
|              | фреймов DSCP = 815                                                          |
| IPPri45      | Карта определения внутреннего приоритета из поля ToS/DSCP IP                |
|              | фреймов DSCP = 1623                                                         |
| IPPri67      | Карта определения внутреннего приоритета из поля ToS/DSCP IP                |
|              | фреймов DSCP = 2431                                                         |
| IPPri89      | Карта определения внутреннего приоритета из поля ToS/DSCP IP                |
|              | фреймов DSCP = 3239                                                         |
| IPPriAB      | Карта определения внутреннего приоритета из поля ToS/DSCP IP                |
|              | фреймов DSCP = 4047                                                         |
| IPPriCD      | Карта определения внутреннего приоритета из поля ToS/DSCP IP                |
|              | фреймов DSCP = 4855                                                         |
| IPPriEF      | Карта определения внутреннего приоритета из поля ToS/DSCP IP                |
|              | фреймов DSCP = 5663                                                         |
| TagPri       | Карта определения внутреннего приоритета из поля VLAN Priority              |

## 17 Примеры настройки шлюзов

В данном разделе приведены примеры конфигураций для работы шлюзов в различных схемах. В конфигурациях присутствуют только те параметры, значение которых в процессе настройки изменяется, те параметры, значения которых остаются по умолчанию, в конфигурации не присутствуют.

ВНИМАНИЕ! В приведённых ниже конфигурациях IP параметры устройства настраиваются в меню IP/stored-config/. Изменения, сделанные в этом меню, вступают в силу только после сохранения текущих настроек (см. пункт 12.2) и последующей перезагрузки устройства. Изменения, сделанные в других пунктах меню, вступают с силу сразу после их внесения.

# 17.1 Трафик управления и данные E1 без меток VLAN через канал Ethernet. Полный E1

В данном разделе приведен пример настройки соединения между шлюзами ММ-116М, соединение между ММ-101 настраивается аналогичным образом. Приведённые настройки соответствуют следующим условиям:

- Между шлюзами организован Ethernet канал.
- Шлюзы находятся в одной IP-подсети.

- На каждом устройстве для управления и для передачи потока E1 используется один и тот же IP-адрес.
- Трафик управления и данные потока Е1 передаются в НЕтегированных кадрах.
- Поток Е1 имеет фреймовую структуру в соответствии со стандартом G.704, передаваемые таймслоты 0-31 (всего передаётся 32 таймслота).
- Потоки E1, идущие от ATC, подключаются к портам E1\_1 шлюзов MM-116M (при настройке MM-101 следует иметь в виду, что на нём присутствует только один порт E1: порт E1\_0).
- Сеть IP имеет вариацию задержки (джиттер) не более 50 мс.
- Режим восстановления синхронизации прозрачная передача синхросигнала.
- ІР-параметры указаны на Рис. 1.

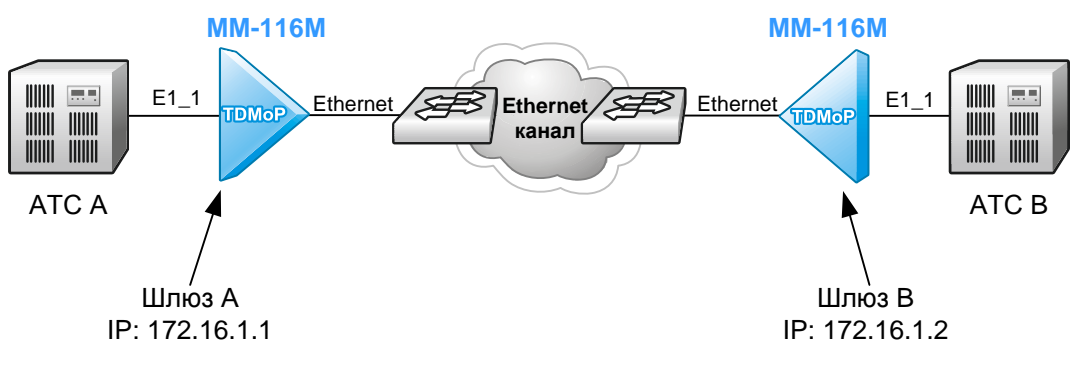

## Рис. 1. Передача потока E1 через Ethernet сеть, трафик управления и данные E1 передаются в не тегированных кадрах, шлюзы в одной IP подсети

Для работы в данной схеме шлюзы MM-116M должны иметь следующие конфигурации:

#### Шлюз А

```
#TDMoP{
        #1{
                 #config{
                 Set JBSize=50;
                 Set VLANID=0;
                 Set RemoteIP=172.16.1.2;
                 Set RemoteChannel=1;
                 Set AdminStatus=Connect;
                 }
        }
#System{
        #global{
        Set Name=DEVICE A;
        }
#IP{
        #stored-config{
        Set NetworkAddr=172.16.1.1;
        }
```

#### Шлюз В

```
#TDMoP{
    #1{
        #config{
        Set JBSize=50;
        Set VLANID=0;
        Set RemoteIP=172.16.1.1;
        Set RemoteChannel=1;
        Set AdminStatus=Connect;
        }
    }
}
#System{
    #global{
        Set Name=DEVICE_B;
    }
```

```
#IP{
```

```
#stored-config{
Set NetworkAddr=172.16.1.2;
}
```

## 17.2 Трафик управления и данные E1 без меток VLAN через IP канал. Полный E1

В данном разделе приведен пример настройки соединения между шлюзами ММ-116М, соединение между ММ-101 настраивается аналогичным образом. Приведённые настройки соответствуют следующим условиям:

- Между шлюзами организован IP-канал.
- Шлюзы находятся в разных IP-подсетях.
- На каждом устройстве для управления и для передачи потока E1 используется один и тот же IP-адрес.
- Трафик управления и данные потока E1 передаются в НЕ тегированных кадрах.
- Поток Е1 имеет фреймовую структуру в соответствии со стандартом G.704, передаваемые тайм слоты 0-31 (всего передаётся 32 таймслота).
- Потоки E1, идущие от ATC, подключаются к портам E1\_1 шлюзов MM-116M (при настройке MM-101 следует иметь в виду, что на нём присутствует только один порт E1: порт E1\_0).
- Сеть IP имеет вариацию задержки (джиттер) не более 50 мс.
- Режим восстановления синхронизации прозрачная передача синхросигнала.
- ІР параметры указаны на Рис. 2.

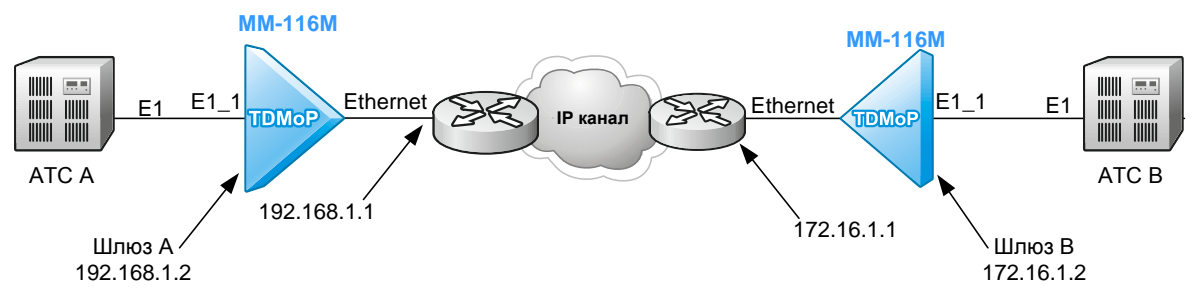

## Рис. 2. Передача потока E1 через IP сеть, трафик управления и данные E1 передаются в не тегированных кадрах, шлюзы в разных IP подсетях

Для работы в данной схеме шлюзы MM-116M должны иметь следующие конфигурации:

Шлюз А

| #TDMoP{       |                                                         |                                         |  |
|---------------|---------------------------------------------------------|-----------------------------------------|--|
|               | #1{                                                     |                                         |  |
|               |                                                         | <pre>#config{</pre>                     |  |
|               |                                                         | Set JBSize=50;                          |  |
|               |                                                         | Set VLANID=0;                           |  |
|               |                                                         | Set RemoteIP=172.16.1.2:                |  |
|               |                                                         | Set RemoteChannel=1:                    |  |
|               |                                                         | Set AdminStatus=Connect:                |  |
|               |                                                         |                                         |  |
|               | l                                                       | ]                                       |  |
| 1             | ſ                                                       |                                         |  |
| }<br>#Crratom | ſ                                                       |                                         |  |
| #System       | 1<br>// 7 - 1 7                                         | r                                       |  |
|               | #global                                                 | 1                                       |  |
|               | Set Name                                                | e=DEVICE_A;                             |  |
|               | }                                                       |                                         |  |
| }             |                                                         |                                         |  |
| #IP{          |                                                         |                                         |  |
|               | <pre>#stored-config{ Set NetworkAddr=192.168.1.2:</pre> |                                         |  |
|               |                                                         |                                         |  |
|               | Set Defa                                                | aultGateway=192 168 1 1:                |  |
|               | 1                                                       | x = = = = = = = = = = = = = = = = = = = |  |
| 1             | ſ                                                       |                                         |  |

```
Шлюз В
#TDMoP{
        #1{
                 #config{
                 Set JBSize=50;
                 Set VLANID=0;
                 Set RemoteIP=192.168.1.2;
                 Set RemoteChannel=1;
                 Set AdminStatus=Connect;
                 }
        }
#System{
        #global{
        Set Name=DEVICE B;
#IP{
        #stored-config{
        Set NetworkAddr=172.16.1.2;
        Set DefaultGateway=172.16.1.1;
        }
```

## 17.3 Трафик управления и данные E1 в разных VLAN через IP канал. Частичный E1

В данном разделе приведен пример настройки соединения между шлюзами ММ-116М, соединение между ММ-101 настраивается аналогичным образом. Приведённые настройки соответствуют следующим условиям:

- Между шлюзами организован IP-канал.
- Шлюзы находятся в разных IP-подсетях.
- На каждом устройстве для управления используется один IP-адрес, а для передачи потока E1 используется другой IP-адрес.
- Трафик управления и данные потока Е1 передаются в тегированных кадрах.
- Для управления шлюзом А используется VLAN 11, IP подсеть 172.16.11.0/24.
- Для управления шлюзом В используется VLAN 22, IP подсеть 172.16.22.0/24.
- Для передачи E1 на шлюзе А используется VLAN 33, IP подсеть 172.16.33.0/24.
- Для передачи E1 на шлюзе В используется VLAN 44, IP подсеть 172.16.44.0/24.
- VLAN управления и VLAN для передачи E1 разрешены на всех портах встроенного коммутатора (коммутатор прозрачно передаёт любой трафик).
- Поток E1 имеет фреймовую структуру в соответствии со стандартом G.704, передаваемые тайм слоты 0-10,16 (всего передаётся 12 таймслотов).
- Потоки E1, идущие от ATC, подключаются к портам E1\_1 шлюзов MM-116M (при настройке MM-101 следует иметь в виду, что на нём присутствует только один порт E1: порт E1\_0).
- Сеть IP имеет вариацию задержки (джиттер) не более 50 мс.
- Режим восстановления синхронизации прозрачная передача синхросигнала.
- ІР-параметры указаны на Рис. 3.

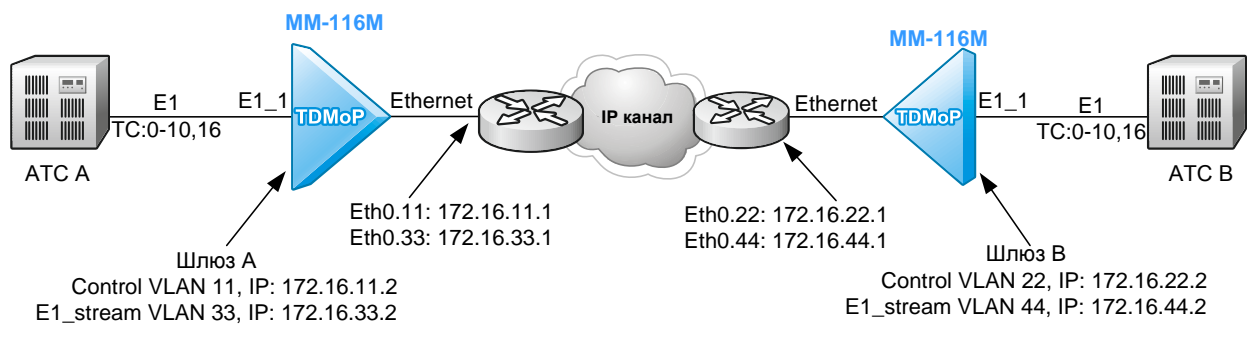

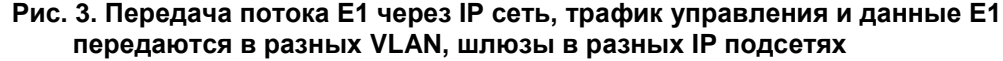

Для работы в данной схеме шлюзы MM-116M должны иметь следующие конфигурации:

Шлюз А

```
#IP{
 #stored-config{
  Set NetworkAddr=172.16.11.2;
  Set DefaultGateway=172.16.11.1;
  Set DefaultVlanID=11;
 }
#System{
#global{
  Set Name=DEVICE A;
 }
}
#TDMoP{
#0{
  #config{
   Set JBSize=50;
   Set LocalTS=0-10,16;
   Set RemoteTS=0-10,16;
   Set VLANID=33;
   Set RemoteIP=172.16.44.2;
   Set RemoteChannel=1;
   Set AdminStatus=Connect;
  }
}
}
#VLAN{
#33{
  Set Name=E1_stream;
  Set Cpu=Member;
  Set IPAddr=172.16.33.2;
  Set Netmask=255.255.255.0;
  Set Gateway=172.16.33.1;
 }
```

### Шлюз В

```
#IP{
 #stored-config{
  Set NetworkAddr=172.16.22.2;
  Set DefaultGateway=172.16.22.1;
  Set DefaultVlanID=22;
 }
}
#System{
 #global{
  Set Name=DEVICE B;
 }
}
#TDMoP{
 #0{
  #config{
   Set JBSize=50;
   Set LocalTS=0-10,16;
   Set RemoteTS=0-10,16;
   Set VLANID=44;
   Set RemoteIP=172.16.33.2;
   Set RemoteChannel=1;
   Set AdminStatus=Connect;
  }
}
}
#VLAN{
 #44{
  Set Name=E1 stream;
  Set Cpu=Member;
```

```
Set IPAddr=172.16.44.2;
Set Netmask=255.255.255.0;
Set Gateway=172.16.44.1;
```

}

# 17.4 Трафик управления и данные E1 в разных VLAN. Полный E1. Настройка VLAN встроенного коммутатора.

В данном разделе приведен пример настройки соединения между шлюзами ММ-116М, соединение между ММ-101 настраивается аналогичным образом. Помимо настройки передачи потока Е1 приводится пример настройки встроенного коммутатора MM-116М для организации двух независимых Ethernet каналов (разделение каналов осуществляется по VLAN). На MM-101 встроенный коммутатор отсутствует, поэтому настройка коммутатора возможна только на MM-116М. Приведённые настройки соответствуют следующим условиям:

- Между шлюзами организован Ethernet канал.
- Шлюзы находятся в одной IP-подсети
- На каждом устройстве для управления используется один IP-адрес, а для передачи потока E1 используется другой IP-адрес.
- Трафик управления и данные потока Е1 передаются в тегированных кадрах.
- Для управления шлюзами А и В используется VLAN 77, IP подсеть 172.16.77.0/24
- Для передачи E1 на шлюзах A и B используется VLAN 88, IP подсеть 172.16.88.0/24
- Пользовательский трафик, приходящий на порт Eth\_3, передаётся в VLAN 553
- Пользовательский трафик, приходящий на порт Eth\_4, передаётся в VLAN 554
- VLAN 77 для управления разрешён только на порту Combo5
- VLAN 88 для передачи E1 разрешён только на порту Combo5
- VLAN 553 разрешён только на портах Eth\_3 и Combo5
- VLAN 554 разрешён только на портах Eth\_4 и Combo5
- Поток Е1 имеет фреймовую структуру в соответствии со стандартом G.704
- Потоки E1, идущие от АТС, подключаются к портам E1\_1 шлюзов ММ-116М.
- Ethernet сеть имеет вариацию задержки (джиттер) не более 50 мс;
- Режим восстановления синхронизации прозрачная передача синхросигнала;
- ІР-параметры и параметры портов встроенного коммутатора указаны на Рис. 4.

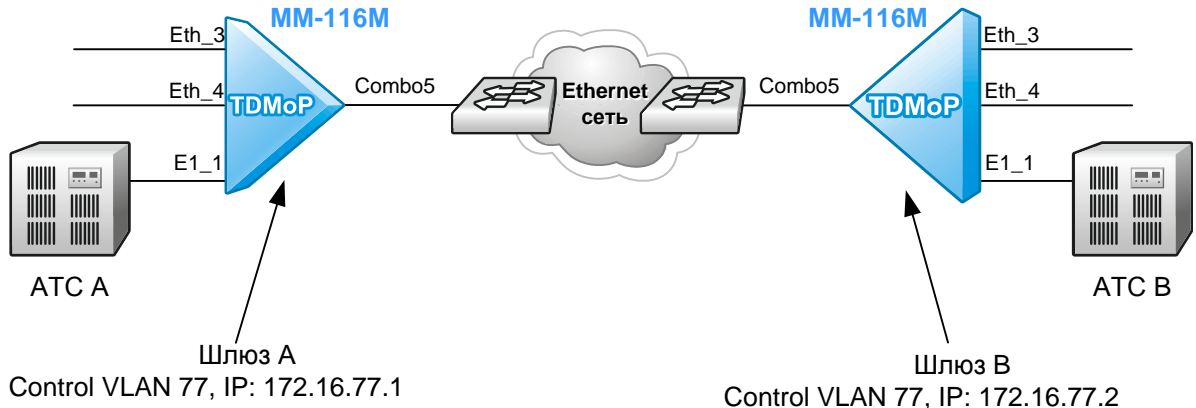

E1\_stream VLAN 88, IP: 172.16.88.1

Eth\_3: access vlan 553 Eth\_4: access vlan 554 Combo5: trunk

E1 stream VLAN 88, IP: 172.16.88.2

Рис. 4. Передача потока E1 через Ethernet сеть, трафик управления и данные E1 передаются в разных VLAN, шлюзы в одной IP подсети. Настройка встроенного коммутатора

Для работы в данной схеме шлюзы MM-116M должны иметь следующие конфигурации:

Шлюз А

Eth\_3: access vlan 553

Eth 4: access vlan 554

Combo5: trunk

```
#Eth{
    #Combo5{
    #VLAN{
      Set Tagged=77,88,553-554;
      Set Role=trunk;
```

```
}
 }
 #3{
 #VLAN {
  Set DefVLAN=553;
  Set Untagged=553;
  Set Role=access;
 }
}
#4{
 #VLAN{
  Set DefVLAN=554;
  Set Untagged=554;
  Set Role=access;
  }
 }
}
#IP{
#stored-config{
 Set NetworkAddr=172.16.77.1;
 Set DefaultVlanID=77;
}
}
#TDMoP{
#1{
 #config{
  Set VLANID=88;
   Set RemoteIP=172.16.77.2;
  Set RemoteChannel=1;
   Set AdminStatus=Connect;
 }
}
}
#VLAN{
#77{
 Set Name=Control;
 Set Auto=Disabled;
 }
 #88{
 Set Cpu=Member;
 Set Auto=Disabled;
 }
 #553{
 Set Name=access 553;
 Set Cpu=NotMember;
 Set Auto=Disabled;
}
#554{
 Set Name=access 554;
  Set Cpu=NotMember;
  Set Auto=Disabled;
 }
```

#### Шлюз В

```
#Eth{
    #Combo5{
    #VLAN{
    Set Tagged=77,88,553-554;
    Set Role=trunk;
```

```
}
 }
#3{
 #VLAN{
  Set DefVLAN=553;
  Set Untagged=553;
  Set Role=access;
 }
}
#4{
 #VLAN {
  Set DefVLAN=554;
  Set Untagged=554;
  Set Role=access;
 }
}
}
#IP{
#stored-config{
 Set NetworkAddr=172.16.77.2;
 Set DefaultVlanID=77;
}
}
#TDMoP{
#1{
 #config{
  Set VLANID=88;
  Set RemoteIP=172.16.77.1;
  Set RemoteChannel=1;
  Set AdminStatus=Connect;
  }
}
}
#VLAN{
#77{
 Set Name=Control;
 Set Auto=Disabled;
}
#88{
 Set Cpu=Member;
 Set Auto=Disabled;
}
#553{
 Set Name=access 553;
 Set Cpu=NotMember;
 Set Auto=Disabled;
}
#554{
 Set Name=access 554;
 Set Cpu=NotMember;
 Set Auto=Disabled;
}
}
```

## 17.5 Соединение ММ-104 и ММ-116М. Трафик управления без метки VLAN, данные E1 с меткой VLAN через Ethernet канал. Полный E1

В данном разделе приведен пример настройки соединения между шлюзами ММ-116М и ММ-104, соединение между ММ-101 и ММ-104 настраивается аналогичным образом. Приведённые настройки соответствуют следующим условиям:

- Между шлюзами организован Ethernet канал.
- Шлюзы находятся в одной IP-подсети.
- На каждом устройстве для управления и для передачи потока E1 используется один и тот же IP-адрес.
- Трафик управления передается в НЕтегированных кадрах, данные потока E1 передаются в тегированных кадрах.
- Поток Е1 имеет фреймовую структуру в соответствии со стандартом G.704, передаваемые таймслоты 0-31 (всего передаётся 32 таймслота).
- Потоки E1, идущие от ATC, подключаются к портам E1\_1 шлюзов MM-116M (при настройке MM-101 следует иметь в виду, что на нём присутствует только один порт E1: порт E1\_0).
- Сеть IP имеет вариацию задержки (джиттер) не более 50 мс.
- Режим восстановления синхронизации прозрачная передача синхросигнала.
- ІР-параметры указаны на Рис. 1.

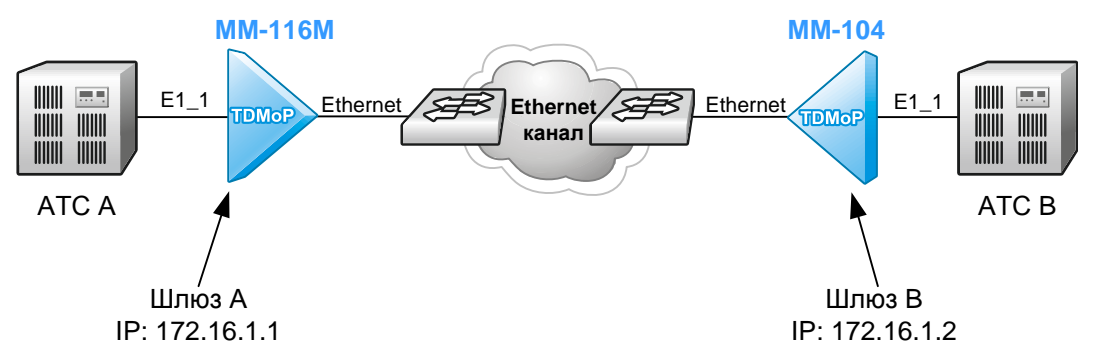

## Рис. 5. Передача потока E1 через Ethernet сеть, трафик управления и данные E1 передаются в не тегированных кадрах, шлюзы в одной IP подсети

Для работы в данной схеме с нестандартным размером пакета необходимо:

1) Перевести MM-116М в режим blocked;

2) Настроить на ММ-104 нужный размер пакета;

3) Посмотреть в статистике MM-104 получившееся время пакетизации (e1stat [номер канала] -s), параметр delay.

Если время пакетизации (delay) получилось больше 5.5, то необходимо уменьшать размер пакета на ММ-104, пока не будет получаться меньше либо равно 5.5. Это требование вытекает из того, что максимально возможное время пакетизации на ММ-116М равно 5.5 мс;

4) Умножить значение delay на 2;

5) Ввести полученное значение в поле frame size на MM-116M;

6) На ММ-116М и ММ-104 установить значение джиттер буфера минимум в 2 раза больше чем время пакетизации;

7) Перевести ММ-116М в режим connect

### Шлюз А

```
#TDMoP{
    #1{
        #config{
        Set FrameSize=4;
        Set JBSize=50;
        Set VLANID=2;
        Set RemoteIP=172.16.1.2;
        Set ToS=184;
        Set RemoteChannel=1;
        Set AdminStatus=Connect;
    }
}
```
Шлюз В

setdevname DEVICE\_B elsetup 1 -i 172.16.1.1 -v 2 -q 184 -p 512 -j 50 1 ipconfig -a 172.16.1.2 -m 255.255.255.0 -g 0.0.0.0